# Departamento Salud Pública y Materno-Infantil

# Facultad de Medicina

Universidad Complutense de Madrid

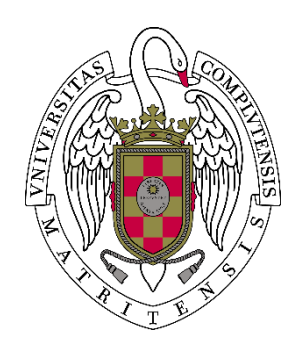

# Colección

# "Guías para la iniciación a la investigación en Ciencias de la Salud"

Nº 3: Introducción a SPSS para Windows

Editado por la Unidad Docente de Medicina Preventiva y Salud Pública Departamento de Salud Pública y Materno-infantil Facultad de Medicina Universidad Complutense de Madrid Madrid, 2018 ISSN 2605-5252 Autores David Martínez Hernández<sup>1</sup> Napoleón Pérez Farinós<sup>2</sup> Ana Martínez Santos<sup>4</sup> Juana María Santos Sancho<sup>1</sup> Julia Wärnberg<sup>3</sup>

<sup>1</sup> Departamento de Salud Pública y Materno-infantil. Universidad Complutense de Madrid. España

<sup>2</sup> Departamento de Salud Pública y Psiquiatría. Universidad de Málaga. España

<sup>3</sup> Departamento de Enfermería. Universidad de Málaga. España

<sup>4</sup> School of Health Sciences. Salford University. Mánchester. Reino Unido

# Contenido

| 1. CARACTERÍSTICAS BÁSICAS Y ESTRUCTURA DE TRABAJO EN SPSS | 5 |
|------------------------------------------------------------|---|
| 1.1. VENTANAS DE SPSS                                      | 5 |
| 1.1.1. Editor de datos:                                    | 5 |
| 1.1.2. Visor de resultados:                                | 5 |
| 1.1.3. Editor de sintaxis:                                 | 5 |
| 1.1.4. Editor de gráficos                                  | ô |
| 1.2. BARRA DE ESTADO                                       | ô |
| 1.3. VENTANA DESIGNADA Y VENTANA ACTIVA                    | ô |
| 1.4. BARRAS DE HERRAMIENTAS                                | ô |
| 1.5. CUADROS DE DIÁLOGO                                    | 7 |
| 1.5.1. Subcuadros de diálogo                               | 7 |
| 1.5.2. Ejecución de un procedimiento                       | 3 |
| 1.6. ANÁLISIS DE DATOS CON SPSS                            | 3 |
| 2. EDITOR DE DATOS                                         | Э |
| 2.1. VISTA DE DATOS                                        | Э |
| 2.2. VISTA DE VARIABLES.                                   | Э |
| 2.2.1. nombre:                                             | C |
| 2.2.2. Tipo de variable                                    | C |
| 2.2.3. Anchura:                                            | 1 |
| 2.2.4. ETIQUETA                                            | 1 |
| 2.2.5. ETIQUETAS DE VALOR:                                 | 1 |
| 2.2.6. VALORES PERDIDOS:                                   | 1 |
| 2.2.7. FORMATO DE COLUMNA                                  | 2 |
| 2.2.8. ALINEACIÓN                                          | 2 |
| 2.2.9. MEDIDA:                                             | 2 |
| 2.3. INTRODUCCIÓN DE DATOS1                                | 2 |
| 2.4. IMPORTACIÓN Y LECTURA DE ARCHIVOS                     | 3 |
| 3. FUSIÓN DE ARCHIVOS                                      | 4 |
| 3.1. AÑADIR VARIABLES                                      | 4 |
| 3.2. AÑADIR CASOS                                          | 7 |
| 4. TRANSFORMACIÓN DE DATOS                                 | Э |

| CAL                | CULAR VARIABLE                                                                                                    | . 19              |
|--------------------|----------------------------------------------------------------------------------------------------|-------------------|
| CON                | NTAR APARICIONES DENTRO DE LOS CASOS                                                                                                    | . 21              |
| REC                | CODIFICAR VALORES                                                                                                    | . 21              |
| .1.                | RECODIFICAR EN LAS MISMAS VARIABLES                                                                                                    | . 22              |
| .2.                | RECODIFICAR EN DISTINTAS VARIABLES                                                                                                    | . 22              |
| ASI                | GNACIÓN DE RANGOS                                                                                                    | . 23              |
| CAT                | EGORIZACIÓN DE VARIABLES                                                                                                    | . 23              |
| REC                | CODIFICACIÓN AUTOMÁTICA                                                                                                    | . 23              |
| stión              | I Y TRANSFORMACIÓN DE ARCHIVOS                                                                                                    | . 24              |
| ORE                | DENAR CASOS                                                                                                    | . 24              |
| TRA                | NSPONER ARCHIVOS                                                                                                    | . 24              |
| SEG                |                                                                                                    | . 25              |
| SEL                | ECCIONAR CASOS                                                                                                    | . 26              |
| 7/                 | SELECCIONAR UNA MUESTRA ALEATORIA DE CASOS                                                                                                    | 26                |
| .2.                | SELECCIONAR CAS <mark>OS EN FUNCIÓN DE UN RANG</mark> O                                                                                                    | 27                |
| .3.                | PONDERAR CASOS                                                                                                    | . 27              |
| OR DI              | E RESULTADOS                                                                                                    | . 29              |
| мо                 | STRAR Y OCULTAR RESULTADOS                                                                                                    | . 29              |
| INS                | ERTAR                                                                                                    | 30                |
| FOR                | RMATO                                                                                                    | 30                |
| CAN                | MBIAR EL NIVEL DE L <mark>OS TITULARES</mark>                                                                                                    | . 30              |
| GUA                | ARDAR LOS RESULTADOS                                                                                                    | . 31              |
| ITAXIS             |                                                                                                    | . 32              |
| Arcl               | hivo diario                                                                                                    | 32                |
| Ejec               | cución de comados desde la sintaxis                                                                                                    | . 33              |
| TADÍS <sup>-</sup> | TICOS DESCRIPTIVOS                                                                                                    | . 34              |
| FRE                | CUENCIAS                                                                                                    | . 34              |
| .1.                | ESTADÍSTICOS                                                                                                    | . 34              |
| .2.                | GRÁFICOS                                                                                                    | . 35              |
| .3.                | FORMATO                                                                                                    | . 36              |
| DES                | SCRIPTIVOS                                                                                                    | . 36              |
| EXP                | LORAR                                                                                                    | 37                |
| .1.                | ESTADÍSTICOS                                                                                                    | . 37              |
|                    | CAL<br>COI<br>REC<br>.1.<br>.2.<br>ASI<br>CAT<br>REC<br>STIÓN<br>ORI<br>TRA<br>SEC<br>SEL<br>.1.<br>.3.<br>OR D<br>NO<br>INS<br>FOF<br>CAN<br>GU,<br>TAXIS<br>FOF<br>CAN<br>GU,<br>TAXIS<br>FOF<br>CAN<br>SEC<br>.1.<br>.3.<br>DES<br>EXP<br>.1. | CALCULAR VARIABLE |

| GRÁFICOS                                            |
|-----------------------------------------------------|
| OPCIONES                                            |
| LAS DE CONTINGENCIA                                 |
| ESTADÍSTICOS                                        |
| CASILLAS                                            |
| FORMATO                                             |
| ÓN                                                  |
| NTACIONES GRÁFICAS                                  |
| ATABLES CUANTITATIVAS CONTINUAS:                    |
| HISTOGRAMA:                                         |
| EDITOR DE GRÁFICOS                                  |
| BARRAS DE ERROR                                     |
| DIAGRAMA DE CAJA O BOXPLOT                          |
| CONSTRUCCIÓN DEL DIAGRAMA DE CAJA                   |
| IABLES CUALITATIVAS Y CUANTITATIVAS DISCRETAS       |
| DIAGRAMA DE BA <mark>RRAS</mark>                    |
| DIAGRAMA SIMPLE                                     |
| DIAGRAMA AGRUPADO                                   |
| DIAGRAMAS APILADOS                                  |
| RESÚMENES PAR <mark>A</mark> DISTINTAS VARIABLES    |
| VALORES INDIVIDUALES DE LOS CASOS                   |
| GRAMA DE PARETO                                     |
| FICOS DE LÍNEAS                                     |
| GRAMA DE SECTORES                                   |
| ELACIÓN                                             |
| IAGRAMA DE DISPERSIÓN                               |
| DIAGRAMA SIMPLE                                     |
| DIAGRAMA SUPERPUESTO                                |
| DIAGRAMA MATRICIAL                                  |
| GRÁFICO 3-D                                         |
| ORRELACIONES BIVARIADAS                             |
| Coeficiente de correlación lineal de Pearson (r):46 |
| Rho de Spearman y tau- <i>b</i> de Kendall          |
|                                                     |

| 10.3.   | CORRELACIONES PARCIALES                      | 47    |
|---------|----------------------------------------------|-------|
| 11. CO  | MPARACIÓN DE MEDIAS                          | 48    |
| 11.1.   | MEDIAS                                       | 48    |
| 11.1.1  | OPCIONES                                     | 48    |
| 11.2.   | PRUEBAS t DE STUDENT                         | 48    |
| 11.2.1  | PRUEBA <i>t</i> PARA MUESTRAS INDEPENDIENTES | 48    |
| 11.2.2  | PRUEBA T PARA MUESTRAS RELACIONADAS          | 50    |
| 11.2.3  | 8. PRUEBA T PARA UNA MUESTRA                 | 51    |
| 11.3.   | ANOVA DE UN FACTOR                           | 51    |
| 12. REG | GRESIÓN LINEAL                               | 52    |
| 12.1.   | INTERPRETACIÓN DE LOS COEFICIENTES           | 53    |
| 12.2.   | GRÁFICOS                                     | 53    |
| 12.3.   | ESTADÍSTICOS                                 | 53    |
|         | OPCIONES                                     | FUSIS |

# 1. CARACTERÍSTICAS BÁSICAS Y ESTRUCTURA DE TRABAJO EN SPSS

#### **1.1. VENTANAS DE SPSS**

Existen varios tipos de ventanas en SPSS, las más importantes son:

#### 1.1.1.EDITOR DE DATOS:

Presenta el contenido del fichero de datos. Se puede editar un fichero de datos existente (agregar, modificar o borrar datos) o crear un nuevo fichero a través de esta ventana. El Editor de datos se abre automáticamente cuando se inicia una sesión de SPSS. Sólo puede haber un archivo de datos abierto al mismo tiempo.

1.1.2. VISOR DE RESULTADOS: Presenta la salida de las tablas, gráficos y resultados estadísticos realizados. Esta ventana se abre automáticamente la primera vez que se realiza algún procedimiento que genera resultados. Puede haber varias ventanas de resultados abiertas a la vez.

#### 1.1.3. EDITOR DE SINTAXIS:

instrucción Cualquier ejecutada con SPSS mediante los menús, la aplicación de Windows la ejecuta, traduciéndola previamente a instrucciones del lenguaje de prgramación de SPSS. Estas instreucciones podemos crearlas, modidicarlas 0 borrarlas mediante el Editor de sintaxis si conocemos el lenguaje de SPSS.

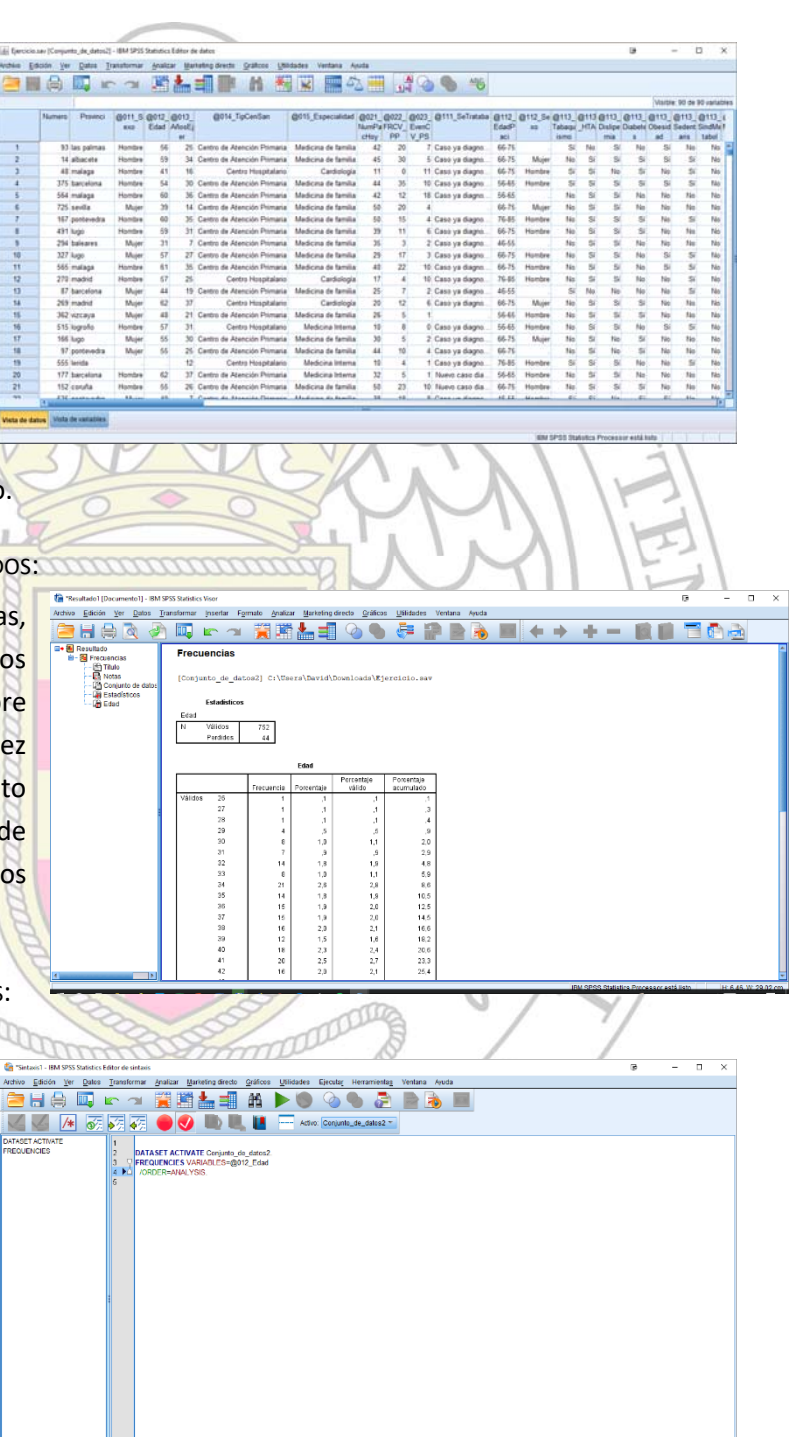

#### 1.1.4. EDITOR DE GRÁFICOS

Permite realizar modificaciones de todo tipo en los gráficos (colores, fuentes, tamaños, intercambiar ejes, etc.).

#### **1.2. BARRA DE ESTADO**

Ocupa la línea mas inferior de la pantalla, informa del estado de la aplicación. En ella podemos diferencias cuatro áreas diferentes de interés: El **área de Estado del Procesador** indica el estado del programa (preparado, no disponible). El **área de** 

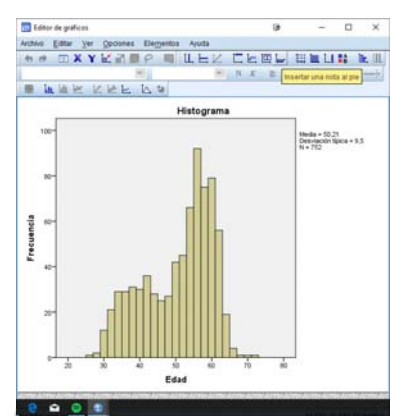

cessor está listo

**Estado de comando** indica el número de casos procesados. El **área de Estado de filtro** informa de la presencia de filtro (selección de casos). El **área de Estado de ponderación** informa del uso de una variable de ponderación para ponderar los casos para el análisis.

#### /ista de datos Vista de variables

# 1.3. VENTANA DESIGNADA Y VENTANA ACTIVA

Ventana activa: Funciona como cualquier otra ventana en el entorno Windows. Sólo hay una ventana activa, y es la que está coloreada de azul. Cuando hay abierta ya una ventana de Resultados o de Sintaxis, los nuevos resultados o comandos de sintaxis se agregarán al final en la Ventana Designada.

Ventana Dsignada: se indica con un icono en la barra de estado.

Para señalar una ventana como designada, primero hay que activarla, procedimiento que podremos realizar de dos maneras:

Pulsar el botón con un signo de admiración en la ventana que se quiere señalar como designada.

✓ Elegir en el menú Utilidades y después Designar ventana.

# **1.4. BARRAS DE HERRAMIENTAS**

Cada tipo de ventana de SPSS tiene sus propias barras de herramientas específicas, cuya presentación puede controlarse eligiendo en el menú *Ver* y después *Barras de herramientas*. Las barras de herramientas pueden mostrarse u ocultarse, así como situarse en cualquier lugar de la pantalla (incluso fuera de la ventana). También pueden personalizarse.

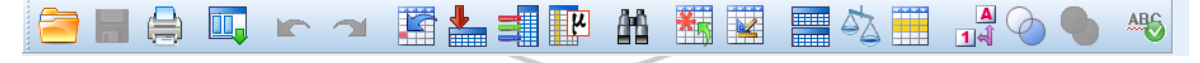

#### 1.5. CUADROS DE DIÁLOGO

La mayoría de las opciones de los menús acceden a un cuadro de diálogo al ser seleccionadas. Cada cuadro de diálogo tiene, de forma general, unos componentes básicos:

> Lista de variables de origen: son las variables disponibles para realizar el procedimiento seleccionado. Al poner el puntero sobre una variable, se

| 🕌 Frecuencias                                                                                                    |                                        | l ×                                              |
|----------------------------------------------------------------------------------------------------|----------------------------------------|--------------------------------------------------|
| ✓ Numero         Image: Provinci         Image: Optimized and the second and the second | Variables:<br>@012_Edad                | Estadísticos<br>Gráficos<br>Formato<br>Bootstrap |
|                                                                                                    |                                        | _                                                |
| Aceptar Pe                                                                                                    | Jar <u>R</u> establecer Cancelar Ayuda |                                                  |

visualiza completamente su etiqueta, y entre corchetes, su nombre. Si hemos definido una variable con características que no permiten su uso en un determinado procedimiento (varibales texto en procedimientos de varibles numéricas), esta no aparecerá en el listado.

Lista de variables de destino: una o varias listas con las variables que hemos seleccionado para el análisis.

✓ Botones de comandos: Permiten seleccionar las instrucciones de los análisis que queremos aplicar a las variables para realizar determinadas acciones:

- o Aceptar: ejecuta el procedimiento.
- Pegar: pega en la ventana de sintaxis los comandos necesarios para realizar en análisis en función de lo que hayamos seleccionado en el cuadro de diálogo. Si conocemos la sintaxis del lenguaje SPSS, su modificación permite personalizar la ejecución de los comandos.
- **Restablecer**: deshace cualquier selección previa realizada.
- **Cancelar:** cancela los cambios realizados desde la ultima vez que se abrió el cuadro de diálogo, y lo cierra.
- Ayuda: conduce a una ventana de ayuda con información sobre el cuadro de diálogo.

#### 1.5.1.SUBCUADROS DE DIÁLOGO

Son cuadros de diálogo que se despliegan desde el cuadro de diálogo principal. Están indicados con puntos suspensivos en el botón correspondiente.

Para **seleccionar una varia**ble, la pincharemos con el cursor del ratón y su color cambiará; posteriormente pulsaremos el botón que tiene una flecha flecha y que está entre las dos listas para que sea trasladada a la lista de variables seleccionadas. Para **seleccionar múltiples variables contiguas** pincharemos la primera, y manteniendo pulsada la tecla de mayúsculas pincharemos la última, quedando seleccionadas todas las varibles relacionadas entre ambas. Si deseamos **seleccionar simultáneamente variables no contiguas**, pulsaremos la tecla *Ctrl* y sin soltar iremos pulsando para seleccionara las diferentes variables que deseamos incluir en el análisis. En estos cuadros se puede obtener información sobre las variables: seleccionar la

variable, pulsar en cualquier parte de la lista con el botón derecho del ratón y pulsar en *Información de las variables* en el menú contextual.

#### 1.5.2. EJECUCIÓN DE UN PROCEDIMIENTO

Dada la gran flexibilidad y número de posibles pruebas estadísticas disponibles en SPSS para Windows, del total de posibles métodos debemos indicar cual o cuales de ellos deseamos realizar. Por ejemplo, pulsando el botón Estadísticos que aparece en la caja de diálogo del procedimiento Frecuencias, podremos seleccionar las pruebas estadísticas que deseemos:

| 📓 Frecuencias: Estadísticos                                                                                                  | ı ×                                                                   |
|----------------------------------------------------------------------------------------------------|-----------------------------------------------------------------------|
| Valores percentiles<br>Cuartiles<br>Puntos de corte para: 10 grupos iguales<br>Percentiles:<br>Añadir<br>Cambiar<br>Eliminar | Tendencia central  Media  Mediana  Moda  Suma                         |
| Dispersión<br>Desviación típica Mínimo<br>Yarianza Máximo<br>Rango ĒE. T. media                                              | <ul> <li>Distribución</li> <li>Asimetría</li> <li>Curtosis</li> </ul> |
| Continuar                                                                                                    | lar Ayuda                                                             |

Cuando las opciones presentan un "tick" para su selección pueden seleccionarse una o todas de cada recuadro.

En algunos procesos de selección sólo es posible seleccionar una opción de entre varias disponibles, al ser estas mutuamente excluyentes. En este caso siempre hay una selección por defecto realizada. Si la cambiamos, se deshará la selección por defecto y se marcará la opción seleccionada por nosotros.

A veces SPSS ofrece una serie de posibilidades que habremos de seleccionar desplegando el menú previamente. Para ello pulsaremos la flecha existente a su derecha y tras su despliegue realizaremos la selección.

| 🔬 Frecuencias: Gráficos 🛛 👼 🛛 🗙                                                                                                    |
|----------------------------------------------------------------------------------------------------|
| Tipo de gráfico<br>O Ninguna<br>O Gráficos de <u>b</u> arras<br>O Gráficos de sectores<br>Histogramas:<br>Mo <u>s</u> trar curva normal en el histograma |
| Valores del gráfico                                                                                                    |

Continuar Cancelar Ayuda

# 1.6. ANÁLISIS DE DATOS CON SPSS

Hay que seguir unos pasos básicos:

- Seleccionar un fichero de datos. Éste puede crearse introduciendo los datos a través de la pantalla del Editor de datos, o bien abriendo un archivo previamente existente. En ocasiones lo importaremos desde otras aplicaciones.
- 2) Seleccionar el procedimiento deseado en el menú correspondiente.
- 3) Seleccionar la o las variables que queremos incluir en el estudio, así como las características que queramos seleccionar del método estadístico.
- 4) Ejecutar el procedimiento y observar los resultados.

### 2. EDITOR DE DATOS

Para la introducción, visualización y edición de los datos a anlizar, SPSS utiliza una ventana con el aspecto de una hoja de cálculo (parecida a Excel). Esta ventana es la que se abre automáticamente al iniciar el programa. A su vez consta de dos posibles vistas seleccionables mediante dos pestañas situadas en la parte inferior izquierda de la ventana y que permiten ver los datos de los casos del estudio (**Vista de datos**) y la estructura y diseño de las variables (**Vista de variables**).

#### 2.1. VISTA DE DATOS

En la Vista de datos se visualizan los valores que cada caso tiene en las diferentes variables. Los casos u observaciones (en nuestro ámbito, la mayoría de las vaeces son pacientes o sujetos de estudio) están representados en las filas, mientras que las variables o

|     |        |            | Ľ       |         |              |                 |                               | 2)                  |                | /              |                | ~               |               |               |                     |              |                 |                 |                 |                 |                 |                |    |
|-----|--------|------------|---------|---------|--------------|-----------------|-------------------------------|---------------------|----------------|----------------|----------------|-----------------|---------------|---------------|---------------------|--------------|-----------------|-----------------|-----------------|-----------------|-----------------|----------------|----|
| ick | ie.sav | (Conjunte) | de de   | 042]-18 | AN SPSS 1    | itatistics (    | lditor de detos               |                     |                |                |                |                 |               |               |                     |              |                 |                 | 6               |                 | 0               | ×              |    |
| i.  | [00]   | in yer     | Dates   | Trans   | Arrial       | Analiza         | · Martelling directo Griffico | Unidades Verb       | ana (Ayu       | da.            |                |                 |               |               |                     |              |                 |                 |                 |                 |                 |                |    |
| Ì   |        | <b>a</b>   | 1       | 10      | -            | 14              | 1 I B A                       |                     | 4              |                | -              | 00              | 16            |               |                     |              |                 |                 |                 |                 |                 |                |    |
| -   | 8      |            | 13      |         |              |                 |                               |                     |                |                |                |                 |               |               |                     |              |                 |                 |                 | visible         | 90 de 9         | 0 variable     | ** |
|     | 1      | Papelo     | 0 0     | 8011_S  | eot2<br>Eded | @013_<br>AfesEj | @014_TipCenSan                | @015_Especialidad   | B021_<br>NumPa | B022_<br>FRCV_ | @023_<br>EverC | @111_SeTrataba  | @112<br>E446P | @112_Se<br>30 | ()<br>11)<br>Tabaqu | @113<br>.HTA | B113_<br>Dalipe | @113_<br>Dabete | @113_<br>Obesid | @113_<br>Sedert | @113_<br>SindMe | @113_<br>Monal |    |
|     | _      | inner      | -       |         |              |                 |                               |                     | cettoy         | - PP           | V PS           |                 | - 80          |               | 1470                | -            | 1714            | 2.00            | - 10            | 3015            | tabol           | DAUGH -        |    |
|     | 21     | sevila     |         | Mojer   | . 22         | 14              | Centro de Atención Primana    | Medicina de famili  | a 50           | 20             | 4              |                 | 66-75         | Maper         | No                  | SI           | 5               | No              | No              | No              | No              | No             | 1  |
|     | 61     | posteved   | ta I    | Hombre  | 60           | 35              | Centro de Atención Primaria   | Medicina de familio | a 50           | - 15           | 4              | Cass ya diagno. | 76-86         | Humbre        | No                  | 54           | 5               | 54              | No              | 5               | No              | No             |    |
|     | . 9    | luge       | 3       | Hombre  | - 55         | 31              | Centro de Atanción Primaria   | Medicina de famili  | 8 33           | 11             | 6              | Case ya shages  | 66-75         | Hombre        | Nia                 | 54           | - 5             | 54              | No              | No              | No              | No             |    |
|     | - 94   | baieares   |         | Majer   | 31           | 7               | Centro de Atención Primaria   | Medicina de famili  | a 35           | 3              | 2              | Caso ya diagno  | 46-55         |               | No                  | SE           | SI              | No              | No              | No              | No              | No             |    |
| 8   | 2      | lugo       |         | Mujer   | - 57         | 27              | Centro de Abención Primaria   | Medicina de famili  | a 29           | 17             |                | Caso ya diagno  | 66-75         | Hombre        | No                  | 51           | 5               | No              | 5               | 5               | 160             | No             |    |
| 1   | 6      | malaga     |         | Hombre  | 61           | 35              | Centro de Atención Primaria   | Medicina de famili  | a 41           | 22             | 10             | Caso ya diages  | 66-75         | Hombre        | Pág                 | Sł           | 5               | Pág             | S               | S               | No              | No             |    |
| ٤., | T      | madrid     | 1       | Hombre  | -17          | 25              | Centro Hospitalato            | Cardologi           | a 17           | 4              | 10             | Caso ya diagno  | 76-85         | Hombre        | No                  | - 54         | 54              | No              | No              | - 54            | Téq             | No             |    |
|     |        | barcelone  | •       | Mujer   | -44          | 19              | Centro de Atención Primaria   | Medicina de famili  | 25             | 1              | 2              | Case ya diagno. | 46-55         |               | Si                  | No           | No              | No              | No              | Si              | No              | No             |    |
| ١.  | 61     | madrid     |         | Maper   | - 62         | 37              | Centro Hoopitalario           | Candologi           | a 20           | 12             | 6              | Caso ya diagno  | 66-75         | Majer         | No                  | - 54         | - 54            | - 54            | No              | No              | 140             | No             |    |
| 5   | 6.     | vizcaya    |         | Mujer   | 41           |                 | Centro de Atención Primaria   | Medicina de famili  | a 26           | 5              | 1              |                 | 56-65         | Hombre        | No                  | - 51         | - 5             | Si              | No              | No              | Pio             | No             |    |
|     | M      | lografia   |         | Hombre  | 57           | 31              | Centro Hospitalario           | Medicina Intern     | a 10           |                | 0              | Caso ya diagno  | 56-65         | Hombre        | No                  | 51           | 51              | No              | 5               | S               | No              | No             |    |
|     | - 64   | lugo       |         | Majer   | 65           | 30              | Centro de Atanción Primaria   | Medicina de famili  | a 30           | - 5            | 2              | Case ya diagna  | 66-75         | Mijer         | No                  | - 54         | No              | - 54            | Nio             | <b>No</b>       | No              | No             |    |
|     |        | porteved   | 13      | Mujer   | - 55         | - 25            | Centro de Atención Primaria   | Medicina de famili  | 4 44           | 10             | 4              | Caso ya diagno  | 46-75         |               | No                  | - 54         | No              | - 54            | No              | No              | No              | Pág            |    |
| ١.  | 51     | lerida     |         |         |              | 12              | Certro Hospitalario           | Medicina Intern     | a 10           | 4              | 1              | Caso ya diagno. | 76-85         | Hombre        | 8                   | 81           | 5               | No              | No              | 8               | 140             | No             |    |
| ٥.  |        | barcelora  | . )     | Hombre  | 62           | 37              | Centro de Atención Primaria   | Medicina Intern     | • 32           | - 5            |                | Nuero caso dia  | 56-45         | Hombre        | No                  | - 54         | - 54            | 149             | No              | <b>Fig</b>      | 760             | 140            |    |
|     | _ 51   | courie     |         | Hombre  | 55           | 25              | Centro de Atención Primana    | Medicina de famili  | a 50           | 23             | 10             | Nueso dia       | 66-75         | Hombre        | No                  | 54           | 5               | 54              | No              | No              | Péo             | No             | 1  |
| ٢., | 3      | ponteved   | 14      | Mujer   | 45           | 7               | Centro de Atención Primaria   | Medicina de famili  | • 31           | - 18           |                | Cass ya diagna  | 46-55         | Humbre        | 51                  | 54           | No              | 54              | S               | No              | No              | No             | I  |
| 1   | :51    | burges     |         | Hombre  |              |                 | Centro de Atención Primaria   | Medicina de famili  | a 30           | 15             | - 5            | Caso ya diagne  | 46-55         |               | No                  | Na           | 51              | - 54            | - 54            | No              | 160             | No             | J  |
| 1   | 4      | malaga     | ,       | Hombre  | - 58         | 31              | Centro de Alancida Primaria   | Medicina de famili  | 4              | 14             | 21             |                 | 46-55         |               | Si                  | 51           | 5               | 160             | No              | SI              | No              | No             |    |
|     | 1      | alicante   |         | Majer   | 32           | - 8             | Centro Hospitalario           | Cardologi           | a 25           |                | 15             | Cass ya dages   | 66-75         | Majer         | No                  | No           | 5               | 51              | No              | No              | Ne              | No             | 1  |
|     | 5      | nevena     |         | Mojer   | 41           | 12              | Centro de Atención Primaria   | Medicina de famili  | 8 29           | 1              | 1              | Nuevs cass dia  | 66-75         | Majer         | \$                  | 5            | S               | Si              | \$              | 5               | No              | Pile 1         | 2  |
| de: | dators | Vista de   | variate |         |              |                 |                               |                     |                | -              |                |                 |               |               |                     |              |                 |                 |                 |                 |                 |                | 1  |

características de los casos que queremos analizar aparecen en columnas. Para efectuar cualquier tipo de análisis u operación con el programa es imprescindible disponer de un fichero un fichero de este tipo base de datos.

En cada casilla se halla el valor de una variable para un determinado caso. En las casillas no podemos introducir fórmulas como en las hojas de cálculo, y tampoco pueden quedar vacías en sentido estricto, de forma que, si trabajamos con variables numéricas con casillas vacías por no disponer de valores, se rellenará automáticamente un valor especial del sistema al que llamaremos **perdido del sistema** o **"missing data"**, y en el caso de variables de cadena (o texto) el espacio en blanco se considera un valor válido. Por defecto SPSS utiliza la coma para representarr los valores perdidos.

Para trabajar con SPSS, lo primero que hay que hacer es crear la estructura de la base de datos, definiendo las variables que vamos a utilizar. (Según el taso también podemos abrir uno que ya hayamos generado anteriormente; o importarlo desde otras aplicaciones).

#### 2.2. VISTA DE VARIABLES

Para acceder a esta vista hay que pulsar la pestaña correspondiente del Editor de datos. La vista es similar en apariencia a la Vista de datos, pero su contenido es distinto. En este caso, cada fila representa una

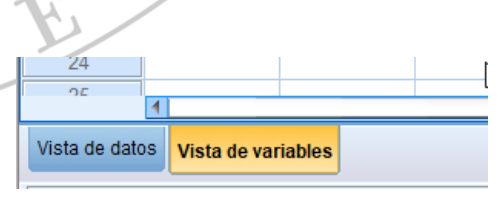

variable, y cada columna una característica o atributo de esas variables; estas características pueden ser modificadas para adaptar las variables a las necesidades del investigador.

|   | Nombre   | Tipo     | Anchura | Decimales | Etiqueta          | Valores        | Perdidos | Columnas | Alineación  | Medida         | Rol       |
|---|----------|----------|---------|-----------|-------------------|----------------|----------|----------|-------------|----------------|-----------|
| 1 | ID       | Cadena   | 6       | 0         | Número de caso    | Ninguna        | Ninguna  | 6        | 📰 Izquierda | \delta Nominal | 🖒 Entrada |
| 2 | Edad     | Numérico | 6       | 2         | Edad del paciente | Ninguna        | Ninguna  | 6        | 遭 Derecha   | Desconocido    | Sentrada  |
| 3 | Sexo     | Numérico | 6       | 2         | Sexo del paciente | {1,00, Hombre} | Ninguna  | 6        | 🗃 Derecha   | Desconocido    | ゝ Entrada |
| 4 | VAR00001 | Numérico | 6       | 2         |                   | Ninguna        | Ninguna  | 6        | Derecha     | Desconocido    | 🔪 Entrada |

Los siguientes atributos de una variable pueden copiarse de unas a otras, sin necesidad de tener que reintroducirlos de nuevo manualmente para cada variable. Para ello, hay que seleccionar los atributos que queremos copiar, pinchar el menú Edición, y elegir Copiar (o pulsar Control + C), y después situar el puntero en la variable de destino, pinchar Edición, y elegir Pegar (Control + V). Si las variables son contiguas, también se pueden "arrastrar" las características con el puntero.

# 2.2.1.NOMBRE:

Introduciremos el nombre de la variable. Si no damos nombre a la variable, spss le dará uno por defecto (VAR00001, VAR00002, ...). El nombre debe comenzar necesariamente por una letra, el resto de los caracteres pueden ser letras, dígitos, puntos o los caracteres @, #, \_ ó \$, y no puede terminar en un punto. No pueden usarse espacios en blanco ni caracteres especiales ( $\mathbb{Z}$ ,  $\mathbb{Z}$ , ' ó\*). El nombre "corto" de la variable puede tener un máximo de ocho caracteres, y no distingue mayúsculas de minúsculas.

2.2.2.TIPO DE VARIABLE Al pulsar, se abre el subcuadro de diálogo en el que especificaremos los tipos de datos para cada variable. Por defecto, SPSS asume que todas las variables nuevas son numéricas. Los principales tipos de variables son:

 Numérico: sólo contiene datos de carácter numérico (tiene sentido sumarlos, restarlos, es decir operar con ellos; o compararlos), también con decimales (variables numéricas contínuas y discretas).

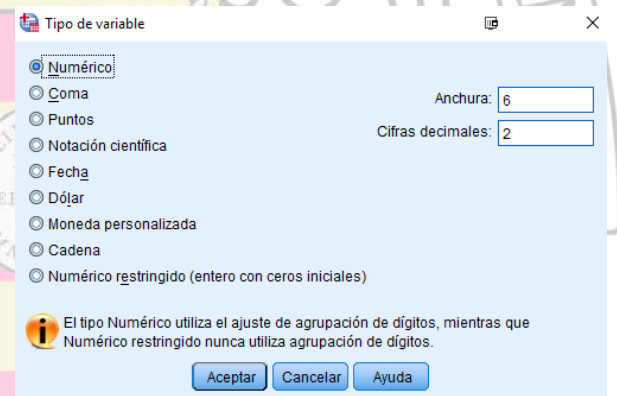

Coma: son variables numéricas, usadas habitualmente para datos de contabilidad, en las que los miles son separados con comas y los decimales con un punto.

- ✓ **Punto**: como la anterior, pero separa los miles con puntos y los decimales con una coma.
- Notación científica: es una variable numérica que usa algunos caracteres especiales, como por ejemplo el numero *e* elenado a *n* (exponente en base 10).
- ✓ Fecha: la fecha puede expresarse de diferentes formas, que aparecen automáticamente al elegir este tipo de variable. Cuidado con estasa variables cuando importamos tablas de datos desde Excell. Según estén definidas en ese programa las importará bien o mal.
- ✓ Dólar, Moneda personalizada: para expresar cantidades en dólares u otras unidades monetarias.
- Cadena: variables alfanuméricas. Hay que tener en cuenta que los espacios en blanco también cuentan como otros caracteres.

Como norma general todas las varibales las definirtemos como numéricas (Cuantitivas continuias y discretas; y las cualitativas categóricas) salvo las que sean sean de tipo alfanuméricas (o texto) que las definiremos como Cadena. Solo definiremos como Cadena las

que no se puedan definir como Numérica por contener caracteres no numéricos. Tambien definiremos como Cadenas aquellas que al estar representadas por numero carecen de contenido cuantitativo como es el caso de las las variables número de DNI, número de la SS, o número de teléfono, es decir aquellas cadenas de números que no tiene sentido operar con ellas o comparar las cantidades.

### 2.2.3.ANCHURA:

Es la anchura o número de caracteres que se pueden introducir y se presentarán en la pantalla en el hueco generado para las variables. La notación de cimal ocupa un espacio y redondeará la cantidad para que aparezca con el foemato seleccionado.

# 2.2.4.ETIQUETA

Permite crear una etiqueta (Un segundo nombre largo y completo) que describe la variable. Las etiquetas de variable pueden tener hasta 256 caracteres (a diferencia del nombre de la variable, que sólo puede tener 8). Son útiles para describir de forma más detallada la variable; al definir la etiqueta, ésta aparecerá en los resultados, y sustituirá al nombre de la variable.

# 2.2.5.ETIQUETAS DE VALOR:

Las etiquetas de valor sirven para asignar etiquetas descriptivas a cada valor de la variable. Esto es muy interesante para representar variables categóricas como numéricas, asignando un valor numérico a cada categoría. Para asignar las etiquetas, se escribe el valor deseado en el campo *Valor*, el nombre de la etiqueta en el campo *Etiqueta de valor*, y se pulsa el botón *Añadir*.

| -0-3                          | PMI                                                                 |            | 1 |
|-------------------------------|---------------------------------------------------------------------|------------|---|
| á Etiquetas de valor          |                                                                     |            | × |
| Etiquetas de valor            |                                                                     | Ortografía | a |
| Añadir<br>Cambiar<br>Eliminar | Medicina de familia"<br>Cardiología"<br>Medicina Interna"<br>otras" |            |   |
| (                             | Aceptar Cancelar Ayuda                                              |            |   |

También puede hacerse pulsando directamente el botón de la barra de herramientas. Cuando definimos etiquetas de valor, éstas pueden visualizarse directamente en la *Vista de datos del Editor*, en lugar de los valores numéricos. Para ello hay que ir al menú *Ver* y luego a *Etiquetas de valor*.

# 2.2.6.VALORES PERDIDOS:

Esta opción permite definir qué valores de la variable deben ser considerados por el programa como valores perdidos (desconocidos o *missing data*; p.e. porque no tengamos el resultado en esa variable para ese caso). Estos valores que darán excluidos de la mayoría de los cálculos estadísticos (es decir no se cuenta como caso, solo cuando intervie esa variable que tiene casos perdidos).

Pueden definirse hasta 3 valores perdidos

| 실 Valores perd                         | idos                      | ē           |          | ×      |
|----------------------------------------|---------------------------|-------------|----------|--------|
| © <u>N</u> o hay valo<br>◉ Valores per | res perdido<br>didos disc | os<br>retos |          |        |
| 9                                      | 99                        |             |          |        |
| © <u>R</u> ango más                    | un valor p                | erdido dis  | creto op | cional |
| Mínimo:                                |                           | Máximo      |          |        |
| Valor di <u>s</u> cre                  | eto:                      |             |          |        |
| Acept                                  | ar Canc                   | elar A      | yuda     |        |

discretos, o bien intervalos entre los que se considera los valores como perdidos para variables

numéricas.

#### 2.2.7.FORMATO DE COLUMNA

Con esta opción se puede seleccionar el ancho de la columna que visualizaremos en la Vista de datos; esta anchura es distinta de la anterior y sólo se refiere a lo que veremos en pantalla. En el caso de variables numéricas con decimales hay que tener en cuenta que el punto decimal se considera como otro carácter adicciona, es decir un Ácido urico de 5,7 requiere tres huecos).

#### 2.2.8.ALINEACIÓN

Define como queremos que se alineen los datos en las columnas cada casilla.

# 2.2.9.MEDIDA:

Hace referencia a la clase de variable de que se trata. Si es de tipo Escala, Ordinal o Nominal.

Los atributos de una variable pueden copiarse a otras, sin necesidad de tener que introducirlos manualmente. Para ello, hay que seleccionar los atributos que queremos copiar, pinchar el menú Edición, y elegir Copiar (o pulsar Control + C), y después situar el puntero en la variable de destino, pinchar Edición, y elegir Pegar (Control + V). Si las variables son contiguas, también se pueden "arrastrar" las características con el puntero.

# 2.3. INTRODUCCIÓN DE DATOS

Para introducir datos en una casilla sólo hay que posicionar el cursor sobre la misma y pulsar con el ratón; la casilla se resaltará. En la esquina superior izquierda del Editor de datos aparecerán el nombre de la variable y el número de fila (número de caso) sobre el que estamos trabajando. El valor introducido queda registrado una vez que se pulsa Intro o que nos situamos en otra casilla.

Es posible cortar, copiar y pegar valores de casillas individuales o de grupos de valores mediante los correspondientes comandos en el menú *Edición*. También pueden insertarse nuevos casos o variables entre los ya existentes mediante los menús *Insertar caso* e *Insertar variable* del menú *Datos*.

Para ir a un caso o fila concreta puede hacerse mediante búsqueda directa con el ratón o bien con la opción *Ir a caso* del menú *Datos*. Al introducir el número de caso al que queremos ir y pulsar *Aceptar*, el programa nos desplazará a dicho caso.

También pueden buscarse datos concretos en una variable de forma automática. Primero hay que situarse en una casilla de la variable en la que deseamos buscar, y después seleccionar el menú *Edición y Buscar*. Hay que introducir el valor que se quiere hallar y después pulsar *Buscar* siguiente.

| 📓 Buscar y reemplazar - Vista de datos 🛛 📴 🗙              | : |
|-----------------------------------------------------------|---|
| Buscar Reemplazar                                         |   |
| Columna: @113_Microalbumi                                 |   |
| Buscar: 123                                               |   |
| Coincidir mayúsculas y minúsculas                         |   |
| Mostrar opciones >>                                       |   |
|                                                           |   |
| Buscar siguiente Reemplazar Reemplazar todos Cerrar Ayuda |   |

#### 2.4. IMPORTACIÓN Y LECTURA DE ARCHIVOS

Los archivos de datos en SPSS tienen siempre la extensión **.sav**, por lo que para abrir un archivo de datos existente hay que ir al menú *Archivo* y elegir *Abrir* y *Datos*. Entonces se abre un cuadro de diálogo donde podemos buscar la ruta donde se encuentra el fichero que queremos abrir, lo seleccionamos y pulsamos *Abrir*.

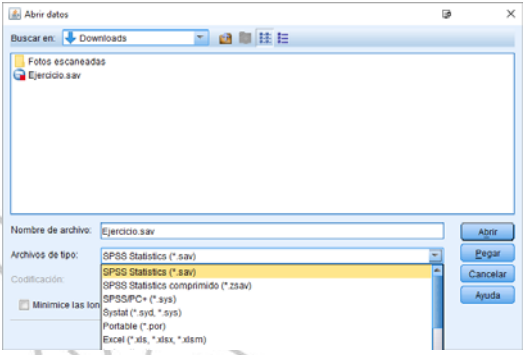

También pueden abrirse e importarse en SPSS

archivos de otros programas. Para ello, en el mismo cuadro de diálogo anterior, hay que pinchar en la flecha de la casilla Tipo de archivos, desplegándose un menú contextual donde aparecen los tipos de archivos que puede abrir SPSS.

Una vez que abrimos un archivo ya existente, podemos estudiar qué variables tiene y en qué formato mediante la opción Información del archivo del menú Utilidades. Se abrirá una ventana de resultados con la caracterización de todas las variables.

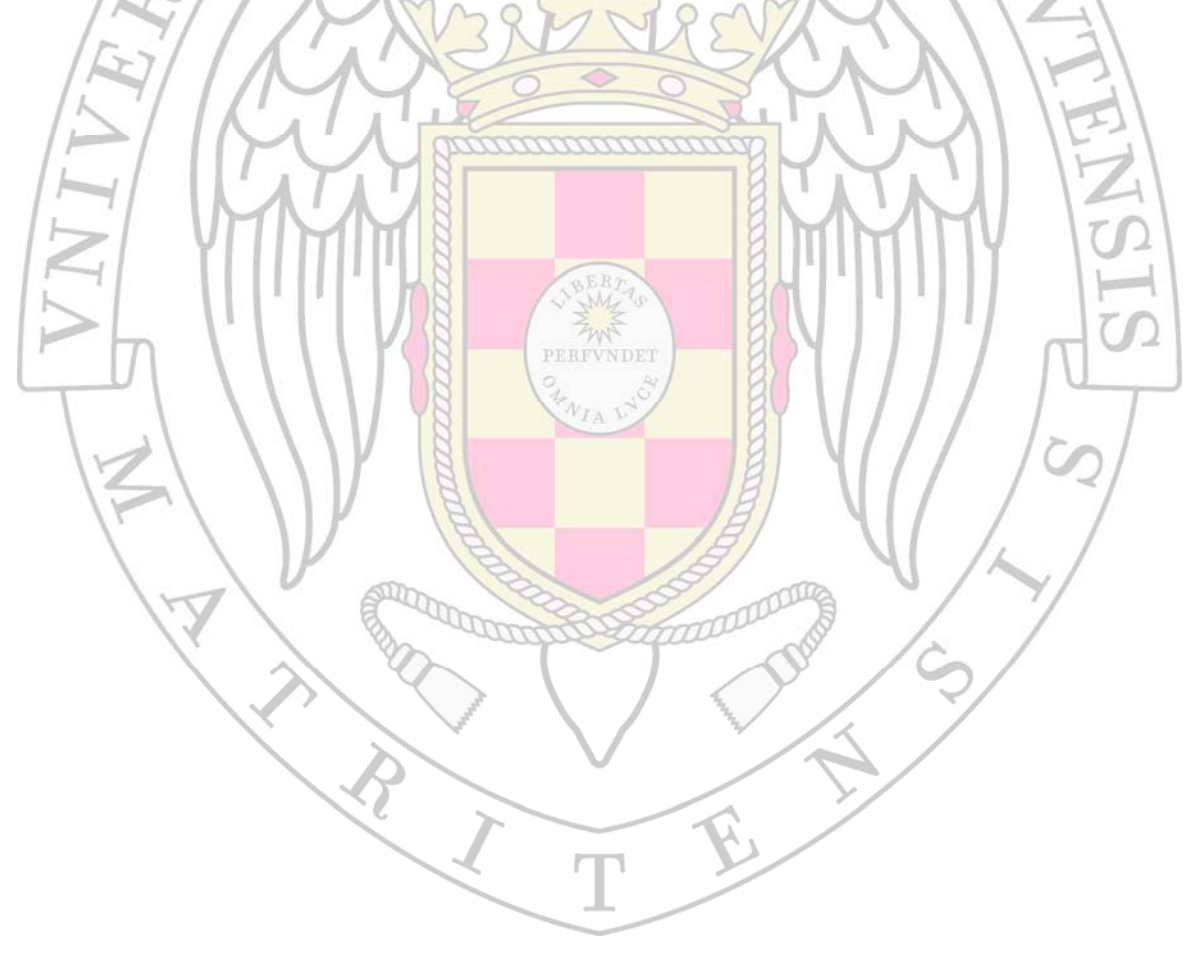

# 3. FUSIÓN DE ARCHIVOS

En determinadas ocasiones necesitamos trabajar con más de un fichero de datos, y la información se encuentra repartida en varias tablas, por lo que es necesario juntar o fusionar dos o mas tablas en una nueva que contenga el resultado de las tablas anteriores. Pdemos fusionar variables o bien fusionar casos.

# **3.1. AÑADIR VARIABLES**

En este caso de trata de añadir nuevas caracteríticas (nuevas variables, o columnas) a un archivo que ya contiene otras variables de los mismos individuos. Para ello, los archivos que vamos a fusionar tienen que cumplir unos requisitos:

- Los dos archivos deben contener una variable común a ambos ficheros que identifique cada caso en ambos ficheros (p.e. numero de caso), con un valor único para cada individuo, o sea, debe estar presente en ambos ficheros, y su valor debe ser igual en ambos ficheros para cada caso.
- Los dos archivos deben estar ordenados de menor a mayor por la variable que identifica cada caso.

Puede suceder que los dos archivos tengan exactamente los mismos casos, o bien que sólo coincidan algunos. En este último supuesto, podemos hacer que los casos del archivo resultante sean la suma de los casos de los dos archivos, o que uno de los dos archivos "domine" al otro y sean sólo sus casos los que integren el archivo resultante.

Veámoslo paso a paso con un ejemplo.

📻 hospital 1 - Editor de datos SPS

Supongamos el archivo "hospital1", con datos sobre pacientes, en los que se incluyen, entre otras, dos variables con sendas tomas de presión arterial sistólica (tas) y diastólica (tad), con

| Archivo   | Edición Ver | Datos Tra | ansformar | Analizar | Gráficos U | tilidades | Ventana | ?   |       |       |    |
|-----------|-------------|-----------|-----------|----------|------------|-----------|---------|-----|-------|-------|----|
|           |             |           |           |          |            |           |         |     |       |       |    |
| 10 : sexo |             |           |           |          |            |           |         |     |       |       |    |
|           | num_his     | nombre    | edad      | sexo     | clso       | cb        | chb     | tb  | tas_1 | tad_1 | ec |
| 1         | 1           | Ruiz      | 67        | 0        | 2          | 310       | 47      | 140 | 175   | 105   | 0  |
| 2         | 2           | Pérez     | 46        | 1        | 2          | 237       | 37      | 2   | 130   | 70    | 1  |
| 3         | 3           | Gómez     | 67        | 1        | 3          | 243       | 43      | 176 | 140   | 85    | 1  |
| 4         | 4           | Sanz      | 53        | 0        | 2          | 198       | 32      | 87  | 135   | 75    | 1  |
| 5         | 5           | López     | 51        | 0        | 2          | 234       | 43      | 112 | 125   | 80    | 1  |
| 6         | 6           | Díaz      | 43        | 1        | 2          | 218       | 56      | 143 | 120   | 75    | 1  |
| 7         | 7           | Muñoz     | 47        | 0        | 3          | 231       | 43      | 140 | 150   | 75    | 1  |
| 8         | 8           | Jiménez   | 50        | 0        | 2          | 223       | 45      | 139 | 125   | 75    | 1  |
| 9         |             |           |           |          |            |           |         |     |       |       |    |

la idea de repetir esas tomas en el tiempo y observar la evolución de la presión arterial. En este archivo, además de estos datos hay una variable que incluye un código de identificación o número de historia clínica, distinto para cada paciente y que lo identifica univocamente. Además, tenemos un segundo archivo "hospital2", en el que se ha recogido una nueva toma de tas y tad, y queremos añadir estos datos al archivo "hospital1".

Primero, hemos de tener abierto el archivo sobre el que vamos a añadir las variables, es decir, "hospital1". A continuación, vamos al menú Datos y elegimos Fundir Archivos y Añadir

Una vez elegido el archivo, se abre el cuadro de diálogo para realizar la fusión. En el cuadro *Nuevo archivo de datos de trabajo*, SPSS elige por defecto todas las variables del llamado "archivo de datos de trabajo" (en nuestro caso, "hospital1"), más las variables del archivo externo ("hospital2") que no están repetidas. En el cuadro *Variables excluidas* quedan las variables del archivo externo cuyo nombre es idéntico a otras variables del archivo de datos de datos de trabajo. Si no hiciésemos nada más y seccionásemos *Aceptar*, los datos del

| 📺 hospital2 - Editor de datos SPSS |             |          |               |                                              |          |            |           |  |  |  |
|------------------------------------|-------------|----------|---------------|----------------------------------------------|----------|------------|-----------|--|--|--|
| Archivo I                          | Edición Ver | Datos Tr | ansformar     | Analizar                                     | Gráficos | Utilidades | Ventana ? |  |  |  |
|                                    | <b>ð</b>    | 500      | ) <u>* </u> [ | <u>/////////////////////////////////////</u> |          |            | <b>S</b>  |  |  |  |
| 1 : num_hi                         | s           |          | 1             |                                              |          |            |           |  |  |  |
|                                    | num_his     | nombre   | edad          | sexo                                         | tas_2    | tad_2      | var       |  |  |  |
| 1                                  | 1           | Ruiz     | 67            | 0                                            | 175      | 110        |           |  |  |  |
| 2                                  | 2           | Pérez    | 46            | 1                                            | 135      | 80         |           |  |  |  |
| 3                                  | 3           | Gómez    | 67            | 1                                            | 130      | 80         |           |  |  |  |
| 4                                  | 4           | Sanz     | 53            | 0                                            | 135      | 80         |           |  |  |  |
| 5                                  | 6           | Díaz     | 43            | 1                                            | 110      | 70         |           |  |  |  |
| 6                                  | 7           | Muñoz    | 47            | 0                                            | 160      | 100        |           |  |  |  |
| 7                                  | 8           | Jiménez  | 50            | 0                                            | 130      | 80         |           |  |  |  |
| 8                                  | 9           | Galíndez | 58            | 1                                            | 145      | 95         |           |  |  |  |
| 9                                  | 10          | Sanz     | 51            | 0                                            | 120      | 80         |           |  |  |  |
| 10                                 |             |          |               |                                              |          |            |           |  |  |  |

variables. Aparecerá un cuadro donde hemos de seleccionar el archivo que queremos añadir.

| hospital1              | spss11_5  | <u>•</u> | ] ← € | * 🔳 • |    |
|------------------------|-----------|----------|-------|-------|----|
| hospital2<br>hospital3 |           |          |       |       |    |
|                        |           |          |       |       |    |
|                        |           |          |       |       |    |
|                        |           |          |       |       |    |
|                        |           |          |       |       |    |
|                        |           |          |       |       |    |
| bre de                 | hospital3 |          |       | Abr   | ir |

archivo externo se sobrescribirían en el archivo de datos de trabajo sin tener en cuenta si el individuo es el mismo. Para que esto suceda, hemos de seleccionar la opción *Emparejar los casos en las variables clave para los archivos ordenados,* seleccionar la variable de identificación de caso en el cuadro *Variables excluidas* y transportarla al cuadro *Variables clave*.

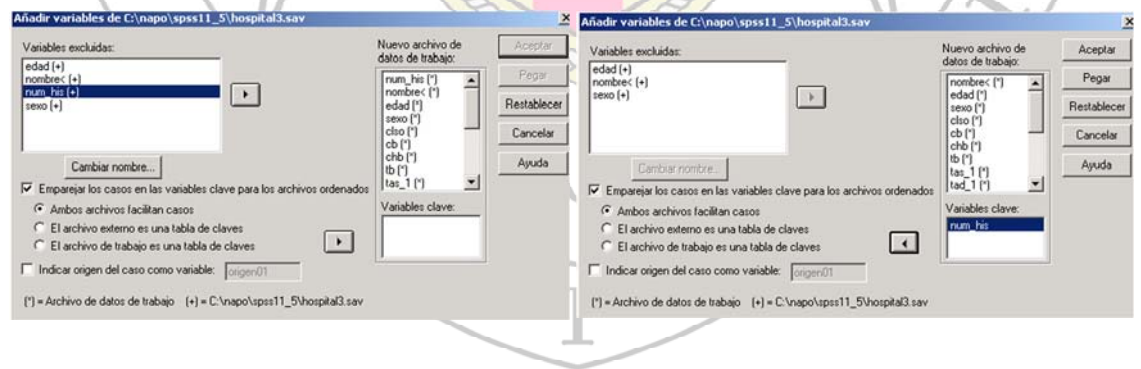

Aún queda por definir qué casos formarán parte del archivo resultante. Si elegimos la opción *Ambos archivos facilitan casos*, los casos serán la suma de los de ambos archivos.

| m hospit  | al1 - Edito                                | r de datos SI | PSS     |        |          |          |        |       |       |        |    |      |      |      |       |     |     |       | _ 6   | X    |
|-----------|--------------------------------------------|---------------|---------|--------|----------|----------|--------|-------|-------|--------|----|------|------|------|-------|-----|-----|-------|-------|------|
| Archivo   | Edición Vei                                | r Datos Tra   | ansform | ar Ana | alizar ( | Gráficos | ; Util | idade | s Ven | tana i | ?  |      |      |      |       |     |     |       |       |      |
| 2         | <b>293 2 2 2 2 4 4 1 1 1 1 1 1 1 1 1 1</b> |               |         |        |          |          |        |       |       |        |    |      |      |      |       |     |     |       |       |      |
| 1 : num_h | 1 : num_his 1                              |               |         |        |          |          |        |       |       |        |    |      |      |      |       |     |     |       |       |      |
| 1         | num_his                                    | nombre        | edad    | sexo   | clso     | cb       | chb    | tb    | tas_1 | tad_1  | ec | fuma | sede | peso | talla | nes | acf | tas_2 | tad_2 | -    |
| 1         | 1                                          | Ruiz          | 67      | 0      | 2        | 310      | 47     | 140   | 175   | 105    | 0  | 0    | 0    | 76   | 1.77  | 2   | 1   | 175   | 110   |      |
| 2         | 2                                          | Pérez         | 46      | 1      | 2        | 237      | 37     |       | 130   | 70     | 1  | 1    | 0    | 56   | 1.60  | 3   | 1   | 135   | 80    |      |
| 3         | 3                                          | Gómez         | 67      | 1      | 3        | 243      | 43     | 176   | 140   | 85     | 1  | 0    | 1    | 65   | 1.65  | 1   | 0   | 130   | 80    |      |
| 4         | 4                                          | Sanz          | 53      | 0      | 2        | 198      | 32     | 87    | 135   | 75     | 1  | 0    | 0    | 76   | 1.68  | 2   | 1   | 135   | 80    |      |
| 5         | 5                                          | López         | 51      | 0      | 2        | 234      | 43     | 112   | 125   | 80     | 1  | 0    | 1    | 76   | 1.68  | 3   | 1   |       |       |      |
| 6         | 6                                          | Díaz          | 43      | 1      | 2        | 218      | 56     | 143   | 120   | 75     | 1  | 0    | 1    | 54   | 1.65  | 3   | 1   | 110   | 70    |      |
| 7         | 7                                          | Muñoz         | 47      | 0      | 3        | 231      | 43     | 140   | 150   | 75     | 1  | 0    | 0    | 67   | 1.60  | 1   | 0   | 160   | 100   |      |
| 8         | 8                                          | Jiménez       | 50      | 0      | 2        | 223      | 45     | 139   | 125   | 75     | 1  | 1    | 1    | 68   | 1.72  | - 4 | 1   | 130   | 80    |      |
| 9         | 9                                          | Galíndez      | 58      | 1      |          |          |        |       |       |        |    |      |      |      |       |     |     | 145   | 95    | 1.00 |
| 10        | 10                                         | Sanz          | 51      | 0      |          | . Q.     |        | 4     |       |        |    |      |      |      | 1.4.1 |     |     | 120   | 80    |      |

Con esta opción, además puede crearse una variable que nos dice de qué archivo procede cada caso, si del externo o del de trabajo; para ello hay que marcar la casilla donde pone *Indicar* origen del caso como variable.

Si elegimos la opción *El archivo externo es una tabla de claves,* el archivo origen "dominará" al archivo externo, y sólo se incluirán los casos existentes en el archivo origen, eso sí, añadiendo las variables nuevas del archivo externo.

| 📺 hospit   | al1 - Edito | r de datos | SPSS    |       |         |        |      |         |       |          |    |      | u.s  |      |       |     |     |       | -18   | × |
|------------|-------------|------------|---------|-------|---------|--------|------|---------|-------|----------|----|------|------|------|-------|-----|-----|-------|-------|---|
| Archivo    | Edición Ve  | r Datos T  | ransfor | mar A | nalizar | Gráfic | os L | Itilida | des V | entana   | ?  |      |      |      |       |     |     |       |       |   |
| <b>2</b>   | <b>a</b>    | Sal        |         | 2     | #       | E   📩  |      | 1       | E     | <b>V</b> |    |      |      |      |       |     |     |       |       |   |
| 1 : num_hi | is          |            | 1       |       |         |        |      |         |       |          |    |      |      |      |       |     |     |       |       | - |
|            | num_his     | nombre     | edad    | sexo  | clso    | cb     | chb  | tb      | tas_1 | tad_1    | ec | fuma | sede | peso | talla | nes | acf | tas_2 | tad_2 | - |
| 1          | 1           | Ruiz       | 67      | 0     | 2       | 310    | 47   | 140     | 175   | 105      | 0  | 0    | 0    | 76   | 1.77  | 2   | 1   | 175   | 110   | - |
| 2          | 2           | Pérez      | 46      | 1     | 2       | 237    | 37   |         | 130   | 70       | 1  | 1    | 0    | 56   | 1.60  | 3   | 1   | 135   | 80    |   |
| 3          | 3           | Gómez      | 67      | 1     | 3       | 243    | 43   | 176     | 140   | 85       | 1  | 0    | 1    | 65   | 1.65  | 1   | 0   | 130   | 80    |   |
| 4          | 4           | Sanz       | 53      | 0     | 2       | 198    | 32   | 87      | 135   | 75       | 1  | 0    | 0    | 76   | 1.68  | 2   | 1   | 135   | 80    |   |
| 5          | 5           | López      | 51      | 0     | 2       | 234    | 43   | 112     | 125   | 80       | 1  | 0    | 1    | 76   | 1.68  | 3   | 1   |       |       |   |
| 6          | 6           | Díaz       | 43      | 1     | 2       | 218    | 56   | 143     | 120   | 75       | 1  | 0    | 1    | 54   | 1.65  | 3   | 1   | 110   | 70    |   |
| 7          | 7           | Muñoz      | 47      | 0     | 3       | 231    | 43   | 140     | 150   | 75       | 1  | 0    | 0    | 67   | 1.60  | 1   | 0   | 160   | 100   |   |
| 8          | 8           | Jiménez    | 50      | 0     | 2       | 223    | 45   | 139     | 125   | 75       | 1  | 1    | 1    | 68   | 1.72  |     | 1   | 130   | 80    |   |
| 9          |             |            |         |       |         |        |      |         |       |          |    |      |      |      |       |     |     |       |       |   |
| 10         |             |            |         |       |         |        |      |         |       |          |    |      |      |      |       |     |     |       |       |   |

Por el contrario, si escogemos la opción *El archivo de trabajo es una tabla de claves*, será el archivo externo el que domine al archivo de trabajo, y en el archivo resultante con todas las variables sólo estarán los casos que aporte el archivo externo.

Puede suceder que alguna de las variables excluidas se llame igual que alguna de las variables del archivo de trabajo, aunque su contenido sea diferente. En esa situación, puede cambiarse al nombre de la variable pulsando el botón *Cambiar nombre*, y automáticamente la variable pasará al cuadro de *Nuevo archivo de datos de trabajo*.

| 📺 hos    | spit | al1 - Editor | r de datos S | P55    |       |         |      |      |        |       |         |     |      |      |      |       |     |     |       | _     | 8 × |
|----------|------|--------------|--------------|--------|-------|---------|------|------|--------|-------|---------|-----|------|------|------|-------|-----|-----|-------|-------|-----|
| Archiv   | 0 1  | Edición Ver  | Datos Tra    | ansfor | mar A | nalizar | Gráf | icos | Utilid | ades  | Ventana | a 7 |      |      |      |       |     |     |       |       |     |
| <b>2</b> |      | <b>a</b>     | 501          | 1 눈    |       | 44      | Æ r  |      |        |       | 3       | 2   |      |      |      |       |     |     |       |       |     |
| 11 : ne  | BS   |              |              | -      |       |         |      |      |        |       |         |     |      |      |      |       |     |     |       |       | _   |
|          |      | num_his      | nombre       | eda    | sexo  | clso    | cb   | chb  | tb     | tas_1 | tad_1   | ec  | fuma | sede | peso | talla | nes | acf | tas_2 | tad_2 | *   |
|          | 1    | 1            | Ruiz         | 67     | 0     | 2       | 310  | 47   | 140    | 175   | 105     | 0   | 0    | 0    | 76   | 1.77  | 2   | 1   | 175   | 110   |     |
|          | 2    | 2            | Pérez        | 46     | 1     | 2       | 237  | 37   | \$     | 130   | 70      | 1   | 1    | 0    | 56   | 1.60  | 3   | 1   | 135   | 80    |     |
|          | 3    | 3            | Gómez        | 67     | 1     | 3       | 243  | 43   | 176    | 140   | 85      | 1   | 0    | 1    | 65   | 1.65  | 1   | 0   | 130   | 80    |     |
|          | 4    | 4            | Sanz         | 53     | 0     | 2       | 198  | 32   | 87     | 135   | 75      | 1   | 0    | 0    | 76   | 1.68  | 2   | 1   | 135   | 80    |     |
|          | 5    | 6            | Díaz         | 43     | 1     | 2       | 218  | 56   | 143    | 120   | 75      | 1   | 0    | 1    | 54   | 1.65  | 3   | 1   | 110   | 70    |     |
|          | 6    | 7            | Muñoz        | 47     | 0     | 3       | 231  | 43   | 140    | 150   | 75      | 1   | 0    | 0    | 67   | 1.60  | 1   | 0   | 160   | 100   |     |
|          | 7    | 8            | Jiménez      | 50     | 0     | 2       | 223  | 45   | 139    | 125   | 75      | 1   | 1    | 1    | 68   | 1.72  |     | 1   | 130   | 80    |     |
|          | 8    | 9            | Galíndez     | 58     | 1     |         | -a-  |      |        |       |         |     | - 13 |      |      | - 22  |     |     | 145   | 95    |     |
|          | 9    | 10           | Sanz         | 51     | 0     |         |      |      |        |       |         |     |      |      |      |       |     |     | 120   | 80    |     |
|          | 10   |              |              |        | -     | -       |      |      | 1      |       |         |     |      |      |      |       |     |     |       |       |     |

# 3.2. AÑADIR CASOS

Para añadir casos deberíamos tener los dos archivos con las mismas variables, con los mismos nombres, v con diferentes individuos. La operación se realiza pinchando en el menú Datos y eligiendo Fundir archivos y Añadir casos. Como en el apartado anterior, se abre el cuadro en el que hay

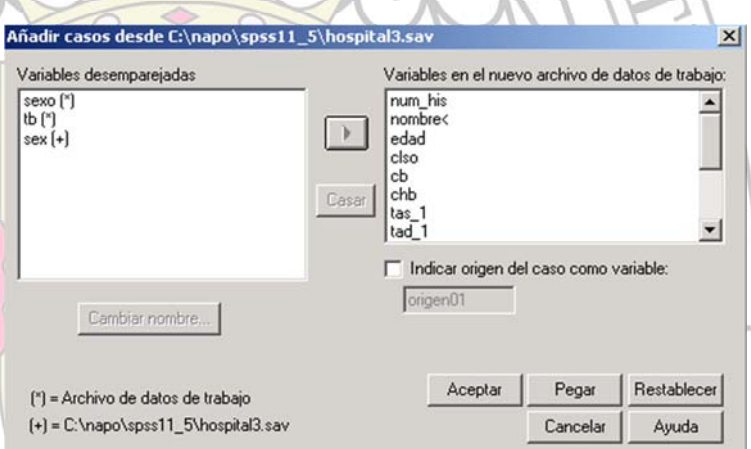

que seleccionar el archivo del que queremos añadir los casos.

Entonces aparece el cuadro de diálogo para efectuar la fusión.

En el cuadro Variables en el nuevo archivo de datos de trabajo aparecen las variables que se encuentran con idéntico nombre en los dos archivos, que SPSS reconoce como comunes a ambos. En el cuadro Variables desemparejadas están aquellas que sólo aparecen en

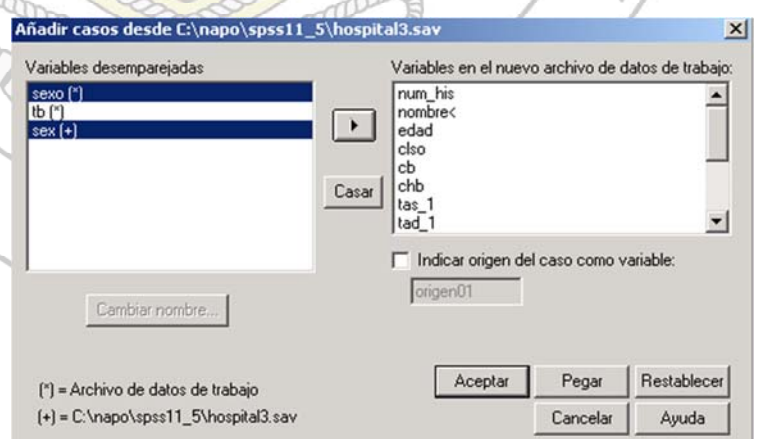

uno de los dos archivos (un asterisco o una cruz indican en cuál). Si queremos que una variable desemparejada forme parte del archivo resultante, puede seleccionarse y pasarse al cuadro de la derecha, aunque lógicamente sólo contendrá datos de los casos del archivo del que procede.

Conviene examinar bien las variables desemparejadas, porque puede ocurrir que una variable tenga nombres distintos en los dos archivos que queremos fusionar, pero en realidad contenga la misma información. Si eso pasa, puede identificarse una variable con la otra, seleccionando las dos, y pulsando el botón *Casar*; en ese momento, desaparecerán del cuadro de *Variables desemparejadas* y se incluirán en el cuadro *Variables en el nuevo archivo de datos de trabajo*. Otra opción es cambiar el nombre de una de las variables con el botón *Cambiar nombre*, y ponerlo igual al de la otra, para que el programa pueda identificarlas como la misma.

Al igual que en *Añadir variables*, puede crearse una nueva variable que nos indique de qué archivo procede cada caso, seleccionando el botón *Indicar origen del caso como variable*.

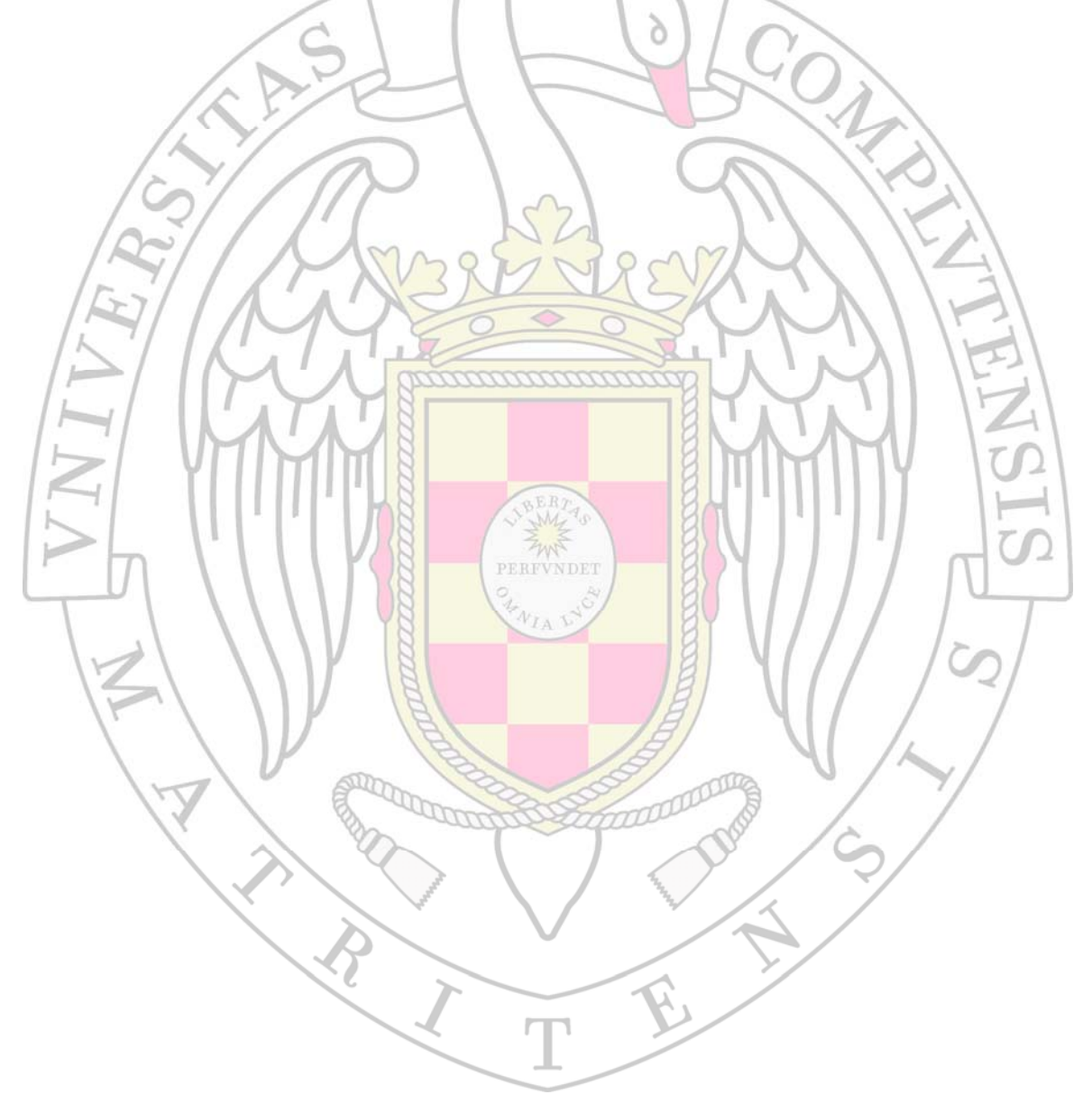

# 4. TRANSFORMACIÓN DE DATOS

En ocasiones es necesario crear nuevas variables a partir de otras ya existentes o modificarlas para poder explotarlas de forma más adecuada. Esto se realiza mediante las opciones de transformación de SPSS.

### **4.1. CALCULAR VARIABLE**

Esta función crea una nueva variable basándose en transformaciones a partir de otras variables. Para acceder a esta utilidad hay que seleccionar los menús Transformar y Calcular. Entonces aparece el cuadro de diálogo Calcular variable.

En primer lugar, hay que escribir el nombre de la variable de destino; ésta puede ser una variable va existente o bien una variable que se vaya a añadir al archivo. Una vez escrito también

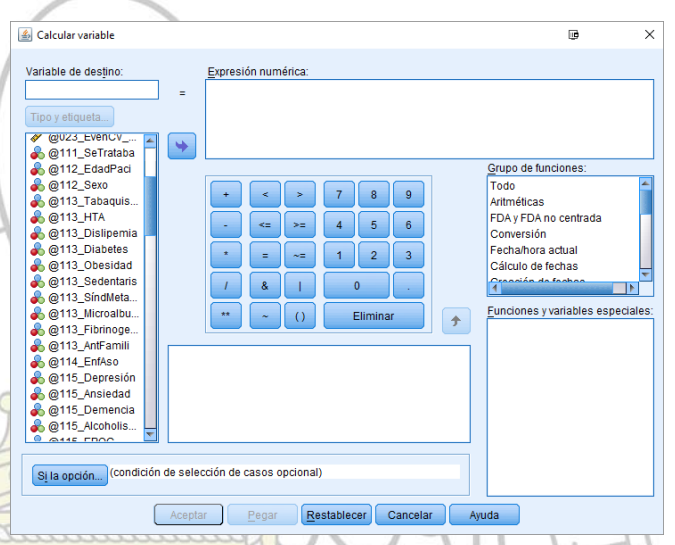

pueden definirse sus atributos puls<mark>ando el botón *Tipo y etiqueta*. Después hay que construir la</mark> expresión que nos dará los valores de las variables. Pueden incluirse constantes, variables definidas previamente, operadores de la calculadora o funciones.

OPERADORES DE LA CALCULADORA: suma (+), resta (-), producto (\*), cociente (/), potencia (\*\*), igualdad (=), desigualdades (<, >, <=, >=, ~=), paréntesis, y operadores lógicos AND (&), OR (|) y NOR ( ).

FUNCIONES: existe una amplia variedad de funciones útiles para realizar transformaciones sobre variables, y algunas de las más interesantes son las siguientes:

FUNCIONES ARITMÉTICAS:

- ✓ ABS: calcula el valor absoluto de un número.
- all lin RND: redondea una cifra por aproximación al número entero más cercano.
- ✓ **TRUNC**: elimina la parte decimal de un número.

OTRAS FUNCIONES MATEMÁTICAS: SIN, COS, EXP, LG10, LN, SQRT, etc.

FUNCIONES ESTADÍSTICAS: SUM, MEAN, SD, VAR, MIN, MAX.

FUNCIONES LÓGICAS:

- ✓ ANY: la función requiere 2 argumentos: una variable (prueba), y un valor o lista de valores. Crea una variable nueva que asigna el valor 1 (verdadero) si el valor de la variable prueba coincide con alguno de los valores de una lista, y el valor 0 (falso) si no coincide.
- RANGE: es como la anterior, pero en vez de un valor o lista de valores, hay que introducir un rango (valor mínimo y valor máximo) o rangos. Asigna el valor 1 (verdadero) si el valor de la variable prueba está incluido en el rango introducido, y el valor 0 (falso) si no está

incluido.

#### FUNCIONES DE GENERACIÓN DE VARIABLES ALEATORIAS:

Para generar números aleatorios (pseudo-aleatorios) puede establecerse la semilla u origen empleado por el programa, de forma que se pueda reproducir una secuencia de números pseudo- aleatorios. Para ello debe seleccionarse el menú *Transformar* y después *Semilla de aleatorización*.

- *RV.NORMAL*: crea una variable con valores aleatorios de una distribución normal estandarizada (con media y desviación típica la que indiquemos).
- ✓ RV.UNIFORM: genera en la variable números aleatorios en el rango que se indique.

FUNCIONES PARA EL TRATAMIENTO DE FECHAS:

- CTIME.DAYS: sirve para calcular tiempos transcurridos en días. Toma como referencia una fecha estable, la de instauración del calendario gregoriano (15 de octubre de 1582).
- DATE.DMY: reconoce una fecha y la expresa en segundos transcurridos desde la fecha de referencia.

FUNCIONES CON VARIABLES DE CADENA:

- CONCAT: permite añadir los caracteres de varias variables de cadena. Antes de crearla hay que definir en el cuadro de diálogo los atributos de la nueva variable.
  - *LENGTH:* devuelve la longitud (número de caracteres) de una variable de cadena, incluyendo todos los espacios en blanco.
  - *LPAD*: permite completar por la izquierda una variable de cadena con espacios en blanco o con los caracteres que se le indique.
  - **LTRIM**: devuelve una variable de cadena eliminando los espacios en blanco que preceden a la misma.
- **RTRIM**: devuelve una variable de cadena eliminando los espacios en blanco posteriores a la misma.

El orden en que se procesa una expresión es el siguiente:

- Expresiones entre paréntesis.
- ✓ Funciones.
- Operadores aritméticos, con la siguiente prioridad:
  - o Potencia.
  - Producto y cociente.
  - o Suma y resta.

Además, a la hora de crear la variable puede hacerse sólo en un grupo de casos de la base de datos, mediante el botón *Sí*. Al pulsarlo se abre el cuadro de diálogo *Calcular variable: Si los casos*.

| Calcular variable                                                                                                    | : Si los casos |                                                                                       | × |
|----------------------------------------------------------------------------------------------------|----------------|---------------------------------------------------------------------------------------|---|
| <ul> <li>In the state of the state of t</li></ul> |                | C Incluir todos los casos<br>Incluir si el caso satisface la condición:<br>peso >= 45 | X |
| <ul> <li>tipfum</li> <li>ncigs</li> <li>fumact</li> <li>fumnun</li> <li>fumpas</li> <li>alcohol</li> <li>bebact</li> </ul>                                                                                                    |                |                                                                                       | × |
| 🗰 bebpas 🗰 bebnun                                                                                                    | -              | Continuar Cancelar Ayuda                                                              |   |

En este cuadro puede seleccionarse un conjunto de casos incluyendo una o varias condiciones sobre las variables utilizadas para la transformación. Si no se establece ninguna condición, por defecto la transformación incluirá todos los casos del archivo.

4.2.

#### CONTAR

# **APARICIONES DENTRO DE LOS CASOS**

Con esta función se crea una variable que permite contar el número de veces que aparece un valor en una lista de variables. Para ello es conveniente que las variables de esa lista estén expresadas o codificadas en los mismos valores, por ejemplo, 0 (No) y 1 (Sí). Para realizar esta operación hay que seleccionar el menú **Transformar** y

| Ticure Facou To Tuco                                 | ca Formaco Forramoricas rabia r                            | officing 7          |
|------------------------------------------------------|------------------------------------------------------------|---------------------|
| 🚮 Contar apariciones de                              | valores dentro de los casos                                | ×                   |
| V <u>a</u> riable de destino:<br><mark>riesgo</mark> | E <u>t</u> iqueta del destino:<br>Nº de factores de riesgo | Aceptar             |
| 🛞 Edad [edad]                                        | ⊻ariables numéricas:                                       | P <u>eg</u> ar      |
| 🚸 Peso en kg [peso]                                  | 🛞 Bebedor actual [bebac                                    | <u>R</u> establecer |
| Talla en cm [altura]                                 | Hipertensión arterial [hl     Diabetes [diabetes]          | Cancelar            |
| Número de cigarrillo     Gramero de alabhal [        |                                                            | Ayuda               |
| Colesterol HDL [hdlc                                 | <u>D</u> efinir valores                                    |                     |
| <ul> <li>Colesterol total [totc</li> </ul>           | Sj                                                         |                     |
|                                                      |                                                            | 11/14               |

después **Contar**apariciones. Se abrirá el cuadro de diálogo **Contar apariciones de valores dentro de** Ios casos.

Hay que dar nombre a la nueva variable que se va a crear, y seleccionar las variables en las que se quiere contar el número de apariciones. A continuación, se pulsa el botón *Definir valores*. En

el cuadro de diálogo **Contar** valores dentro de los casos: contar valores se especifican los valores que se desean contar, ya sean valores discretos o rangos de valores, pulsando el botón **Añadir** cada vez, y al finalizar pulsando **Continuar.** Además, al igual que cuando calculábamos una nueva

| 8                                                                                                    |                            |
|----------------------------------------------------------------------------------------------------|----------------------------|
| Contar valores dentro de los casos: Co                                                                                             | ontar los valores 🛛 🗙      |
| Valor     Valor: <u>1</u> Perdido por el <u>s</u> istema     Perdido por el sistema o <u>u</u> suario     Ra <u>ngo:     hesta</u> | Añadir<br>embiar<br>Borrgr |
| Rango:     Del menor hasta     Rango:                                                                                              |                            |
| hasta el mayor                                                                                                    | Continuar Cancelar Ayuda   |

variable, pueden imponerse condiciones para realizar esta transformación sólo en un subgrupo de casos, pulsando el botón *Si.* 

#### 4.3. RECODIFICAR VALORES

La recodificación de valores se utiliza para modificar los valores de una variable ya existente. Esto es bastante útil para agrupar o combinar categorías en las variables. La recodificación puede realizarse sobre la misma variable o creando una nueva. Es aconsejable esta segunda modalidad, ya que si recodificamos sobre la misma variable se perderán los datos originales, siendo imposible luego su recuperación. Las variables recodificadas pueden ser numéricas o de cadena. Para acceder a esta función hay que seleccionar el menú Transformar, y luego situar el ratónsobre **Recodificar**; automáticamentese despliega un menú con las opciones **En las mismas** variables, y En distintas variables.

🖈 statoo

艛 edad 🏶 ese

Deso

🗰 altura

🛞 ncias

🏶 fumact

🏶 fumnun

🚸 fumpas

🚸 alcohol

⊙ ⊻alor: ∏

C Rango

C Rango:

C Rango:

C Perdido por el sistema

C Todos los demás valores

C Perdido por el sistema o <u>u</u>suario

٠

-

#### **4.3.1.RECODIFICAR EN LAS MISMAS VARIABLES**

Al elegir los menús citados se abre el cuadro de diálogo Recodificar en las mismas variables.

En primer lugar, se selecciona la variable que se quiere recodificar, y después hay que pulsar el botón Valores antiguos y nuevos, abriéndose el correspondiente cuadro de diálogo.

El valor antiguo es el valor o valores que se Recodificar en las mismas variables: Valores van a recodificar, y pueden ser valores discretos o rangos de valores, así como valores perdidos.

El valor nuevo es el valor individual en el que se recodifica cada valor o rango de valores antiguo.

En el recuadro Antiguo Il Nuevo se van

reflejando todas las especificaciones para la recodificación cada vez que se pulsa el botón Añadir.

Al acabar hay que pulsar Continuar, y en el cuadro que queda, Aceptar. Automáticamente aparecerá la variable con los nuevos valores, desapareciendo los previos.

4.3.2. RECODIFICAR EN DISTINTAS VARIABLES

En este caso se realiza la misma operación, pero los nuevos valores aparecerán en una nueva variable, preservándose la variable de origen.

Aquí también hay que seleccionar primero la variable que se quiere recodificar, y además hay dar nombre a la nueva variable que se

| necouncal en                                                                                                   | niznurgz Agugniez                                     | la de la constante de la constante de la constante de la constante de la constante de la constante de la const | $\sim$            |
|----------------------------------------------------------------------------------------------------|-------------------------------------------------------|----------------------------------------------------------------------------------------------------|-------------------|
| <ul> <li>♣ statcc</li> <li>♠ edad</li> <li>♠ ese</li> <li>♠ peso</li> <li>♣ altura</li> <li>♠ ncigs</li> </ul> | Yar. numérica -> Var. de resultado:                   | Variable de resultado<br>Nombre:<br>Eligueta:                                                                  | Name and the Name |
| <ul> <li>fumact</li> <li>fumnun</li> <li>fumpas</li> <li>alcohol</li> <li>bebact</li> <li>bebpas</li> </ul>    | Valgres antiguos y nuevos<br>Aceptar Regar Restablect | er Cancelar Ayuda                                                                                              |                   |

<u>V</u>ariables numéricas

<u>R</u>establecer

Cancelar

Ayuda

C Perdido por sistema

Antiguo --> Nuevo:

Continuar Cancelar Ayuda

论 tipfum

Sj...

Valores antiguos y nuevos..

Valor nuev

crea con los nuevos valores. Una vez hecho esto se pulsa el botón Cambiar, y la operación se verá reflejada en el correspondiente recuadro.

Después se pulsa Valores antiguos y nuevos, y como en el caso anterior se especifican todos los cambios para la recodificación, pulsando **Continuar** al terminar, y **Aceptar** después. En este caso aparecerá la nueva variable con los nuevos valores especificados para la recodificación.

#### 4.4. ASIGNACIÓN DE RANGOS

Permite crear una nueva variable que contiene el valor de la posición que ocupan los datos cuando éstos son ordenados de mayor a menor o viceversa.

Hay que seleccionarel menú *Transformar*, y luego *Asignar rangos a los casos*, abriéndose el correspondiente cuadro de diálogo.

En él se seleccionan las variables para cuyos valores se quiere asignarlos rangos. Existe la

| 🔒 Asignar rangos                                                                                                    | a los casos                             | ×                   |
|----------------------------------------------------------------------------------------------------|-----------------------------------------|---------------------|
| 🚸 statee                                                                                                    | ▲ Variables:                            | - Aceptar           |
| ese                                                                                                    |                                         | P <u>eg</u> ar      |
| altura                                                                                                    |                                         | <u>R</u> establecer |
| tipfum                                                                                                    |                                         | Cancelar            |
| Incigs Image: Image: Image |                                         | Avuda               |
| 💮 fumnun                                                                                                    |                                         |                     |
| -Asignar rango 1 a -                                                                                                    |                                         |                     |
| Valor menor                                                                                                    | Mostrar <u>t</u> ablas de resumen       |                     |
| O Vajor mayor                                                                                                    | Tipo <u>s</u> de rango E <u>m</u> pates |                     |

posibilidad de seleccionar diferentes métodos de asignación de rangos en el botón *Tipos de rango*. También puede seleccionarse el sistema para asignar los rangos a los valores empates, pulsando el botón *Empates*.

# 4.5. CATEGORIZACIÓN DE VARIABLES

Con esta función se convierten datos numéricos en varias categorías. Se crea una nueva variable. Los valores de la variable se categorizar según grupos de percentiles, de forma que cada grupo tiene aproximadamente el mismo número de casos. De esta forma el programa asignará en la nueva variable creada el valor 1 a cada valor del primer grupo, 2 a los valores del segundo grupo, y así sucesivamente. Para efectuar esto hay que escoger en el menú *Tranformar*, y luego *Categorizar variables*, abriéndose el cuadro de diálogo. Hay que seleccionar en el cuadro la variable a cuyos datos se quiere categorizar.

# 4.6. RECODIFICACIÓN AUTOMÁTICA

Esta opción convierte los valores de una variable (ya sean numéricos o de cadena) en valores numéricos enteros consecutivos, creando una nueva variable con las mismas etiquetas y valores perdidos de la variable original. A esta función se llega eligiendo los menús **Transformar** y

| Recodificación                | automática                | ×                   |
|-------------------------------|---------------------------|---------------------|
| 🚸 statec                      | Variable -> Nuevo nombre  | Aceptar             |
| 🔹 ese                         |                           | P <u>e</u> gar      |
| altura                        |                           | <u>R</u> establecer |
| () (∰) tipfum<br>() (∰) ncias |                           | Cancelar            |
| <pre></pre>                   | Nuevo nombre dad2         | Ayuda               |
| 🔹 fumpas                      | Recodificar empezando por |                     |
| <ul><li></li></ul>            | Menor vaļor C Mayor valor |                     |

después *Recodificación automática*, apareciendo el correspondiente cuadro de diálogo. En él hay que seleccionar la variable que se desea recodificar y poner nombre a la nueva variable, pulsando después el botón Nuevo nombre. Además, puede elegirse si la recodificación comienza desde el valor inferior o superior. En el caso de las variables de cadena la recodificación comienza por orden alfabético, con las mayúsculas antes que las minúsculas.

# 5. GESTIÓN Y TRANSFORMACIÓN DE ARCHIVOS

En muchas ocasiones os archivos de trabajo no presentan la disposición óptima para el trabajo que se pretende realizar. Es posible que tengamos un archivo o base de datos "en bruto" de forma que necesitemos efectuar determinadas transformaciones para facilitar las operaciones. Estas transformaciones incluyen cambiar la ordenación de los casos, definir subconjuntos de casos, etc. A continuación, se detallan algunas <u>de</u> las más interesantes.

#### 5.1. ORDENAR CASOS

Esta función ordena todos los casos a partir de los valores de una o más variables, de forma ascendente o descendente. Hay que elegir los menús **Datos** y posteriormente **Ordenar casos.** 

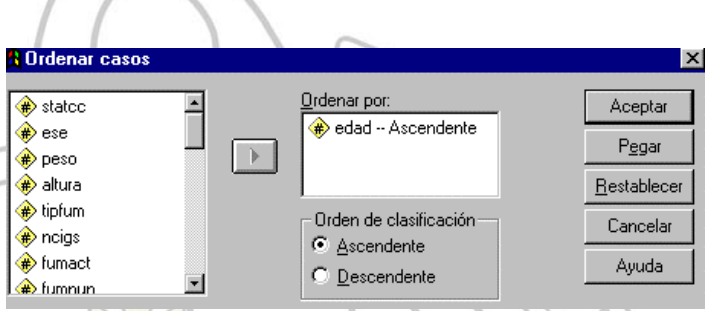

Si se selecciona más de una variable de ord<mark>enación,</mark> primero se ordenarán los casos en función de los valores de la primera variable, y si el valor de ésta es igual en más de un caso, quedarán ordenados en función de los valores de la segunda variable, y así sucesivamente.

# 5.2. TRANSPONER ARCHIVOS

**Transponer** crea un nuevo archivo de datos en el que se transponen las filas y las columnas del archivo original de forma que los casos pasan a ser variables y las variables, casos, creándose automáticamente una nueva variable con los nombres de las variables originales.

|            | 78 |   | L'AT                         |   | 12         |
|------------|----|---|------------------------------|---|------------|
| Transponer |    |   |                              |   |            |
| 🔶 tipfum   | -  |   | Variables:                   |   | Aceptar    |
| ncigs      |    |   | edad                         | - | Pegar      |
| fumact     |    | • |                              |   | Bestablece |
| fumpas     |    |   | 🔶 peso                       |   |            |
| 🛞 alcohol  |    |   | Alahura -                    | - | Cancelar   |
| 🚸 bebact   |    |   | Variable de <u>n</u> ombres: |   | Ayuda      |
| 🖈 hehnas   | -  |   |                              |   |            |

Al cuadro de diálogo se accede através de los menús **Datos** y **Transponer**, y en él hay que seleccionar las variables que se quieren utilizar para hacer la transposición; las variables no utilizadas se perderán, por lo que será prudente grabar el nuevo archivo con distinto nombre si no se quiere perder definitivamente dicha información.

Otra posibilidad es elegir en el menú *Datos* la opción **Reestructurar**. Se abrirá un cuadro de diálogo que muestra un asistente para modificar de forma más compleja el archivo de datos en función de sus casos y sus variables. Una de las opciones de este asistente es la transponer el archivo, que es idéntica a la comentada anteriormente.

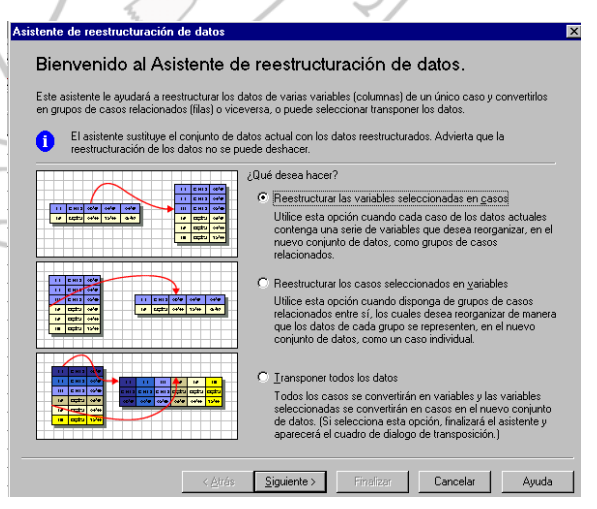

#### **5.3. SEGMENTAR ARCHIVO**

Esta función segmenta o divide el archivo de datos en distintos grupos, que serán analizados de forma aislada cuando se realice cualquier procedimiento estadístico. Pueden seleccionarse varias variables de agrupación, de forma que primero se crearán los grupos en función de la primera variable seleccionada, y luego

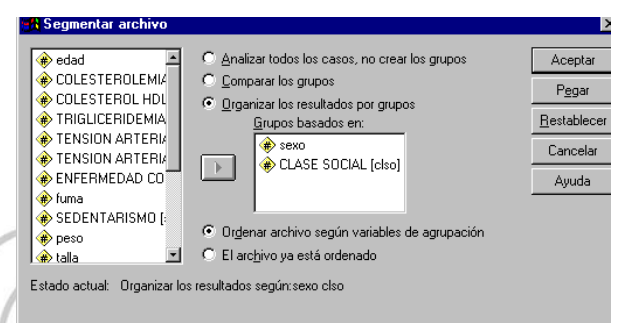

cada uno de los subgrupos a su vez se segmentará según la segunda variable seleccionada, y así sucesivamente. Pueden seleccionarse hasta ocho variables de segmentación. Para hacer esta operación hay que seleccionar los menús **Datos** y **Segmentar archivo**, apareciendo el cuadro de diálogo correspondiente. En la ventana de la izquierda aparecen las variables del archivo de trabajo, que podremos seleccionar para segmentarlo, pasándolos a la ventana **Grupos basados** en. El cuadro da diversas opciones: con la primera no se crea ningún grupo; con la opción **Comparar los grupos** se realiza la segmentación presentándose los datos juntos para poder compararlos, y con la tercera opción, **Organizar los resultados por grupos**, se hace la misma segmentación, pero la ventana Resultados presenta los datos organizados por separado e

| Latisficos descriptions           Longento descriptions           Longento descriptions           Longento descriptions           Longento descriptions           Longento descriptions           Longento descriptions           Longento descriptions           Longento descriptions           Longento descriptions           Longento descriptions           Longento descriptions           Longento descriptions           Longento descriptions           Basia         Colspan="2">Colspan="2">Made descriptions           Basia         Colspan="2" Colspan="2" Colsp                                                                                                    | Examines         Processor         Non-Instantion         Mainton         Mainton <th>Descrip</th> <th>tivos</th> <th></th> <th></th> <th></th> <th></th> <th></th> <th>Resultados<br/>Descriptivos<br/>Teulo<br/>Notas<br/>Descriptivos<br/>Descriptivos</th> <th>SEXO = HOMBRE, CLASE SOCIAL = MEDIA</th> | Descrip         | tivos                          |                                                                                                    |                          |              |                  |                | Resultados<br>Descriptivos<br>Teulo<br>Notas<br>Descriptivos<br>Descriptivos | SEXO = HOMBRE, CLASE SOCIAL = MEDIA                                                                                                    |
|----------------------------------------------------------------------------------------------------|----------------------------------------------------------------------------------------------------|-----------------|--------------------------------|----------------------------------------------------------------------------------------------------|--------------------------|--------------|------------------|----------------|------------------------------------------------------------------------------|----------------------------------------------------------------------------------------------------|
| BEDD         CLADE SOCIAL         N         Minimo         Mainton         Mainton         Mai                                                                                                    | DECON         CLARE SOCIAL         IN         Minimum         Maximum         Maximum <thm< th=""><th></th><th></th><th>Estadisti</th><th>tos descript</th><th>2/05</th><th></th><th></th><th>Notas</th><th>N Minimo Máximo Media Desv.ti</th></thm<>                                                                       |                 |                                | Estadisti                                                                                                    | tos descript             | 2/05         |                  |                | Notas                                                                        | N Minimo Máximo Media Desv.ti                                                                                                    |
| BALA         COLESTEROL HOL<br>MANUER         1         43         43         43         43         43         43         43         43         43         43         43         43         43         43         43         43         43         43         43         43         43         43         43         43         43         43         43         43         43         43         43         43         43         43         43         43         43         43         43         43         43         43         43         43         43         43         43         43         43         43         43         43         43         43         43         43         43         43         43         43         43         43         43         43         43         43         43         43         43         43         43         43         43         43         43         43         43         43         43         43         43         43         43         43         43         43         43         43         43         43         43         43         43         43         43         43         43         43<                                                                                                    | BALA       NV-bits (segin hists)       4       43       43       4000       Bits bits bits bits bits bits bits bits b                                                                                                    | HOMBRE          | CLASE SOC<br>MEDIA             | COLESTEROL HDL<br>BASAL                                                                                                    | N 4                      | Minimo<br>32 | Máximo<br>47     | Media<br>41,75 | Thulo                                                                        | COLESTEROL HOL 4 32 47 41,75 6,<br>N válido (según lista) 4                                                                                                    |
| MUJER       MCDVA       COLUETEROL INCL<br>BASAL       2       27       56       46,50       10       10       Extension         BASAL       COLUETROL INCL<br>BASAL       2       27       56       46,50       10       10       10       10       10       10       10       10       10       10       10       10       10       10       10       10       10       10       10       10       10       10       10       10       10       10       10       10       10       10       10       10       10       10       10       10       10       10       10       10       10       10       10       10       10       10       10       10       10       10       10       10       10       10       10       10       10       10       10       10       10       10       10       10       10       10       10       10       10       10       10       10       10       10       10       10       10       10       10       10       10       10       10       10       10       10       10       10       10       10       10       10                                                                                                    | MUJER       MCDIA       COLESTERCE LICL       1       2       27       56       46,50       1       1       1       1       1       1       1       1       1       1       1       1       1       1       1       1       1       1       1       1       1       1       1       1       1       1       1       1       1       1       1       1       1       1       1       1       1       1       1       1       1       1       1       1       1       1       1       1       1       1       1       1       1       1       1       1       1       1       1       1       1       1       1       1       1       1       1       1       1       1       1       1       1       1       1       1       1       1       1       1       1       1       1       1       1       1       1       1       1       1       1       1       1       1       1       1       1       1       1       1       1       1       1       1       1       1       1       1       1 <t< td=""><td></td><td>BAJA</td><td>N válido (según lista)<br/>COLESTEROL HDL<br/>BASAL</td><td>4</td><td>43</td><td>43</td><td>43,00</td><td>Thuio</td><td>a. SEX0 = HOMBRE, CLASE SOCIAL = MEDIA</td></t<>                                                                                                    |                 | BAJA                           | N válido (según lista)<br>COLESTEROL HDL<br>BASAL                                                                                                    | 4                        | 43           | 43               | 43,00          | Thuio                                                                        | a. SEX0 = HOMBRE, CLASE SOCIAL = MEDIA                                                                                                    |
| BALA       COLESTEROLINCI, INC.       I       I <td>BALA       Overside (regin lists)       2       43       43       430       1       1       1       1       1       1       1       1       1       1       1       1       1       1       1       1       1       1       1       1       1       1       1       1       1       1       1       1       1       1       1       1       1       1       1       1       1       1       1       1       1       1       1       1       1       1       1       1       1       1       1       1       1       1       1       1       1       1       1       1       1       1       1       1       1       1       1       1       1       1       1       1       1       1       1       1       1       1       1       1       1       1       1       1       1       1       1       1       1       1       1       1       1       1       1       1       1       1       1       1       1       1       1       1       1       1       1       1       1       1       1       <t< td=""><td>MUJER</td><td>MEDIA</td><td>N válido (según lista)<br/>COLESTEROL HDL<br/>BASAL</td><td>1</td><td>37</td><td>56</td><td>46.50</td><td>Tibulo</td><td></td></t<></td> | BALA       Overside (regin lists)       2       43       43       430       1       1       1       1       1       1       1       1       1       1       1       1       1       1       1       1       1       1       1       1       1       1       1       1       1       1       1       1       1       1       1       1       1       1       1       1       1       1       1       1       1       1       1       1       1       1       1       1       1       1       1       1       1       1       1       1       1       1       1       1       1       1       1       1       1       1       1       1       1       1       1       1       1       1       1       1       1       1       1       1       1       1       1       1       1       1       1       1       1       1       1       1       1       1       1       1       1       1       1       1       1       1       1       1       1       1       1       1       1       1       1 <t< td=""><td>MUJER</td><td>MEDIA</td><td>N válido (según lista)<br/>COLESTEROL HDL<br/>BASAL</td><td>1</td><td>37</td><td>56</td><td>46.50</td><td>Tibulo</td><td></td></t<>                                                                                                    | MUJER           | MEDIA                          | N válido (según lista)<br>COLESTEROL HDL<br>BASAL                                                                                                    | 1                        | 37           | 56               | 46.50          | Tibulo                                                                       |                                                                                                    |
| Nvikido (reguin lista)       1         Inductivation       1       1       1       1       1       1       1       1       1       1       1       1       1       1       1       1       1       1       1       1       1       1       1       1       1       1       1       1       1       1       1       1       1       1       1       1       1       1       1       1       1       1       1       1       1       1       1       1       1       1       1       1       1       1       1       1       1       1       1       1       1       1       1       1       1       1       1       1       1       1       1       1       1       1       1       1       1       1       1       1       1       1       1       1       1       1       1       1       1       1       1       1       1       1       1       1       1       1       1       1       1       1       1       1       1       1       1       1       1       1       1       1       1                                                                                                    | Nvikido (reguin lista) 1<br>Tocketadada<br>Processo SPAS per Window personals<br>SPAS per Window personals<br>SPAS per Window per Part per Part per per per per per per per per per per                                                                                                    |                 |                                |                                                                                                    |                          |              |                  | 10,00          | Estadístico                                                                  | SEXO = HOMBRE, CLASE SOCIAL = BAJA                                                                                                    |
| dos según las variables seleccionadas.                                                                                                    | dos según las variables seleccionadas.                                                                                                    |                 | BAJA                           | N Valido (segun lista)<br>COLESTEROL HOL<br>BASAL<br>N Válido (según lista)                                                                               | 2                        | 43           | 43               | 43,00          | Ligi Entodistico<br>El Gi Strivo MULDi<br>Trado<br>Ligi Entodistico          | SEX0 = HOMBRE, CLASE SOCIAL = BAJA           Estadisticos descriptivos <sup>a</sup> COLESTEROL HOL<br>BASAL         N minimo<br>1         Máximo<br>43         Media<br>43         Depr. B           N visido (según lista)         1         43         43         43,00         1           a. SEX0 = HOMBRE, CLASE SOCIAL = BAJA         1         1         1         1         1         1         1         1         1         1         1         1         1         1         1         1         1         1         1         1         1         1         1         1         1         1         1         1         1         1         1         1         1         1         1         1         1         1         1         1         1         1         1         1         1         1         1         1         1         1         1         1         1         1         1         1         1         1         1         1         1         1         1         1         1         1         1         1         1         1         1         1         1         1         1         1         1         1         1         1 |
|                                                                                                    |                                                                                                    | sullos/contrais | BAJA<br>koji<br>do - n 🗶 jūjet | N Valido (segun lista) COLESTROL HOL BASAL N Valido (segun lista) Pocesador SPSS para Window fon y trans.  (1) (1) (2) (2) (2) (2) (2) (2) (2) (2) (2) (2 | 2<br>1<br>1<br>speparado | 43           | 43<br>Iesultados | 43,00          | Lig Endstroo                                                                 | SEX0 = HOMBRE, CLASE SOCIAL = BAJA           Estatistics descriptions*           COLESTEROL HDL         1         March         March         Deport           BAAAL         1         43         43         43,000         Deport           Ninido (segin lista)         1         1         43         43,43,000         Deport           a. SEX0 = HOMBRE, CLASE SOCIAL = BAJA         1         Processol SP55 pata Windows Deposedo         Deport         Deport           cl         Processol SP55 pata Windows Deposedo         Deport         Deport         Deport         Deport                                                                                                    |

#### **5.4. SELECCIONAR CASOS**

Esta es una opción que permite seleccionar un grupo de casos del archivo de trabajo en función de diversos criterios que pueden establecerse en el cuadro de diálogo. Los casos seleccionados serán los utilizados únicamente en cualquier proceso estadístico que se realice. Los casos no seleccionados pueden ser eliminados total o temporalmente (filtrados). Es aconsejable filtrar los casos, ya que en caso contrario la información eliminada se pierde definitivamente; en caso de elegir la opción *Eliminados*, los casos se eliminarán definitivamente en el momento en que se guarden los cambios en el archivo de trabajo. Se accede a esta función seleccionando los menús *Datos y Seleccionar casos*.

La primera opción del cuadro de diálogo es **Todos los casos**; en esta ocasión no se realiza selección alguna, o se deshace una selección realizada previamente. **Seleccionar si se satisface la condición** Al seleccionar la opción **Si se satisface la condición** se activa el botón **Si**, que hemos de pulsar para establecer dicha condición. Aparecerá el cuadro de diálogo **Seleccionar casos: Si**. Con él podremos definir qué casos queremos seleccionar, mediante las variables del archivo de trabajo, operaciones y funciones.

> 5.4.1.SELECCIONAR UNA MUESTRA ALEATORIA DE CA

Mediante esta opción podemos seleccionar un subconjunto de casos de forma aleatoria. Elegiremos la opción *Muestra aleatoria de casos* y pulsaremos el botón *Muestra* que se activa.

| S Seleccionar casos: Si                                                                                                    | × |
|----------------------------------------------------------------------------------------------------|---|
| e dad ★ edad ★ sexo ★ CLASE SOCIAL [cls ★ COLESTEROLEMIA ★ COLESTEROLEMIA ★ COLESTEROL HDL ★ TRIGLICERIDEMIA ★ TRIGLICERIDEMIA ★ TENSION ARTERIA ★ TENSION ARTERIA ★                                                                                                    |   |
| Image: Second second secon | - |
| Tuma SEDENTARISMO [: Peso Itala NIVEL DE ESTUDI ANTECEDENTES ( Eitrados Eitrados Eitrados                                                                                                    |   |
| Estado actual: No filtrar casos                                                                                                    |   |
| Aceptar Pegar Restablecer Cancelar Ayuda                                                                                                    |   |
| MANA S                                                                                                    |   |
| CASOS Seleccionar casos: Muestra aleatoria                                                                                                    |   |
| onar un C Aproximadamente % de todos los casos                                                                                                    |   |
| leatoria. © Exactamente 3 casos de los primeros 10 casos                                                                                                    |   |

Aparecerá el subcuadro de diálogo *Seleccionar casos: Muestra aleatoria*. El tamaño de la muestra seleccionada puede ser:

- Aproximadamente: podemos elegir un porcentaje aproximado de todos los casos del archivo de trabajo. Lógicamente, cuanto más casos tengamos en el archivo de trabajo, más se aproximará el porcentaje de casos seleccionado efectivamente al porcentaje especificado.
- Exactamente: nos permite elegir un número exacto de casos, especificando el número de casos a partir de los que se generará la muestra. Si queremos que sea a partir de todos los casos del archivo, en la segunda casilla el número total de casos del archivo de trabajo.

Continuar Cancelar Ayuda

#### 5.4.2. SELECCIONAR CASOS EN FUNCIÓN DE UN RANGO

Esta opción selecciona un subconjunto de casos comprendidos en un rango que nosotros mismos establecemos; este rango se basa en los números de caso del Editor de datos.

#### 5.4.3.PONDERAR CASOS

Con esta aplicación podemos asignar pesos a los casos en función

de una variable determinada. Al aplicarse una variable de ponderación aparecerá el mensaje Ponderado en la barra de estado, y la ponderación seguirá activada hasta que se aplique otra o se desactive la ponderación. Los casos con valores perdidos, negativos o cero para la variable de

ponderación son excluidos de los análisis estadísticos. Esta opción se realiza eligiendo los menús **Datos** y **Ponderar casos**, y entonces aparece el cuadro de diálogo correspondiente, en el cual hemos de seleccionar la

variable de ponderación, de manera que sus valores se usan como ponderaciones de los casos (por ejemplo, un caso con un valor de 5 en la variable de ponderación representará cinco casos al realizar un procedimiento estadístico).

Esta opción es especialmente útil para introducir datos en una tabla de contingencia de forma rápida, como se ilustra en el ejemplo siguiente:

Se realiza un estudio sobre la asociación entre la ingesta de alcohol y la presencia de enfermedad cardiaca, con 2.000 pacientes, en los que se recoge si han consumido alcohol de forma regular durante los últimos 5 años, y si han sufrido enfermedad cardiaca en el último año. Para ver esa posible asociación podríamos crear una base de datos de los 2.000 individuos, con dos variables, con valores 0 (No) y 1 (Sí). Por lo tanto, habría cuatro posibilidades de pacientes:

- Consumo de alcohol (1)
- sin enfermedad cardiaca (0).
- ✓ Consumo de alcohol (1)
- con enfermedad cardiaca (1). sin enfermedad cardiaca (0).
- No consumo de alcohol (0) sin enfermedad
- ✓ No consumo de alcohol (0) con enfermedad cardiaca (1).

En cada una de estas posibilidades existiría un número de pacientes (frecuencia), de modo que la suma de las cuatro frecuencias es la suma de todos los pacientes del estudio (2000). Así podríamos crear una base de datos reducida con todos estos datos:

Si nosotros ponderamos este archivo por la variable "frec", estamos dando un peso a cada posibilidad, y este peso es el valor de dicha variable.

De este modo, si hacemos una tabla de contingencia para evaluar la asociación, no estaremos evaluando cuatro individuos, sino 2000:

| 🚃 ponderación - Editor de datos 5P55 |                             |                              |                       |                   |  |  |  |
|--------------------------------------|-----------------------------|------------------------------|-----------------------|-------------------|--|--|--|
| Ar <u>c</u> hivo                     | <u>E</u> dición <u>V</u> er | <u>D</u> atos <u>T</u> ransf | ormar <u>A</u> naliza | r <u>G</u> ráfico |  |  |  |
| <b>2</b>                             | in 🗐 🔄                      | u cu 📖                       | - I? M                | *                 |  |  |  |
| 6 : frec                             |                             |                              |                       |                   |  |  |  |
|                                      | alcohol                     | enf_car                      | frec                  | var               |  |  |  |
| 1                                    | 1                           | 0                            | 650                   |                   |  |  |  |
| 2                                    | 1                           | 1                            | 370                   |                   |  |  |  |
| 3                                    | 0                           | 0                            | 400                   |                   |  |  |  |
| 4                                    | 0                           | 1                            | 480                   |                   |  |  |  |
| 5                                    |                             |                              |                       |                   |  |  |  |
| 6                                    |                             |                              |                       |                   |  |  |  |
|                                      |                             |                              | 1                     |                   |  |  |  |

| Ponderar casos                      |                                  |                     |
|-------------------------------------|----------------------------------|---------------------|
| 🔹 sexo                              | O No ponderar los casos          | Aceptar             |
| CLASE SOCIAL [cls                   | Ponderar casos mediante          | P <u>e</u> gar      |
|                                     | Variable de <u>f</u> recuencia:  | <u>R</u> establecer |
| TRIGLICERIDEMIA     TENSION ABTERIA | (∰) edad                         | Cancelar            |
| TENSION ARTERIA                     | Estado actual: No ponderar casos | Ayuda               |

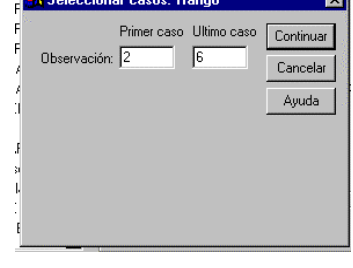

| Resultados2 - Visor SPSS<br>hivo <u>E</u> dición <u>V</u> er <u>I</u> nsertar Forr | nato <u>A</u> nalizar <u>G</u> ráficos <u>Utilid</u> | lades Ve <u>n</u> tana         | ?           |                     |             | -            |
|------------------------------------------------------------------------------------|------------------------------------------------------|--------------------------------|-------------|---------------------|-------------|--------------|
|                                                                                    | =<br>= [r] @ <b>-</b> [ r]                           |                                |             |                     |             |              |
| +   -   m  -   =                                                                   |                                                      |                                |             |                     |             |              |
|                                                                                    |                                                      |                                |             |                     |             |              |
| E Tablas de continge                                                               |                                                      |                                |             |                     |             |              |
| → 🔄 Título                                                                         | l abla de contingencia Ei                            | nfermedad card<br>alcohol      | iaca * Cons | umo de              |             |              |
| Resumen del pi                                                                     | Recuento                                             |                                |             |                     |             |              |
| Tabla de contin                                                                    |                                                      | Consumo de al                  | cohol       |                     |             |              |
| Estimación de r                                                                    | Enformedad No                                        | N0 420                         | Sí          | Total               |             |              |
|                                                                                    | cardiaca Sí                                          | 420<br>560                     | 370         | 930                 |             |              |
|                                                                                    | Total                                                | 980                            | 1020        | 2000                |             |              |
|                                                                                    |                                                      |                                |             |                     |             |              |
|                                                                                    |                                                      | Prue                           | bas de chi- | cuadrado            |             |              |
|                                                                                    |                                                      |                                |             | Sig. asintótica     | Sig. exacta | Sig. exacta  |
|                                                                                    | Chi-cuadrado de Pearsor                              | Valur<br>1 87,491 <sup>b</sup> | yı<br>1     | (bilateral)<br>,000 | (bilateral) | (unilateral) |
|                                                                                    | Corrección por                                       | 86,655                         | 1           | .000                |             |              |
|                                                                                    | continuidad<br>Razón de verosimilitud                | 88.119                         | 1           | .000                |             |              |
|                                                                                    | Estadístico exacto de                                |                                |             |                     |             |              |
| F A A                                                                              |                                                      | PERFYNDET<br>SHALA L           |             | A Market A          | 5           | STS STS      |
|                                                                                    | TT I                                                 | T                              | E           |                     |             |              |

# 6. VISOR DE RESULTADOS

En esta ventana se muestran todos los resultados obtenidos al ejecutar un comando o procedimiento de análisis estadístico o gráfico. Los resultados se ofrecen con un formato por defecto (normalmente tablas para los estadísticos e imágenes para los gráficos) que no siempre nos permite su uso directo por defecto, ya que ese formato puede no ser el que más nos interese, por lo que el formato habrá que modificarlo o adaptarlo de forma que se adapte a lo que nuestro modelo de resultados requiere.

La pantalla del visor de resultados se divide en dos ventanas. La ventana de la derecha contiene los resultados propiamente dichos, mientras que la de la izquierda muestra un índice de todos los resultados de los procedimientos que hemos ido realizando y se que se van agregando sucesivamente en esta pantalla.

|                                                                                                    |             | _<br>         | _              | -      |   |    |
|----------------------------------------------------------------------------------------------------|-------------|---------------|----------------|--------|---|----|
| Titulo<br>Titulo<br>Titulo | Frecuencia  | aS<br>Estadís | ticos          |        |   |    |
| Tîtulo                                                                                                    |             |               | PESO           | ALTURA | ] | 2  |
| → 🔐 Altura                                                                                                    | N           | Válidos       | 1328           | 1326   |   | 17 |
|                                                                                                    |             | Perdidos      | 11             | 13     |   | 2  |
|                                                                                                    | Media       |               | 79,20          | 173,59 |   |    |
| 2                                                                                                    | Mediana     |               | 79,00          | 174,00 |   |    |
|                                                                                                    | Moda        |               | 80             | 170    |   |    |
|                                                                                                    | Desv. tip.  |               | 12,21          | 7,48   |   |    |
|                                                                                                    | Varianza    |               | 149,00         | 55,95  |   |    |
|                                                                                                    | Percentiles | 25            | 71,00          | 169,00 |   | 6  |
|                                                                                                    |             | 50<br>75      | /9,00<br>06.00 | 174,00 |   |    |
| -                                                                                                    |             | 10            | 00,00          | 179,00 | 1 | _  |
|                                                                                                    |             |               |                |        |   |    |
|                                                                                                    | Histogram   | a             |                |        |   |    |
|                                                                                                    | - <b>J</b>  |               |                |        |   |    |
|                                                                                                    |             |               |                |        |   |    |
|                                                                                                    | PF          | so            |                |        |   |    |
| 1 1                                                                                                    |             |               |                |        |   |    |

Para ir viendo todos los resultados obtenidos se puede recorrer el panel derecho con la barra de desplazamiento o bien pulsar en cada elemento del índice de titulares en el panel izquierdo. Las características del panel de resultados (tamaño y fuente de los resultados) pueden modificarse con el menú *Ver*.

# 6.1. MOSTRAR Y OCULTAR RESULTADOS

Cuando tenemos una gran cantidad de resultados en la ventana puede ser útil ocultar algunos de ellos sin eliminarlos para centrarnos en aquellos que nos en ese momento nos interese. Esto puedemos hacerlo de dos maneras:

- ✓ Pulsar dos veces con el ratón sobre el titular del resultado correspondiente.
- ✓ Seleccionarlo y después elegir los menús Ver y Ocultar, o bien pulsar el icono

En ese momento el icono del elemento, que hasta entonces tenía la forma de un libro abierto, cambia de aspecto, pasando a libro cerrado, y además aparecerá un mensaje en la barra de estado indicándonos que ese elemento está oculto.

Para volverlo a mostrar hay que hacer la misma operación, pero a la inversa.

Los resultados pueden desplazarse en la ventana para ordenarlos como más nos interese:

- Pulsando y arrastrando con el ratón.
- ✓ Con las opciones Cortar y Pegar del menú Edición.

También puede eliminarse cualquier elemento (tabla, gráfico, título) seleccionándolo y pulsando la tecla *Supr* o con los menús *Edición* y *Eliminar*.

# 6.2. INSERTAR

También pueden insertarse objetos en la página de resultados mediante el menú *Insertar:* pueden insertarse títulos, cuadros de texto para realizar anotaciones que nos interesen, otros

gráficos de otros archivos, archivos externos, o en general cualquier objeto.

Estas operaciones pueden hacerse directamente mediante el conjunto

te iconos que aparece en 고 및 a barra de herramientas:

También pueden pegarse obj<mark>etos</mark>

Insertar objeto Tipo de objeto: Aceptar Crear nuevo Gráfico de Microsoft Excel . Cancelar Gráfico de Microsoft Graph 2000 Hoja de cálculo de Microsoft Excel Crear desde un archivo en de mapa de bits agen de Microsoft agen de Paintbrush Como icono M Auto Effect Behaivor LM Behavior Factory ٠ Resultado Inserta un nuevo objeto de Imagen de mapa de hits en el documento 

procedentes de otras ventanas de resultados mediante las opciones *Cortar, Copiar* o *Pegar* del menú *Edición*.

# 6.3. FORMATO

Con este menú podemos alinear todos los resultados como más nos convenga para su presentación. Hay que seleccionar en el menú *Formato* la opción correspondiente según queramos centrar o alinear a la izquierda o derecha. Podemos ver cómo quedará la presentación mediante la presentación preliminar, en el menú *Archivo*, o con el icono

# 6.4. CAMBIAR EL NIVEL DE LOS TITULARES

El panel de los titulares nos muestra todos los elementos de la ventana de resultados como un árbol del que van saliendo ramas. Nosotros podemos cambiar los niveles de cada uno de los elementos de la ventana. Por ejemplo, si queremos que unos gráficos estén al mismo nivel que una tabla, o que una tabla dependa de un gráfico podemos "ascenderlo" o "degradarlo". Estas operaciones pueden realizarse de dos modos:

✓ Seleccionar el elemento y pulsar el botón derecho del ratón. Elegir la opción Ascender

o **Degradar** del menú contextual que aparece.

Seleccionar el elemento y pulsar uno de los iconos de la barra de herramientas:

#### 6.5. GUARDAR LOS RESULTADOS

Como en cualquier otro trabajo, es necesario guardar los resultados que vayamos obteniendo con SPSS. Esta operación se realiza como en cualquier aplicación de Windows.

Además, en la ventana de resultados existe la opción de guardarlos con una contraseña. Para ello hay que seleccionar el menú **Archivo** y después **Guardar con contraseña**, apareciendo un cuadro donde se nos pide introducir y confirmar dicha contraseña.

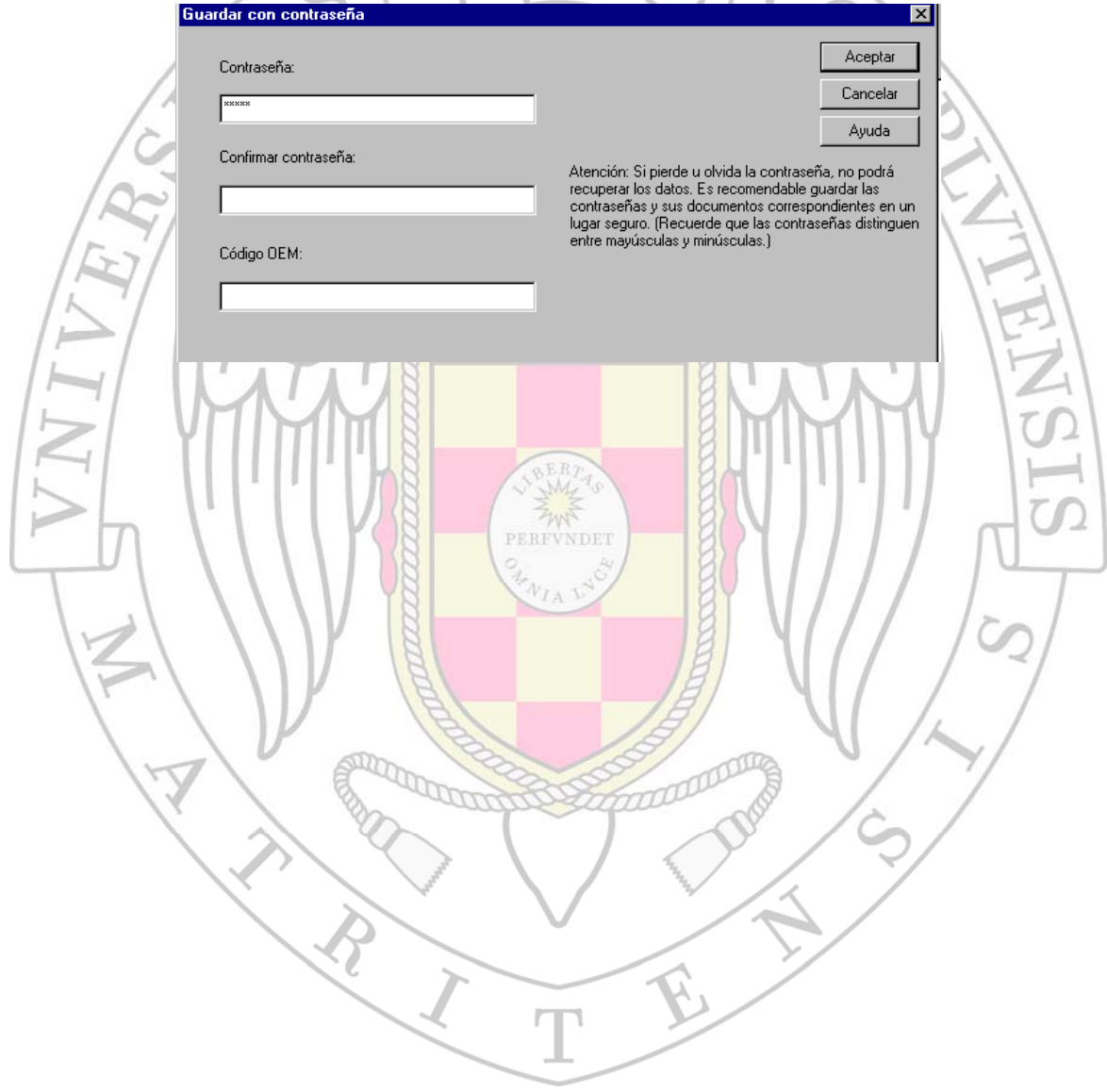

### 7. SINTAXIS

Las instrucciones y procedimientos que SPSS ejecuta, pueden guardarse en una ventana aparte en forma de comandos de sintaxis, de manera que pueden guardarse en un fichero en el ordenador (fichero con extensión *.sps*) y utilizarse posteriormente (abriendo el fichero de sisntaxis y ejecutándolos) para reproducir

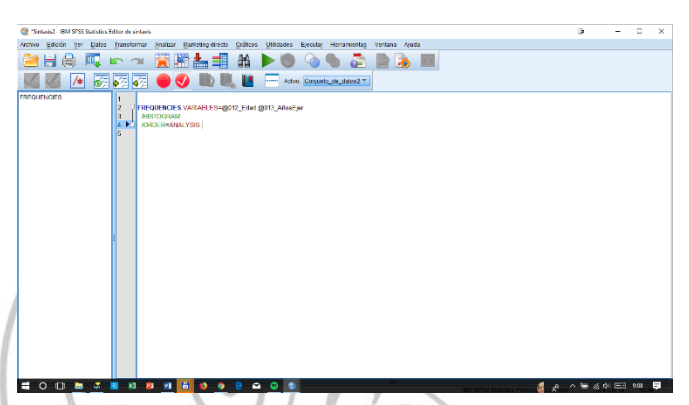

nuevamente estos procedimientos sin tener que volver a seleccionarlos con una sola orden. El programa repetirá de nuevo todas las instrucciones que hayamos almacenado previamente en ese fichero. Estos comandos se guardan en unos archivos especiales de sintaxis, que no son más que archivos de texto que contienen comandos.

Los comandos también pueden escribirse directamente sobre una ventana de sintaxis si se conoce el lenguaje, pero existen otros procedimientos más sencillos para que el programa traslade los comandos a la ventana de sintaxis, y sin errores de escritura.

a ejecutar Cuando se va cualquier analisis (procedimiento estadístico, gráfico), en cada cuadro de diálogo aparece el botón Pegar aue. al pulsarlo, crea automáticamente una ventana de sintaxis con los comandos para ejecutar dicho procedimiento.

Además, en los titulares de la ventana de resultados aparece un apartado de **Notas** es los que aparecen estos comandos igualmente.

|                                         | Notas                                   |                                                                                                    |  |  |  |  |  |
|-----------------------------------------|-----------------------------------------|----------------------------------------------------------------------------------------------------|--|--|--|--|--|
| Resultados creados                      |                                         | 05-MAY-1995 19:38:16                                                                                                    |  |  |  |  |  |
| Comentarios                             |                                         |                                                                                                    |  |  |  |  |  |
| Entrada                                 | Datos                                   | C:\Medicina<br>Preventiva\prácticas\estadística<br>spss\euramic.sav                                                                                                    |  |  |  |  |  |
|                                         | Filtro                                  | <ninguna></ninguna>                                                                                                    |  |  |  |  |  |
|                                         | Peso                                    | <ninguna></ninguna>                                                                                                    |  |  |  |  |  |
|                                         | Segmentar archivo                       | <ninguna></ninguna>                                                                                                    |  |  |  |  |  |
|                                         | Núm. de filas del<br>archivo de trabajo | 1339                                                                                                    |  |  |  |  |  |
| Manipulación de los<br>valores perdidos | Definición de los<br>perdidos           | Los valores perdidos definidos por<br>el usuario serán tratados como<br>perdidos.                                                                                                    |  |  |  |  |  |
| Sintaxis                                | Casos utilizados                        | Los estadísticos se basan en todos<br>los casos con datos válidos.<br>FREQUENCIES<br>VARIABLES=peso edad<br>/FORMAT=NOTABLE<br>/NTILES= 4<br>/STATISTICS=STDDEV VARIANCE<br>MINIMUM MAXIMUM MEAN MEDIAN |  |  |  |  |  |
|                                         |                                         | MODE SUM<br>/ORDER= ANALYSIS .                                                                                                    |  |  |  |  |  |

En la ayuda de cada cuadro de diálogo, puede hallarse información sobre los comandos disponibles para ese procedimiento, ya que en la lista de Temas relacionados hay una opción que nos la da: *Command Syntax*.

#### 7.1. Archivo diario

No obstante, todos los procedimientos que vayamos ejecuntando van almacenándose en un archivo diario que se llama *spss.jnl*. En este archivo se van almacenando automáticamente y por defecto todos los procedimientos efectuados en cada sesión, y puede abrirse como un archivo de sintaxis (de texto). Para localizarlo tendremos que buscar y elegir del archivo *spss.jnl* 

en Opciones del menú Edición del editor de datos, en la pestaña General.

| 📺 hospital1 - Editor de datos SPSS                                             |                                         | im hospital 1 - Editor de datos SPSS<br>Ar <u>o</u> hivo <u>E</u> dición <u>V</u> er <u>D</u> atos <u>Transformar</u> Ana | ilizar <u>G</u> ráficos <u>U</u> tilidades Ve <u>n</u> tana ? |
|--------------------------------------------------------------------------------|-----------------------------------------|----------------------------------------------------------------------------------------------------|---------------------------------------------------------------|
| Ar <u>c</u> hivo <u>E</u> dición <u>V</u> er <u>D</u> atos <u>T</u> ransformar | <u>Analizar G</u> ráficos <u>U</u>      | Abrir archivo                                                                                                    | ?×                                                            |
| Nuevo •                                                                        |                                         | Buscaren: 🔄 Temp                                                                                                    |                                                               |
| Abrir base de datos                                                            | Sintaxis                                | <ul> <li>Office 2000 Premium Setup(0034)</li> <li>Office 2000 Premium Setup(0036)</li> </ul>                              | Outlook Startup.BAK     Dutlook Startup.Log     40            |
| Leer datos de texto                                                            | Resultados                              | <ul> <li>Office 2000 Premium Setup(0037)</li> <li>Office 2000 Premium Setup(0039)</li> </ul>                              | ppt62B5.TMP spss.inl                                          |
| Guardar ChilaS                                                                 | Pro <u>c</u> eso                        | <ul> <li>Office 2000 Premium Setup(0041)</li> <li>Office 2000 Premium Setup(0041)_MsiExec</li> </ul>                      | spssf-217123.tmp 76<br>spssf-307539.tmp 37                    |
| Guardar como                                                                   | Otro                                    | <ul> <li>Office 2000 Premium Setup(0042)</li> </ul>                                                                       | spssf-315677.tmp 12                                           |
| Mostrar información de datos                                                   | 1 3                                     | Nombre de archivo:                                                                                                    |                                                               |
| Mostal Infomación de datos                                                     |                                         | <u>Tipo de archivos:</u> Todos los archivos (*.*)                                                                         | Cancelar                                                      |
| ~                                                                              |                                         | 11                                                                                                    |                                                               |
| 7.2. Fiecución de comado                                                       | os desde la sintaxis                    |                                                                                                    |                                                               |
| 25                                                                             |                                         |                                                                                                    |                                                               |
| Para ejecutar comandos de sint                                                 | axis                                    | MAYAN                                                                                                    |                                                               |
| primero hemos de selecciona                                                    | rlos                                    | intaxis SPSS<br>alizar Gráficos Utilidades Elecutar ventana ?                                                             |                                                               |
| en la ventana en la los tengamo                                                | S.V. <b>≇∎⊜</b>                         |                                                                                                    |                                                               |
| dospués hay que pulsar el batér                                                | FREQUENCIES                             | Ejecutar comando actual                                                                                                   |                                                               |
| después hay que puisar el botor                                                | VARIABLES=peso ed                       | lad /FORMAT=NOTABLE                                                                                                    |                                                               |
| ejecución en la barra                                                          | de /statistics=stdde                    | V VARIANCE MINIMUM MAXIMUM MEAN MI                                                                                        | EDIAN MODE SUM                                                |
| herramientas, o bien elegir el m                                               | enú                                     |                                                                                                    |                                                               |
| Ejecutar y después la opción                                                   | que                                     |                                                                                                    |                                                               |
| queramos del menú desplega                                                     | able                                    |                                                                                                    |                                                               |
|                                                                                |                                         |                                                                                                    |                                                               |
| que aparece.                                                                   | Eiecutar comando actual                 | SPSS El procesador, está preparado.                                                                                       |                                                               |
|                                                                                | 18                                      |                                                                                                    |                                                               |
|                                                                                | 8                                       |                                                                                                    | ITOI                                                          |
|                                                                                | 8                                       |                                                                                                    |                                                               |
|                                                                                | AB Spilles                              |                                                                                                    |                                                               |
|                                                                                | 18 34                                   |                                                                                                    |                                                               |
|                                                                                | PERFVNDET                               |                                                                                                    |                                                               |
|                                                                                | B Verner                                |                                                                                                    |                                                               |
|                                                                                | 18 MAP                                  |                                                                                                    |                                                               |
|                                                                                | 8                                       |                                                                                                    |                                                               |
|                                                                                | 181                                     |                                                                                                    |                                                               |
|                                                                                | 181                                     |                                                                                                    |                                                               |
|                                                                                | (B)                                     | E V                                                                                                    |                                                               |
|                                                                                | An Cond                                 |                                                                                                    | 1/                                                            |
|                                                                                | and and and and and and and and and and |                                                                                                    | /                                                             |
|                                                                                | $\land$ $\land$ $\land$                 | Nº 19                                                                                                    |                                                               |
|                                                                                |                                         | - <sup>1</sup> 1111                                                                                                    |                                                               |
|                                                                                |                                         |                                                                                                    |                                                               |
| $\langle \rangle$                                                              |                                         |                                                                                                    |                                                               |
| 1                                                                              |                                         |                                                                                                    |                                                               |
|                                                                                |                                         | L'                                                                                                    |                                                               |
|                                                                                |                                         | 7                                                                                                    |                                                               |
|                                                                                |                                         |                                                                                                    |                                                               |

# 8. ESTADÍSTICOS DESCRIPTIVOS

El submenú *Estadísticos descriptivos* está en el menú *Analizar*, y ofrece una serie de opciones para describir datos de una forma sencilla. Este es, siempre, el primer paso que debemos hacer en un estudio estadístico, para resumir y representar de forma fácil gran cantidad de datos; y además nos permite controlar la presencia de errores en la carga de los datos. Así mirma pos pormito cabor qué tipo de distribución

| Analizar      | Marketing directo          | <u>G</u> ráficos    | <u>U</u> tilidades                      | Ventana        | Ayu    | da |         |
|---------------|----------------------------|---------------------|-----------------------------------------|----------------|--------|----|---------|
| Infor         | mes                        | *                   |                                         |                | 5      |    |         |
| <u>E</u> sta  | dísticocdescriptivos       | s 🕨                 | 123 <u>F</u> recue                      | ncias          |        |    | Ľ       |
| Ta <u>b</u> l | as                         | •                   | 🔚 Descri                                | ptivos         |        |    |         |
| Com           | iparar medias              | •                   | A Explora                               | ar             |        |    | @(      |
| Mod           | elo lineal <u>g</u> eneral | •                   | Tablas                                  | de contin      | aencia | a  | Ev<br>V |
| Mod           | elos lineales genera       | ali <u>z</u> ados ▶ | Razón                                   | _              | -      |    | -       |
| Mode          | elos mi <u>x</u> tos       | •                   |                                         |                |        |    |         |
| <u>C</u> orr  | elaciones                  | •                   | Cráfico 😭                               | os <u>P</u> -P |        |    |         |
| <u>R</u> egi  | resión                     | •                   | 🛃 Gráfico                               | os <u>Q</u> -Q |        |    |         |
| Logi          | ineal                      | •                   | Aedicina de                             | familia        | 35     | 3  |         |
| Red           | es neuronales              |                     | Aedicina de                             | familia        | 29     | 17 |         |
|               | N N /                      |                     | a ana ana ana ana ana ana ana ana ana a | f              | 40     | 22 |         |

mismo nos permite saber qué tipo de distribución siguen nuestras variables.

### 8.1. FRECUENCIAS

El procedimiento *Frecuencias* (*Análisis, Descriptivo, Frecuencias*) permite seleccionar proporciona qué estdísticos descriptivos y gráficos queremos calcular para describir y representar las variables de interés. Es el mejor procedimiento para una primera aproximación a los datos, inspección inicial de los datos.

| Γ | A Frequencias                                                                                                    |      |                                              | <br>8                                                    | × |
|---|----------------------------------------------------------------------------------------------------|------|----------------------------------------------|----------------------------------------------------------|---|
|   | Precuencias           Provinci           Provinci           © 011_Seco           © 011_Seco           © 015_Especialidad           © 023_EvenCV_PS           © 011_Seco           © 112_Seco           © 112_Fracture           © 011_Seco           © 113_Brataquismo           © 113_Tabaquismo           © 113_Displemia           © 113_Displemia           © 113_Displemia           © 113_Displemia           © 113_Displemia           © 113_Displemia           © 113_Displemia           © 113_Displemias           © 113_Displemias           © 113_Displemias           © 113_Displemias           © 113_Displemias           © 113_Displemias           © 113_Displemias | •    | Variables:<br>∲ @012_Edad<br>∲ @013_AñosEjer | S<br>Estadístico:<br>Gráfigos.<br>Formato.<br>Bootstrap. |   |
|   | Aceptar Peg                                                                                                    | ar R | establecer Cancelar Ayuda                    |                                                          |   |

El cuadro de diálogo *Frecuencias* muestra el

cuadro de variables disponibles en el lado izquierdo, y el cuadro de variables que vamos a usar para el análisis en el lado derecho. Además, aparecen unos botones para seleccionar los datos que queremos solicitar, además de los habituales botones de comando de todos los cuadros de diálogo. También hay una opción de selección *Mostrar tablas de frecuencias*, útil sobre todo en variables categóricas, que nos mostrará la frecuencia y porcentaje de aparición de cada valor.

# 8.1.1.ESTADÍSTICOS

Al pulsar el botón *Estadísticos* se abre el subcuadro de diálogo correspondiente, en el que se muestran los valores estadísticos que podemos solicitar en este procedimiento.

# 8.1.1.1. VALORES PERCENTILES

Se trata de estadísticos que informan sobre la posición relativa (posición porcentual) de cada dato en relación a todos los demás, una vez ordenados de menor a mayor. Es decir, el

| 151                                                                                                    |                                                                                             |
|----------------------------------------------------------------------------------------------------|---------------------------------------------------------------------------------------------|
| 🔬 Frecuencias: Estadísticos                                                                                      | li ×                                                                                        |
| Valores percentiles  Cuartiles  Puntos de corte para: 10 grupos iguales  Percentiles:  Añadir  Cambiar  Eliminag | Tendencia central  Media  Media  Modia  Moda  Suma  Los valores son puntos medios de grupos |
| Dispersión<br>Desviación típica Mínimo<br>Varianza Máximo<br>Rango E. T. media                                   | Distribución<br>Asimetría<br>Curtosis                                                       |

percentil 12 nos da el valor que ocupa la posición 12% respecto del total de datos de nuestra muestra cuando están ordenados de menor a mayor. Podemos solicitar los *Cuartiles* (valores que dividen la distribución en cuatro partes iguales (Primer cuartil es el valor que ocupa la posición 25%, Segundo cuartil es el valor que ocupa la posición 50% y el Tercer cuartil es el valor que ocupa la posición 75%,), o los valores que ocupan unas determinadas posiciones en tramos

iguales de la distribución de datos que nos interese, mediante la opción **Puntos de corte para n grupos iguales**. También podemos pedir un determinado percentil individual, seleccionando la opción **Percentiles** y especificando cuál o cuáles queremos ver, pulsando el botón **Añadir** para cada uno de ellos.

#### 8.1.1.2. MEDIDAS DE TENDENCIA CENTRAL

Las medidas de la tendencia central calculan estadísticos que informa de alrededor de qué valores se distribuye nuestra muestra, de cual es el valor "más representativo" o "más probable" de la muestra, o alrededor de qué valor es el que más repite. En este procedimiento se incluyen, además de los cuantiles, la media aritmética, mediana, moda, y la suma de todos los valores.

# 8.1.1.3. MEDIDAS DE DISPERSIÓN

Estas medidas nos informan del grado de variabilidad de los datos de la muestra, de cómo los valores de la variable se sitúan alrededor de la media, es decir, más agrupados o más dispersos mas cercano o más lejanos. Se incluyen La desviación típica (este es el término en español de dewsviación estándar *–standard desviation-* en inglés), varianza, rango, mínimo, máximo y el error típico de la media (este ultimo es el término en español de error estándar *–standard error-* en inglés).

# 8.1.1.4. FORMA Y SIMETRÍA DE LA DISTRIBUCIÓN

Presenta dos índices: asimetría y curtosis. De muy escaso uso en Ciencias de la Salud.

8.1.2.GRÁFICOS

A partir de aquí podemos seleccionar un tipo de gráfico en función del tipo de variables que hayamos elegido para el análisis estadístico. La ventana de resultados nos mostrará un gráfico para cada una de las variables escogidas. El cuadro de diálogo *Frecuencias: Gráficos* nos ofrece varias opciones, comenzando por no solicitar ningún gráfico.

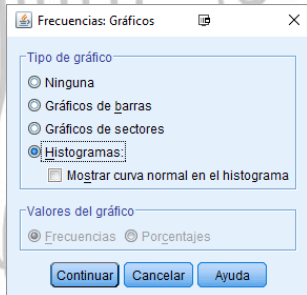

# 8.1.2.1. GRÁFICOS DE BARRAS Y SECTORES

Se emplean para la caracterización de variables categóricas o cuantitativas discretas. Cuando escogemos uno de estos gráficos se activan las opciones de *Valores del gráfico*, pudiendo seleccionar ver las frecuencias absolutas para cada valor o bien los porcentajes.

# 8.1.2.2. HISTOGRAMAS

Son utilizados para variables cuantitativas continuas. Al seleccionar este gráfico se activa la opción **Con curva normal**. Si activamos esta última opción, el gráfico sobrepondrá la curva normal teórica que correspondería a esa muestra.

#### 8.1.3.FORMATO

Al pulsar el botón *Formato* se muestra el correspondiente cuadro de diálogo, con algunas opciones. La primera de ellas es la posibilidad de suprimir las tablas con un número de valores muy elevado (que nosotros hemos de especificar).

| 🕌 Frecuencias: Formato                                                                                                | • ×                                                                                                    |
|----------------------------------------------------------------------------------------------------|----------------------------------------------------------------------------------------------------|
| Ordenar por<br>Valores ascendentes<br>Valores <u>d</u> escendentes<br>Recuentos ascendentes<br>Recuentos descendentes | Variables múltiples<br>© <u>C</u> omparar variables<br>© <u>O</u> rganizar resultados según variables<br>Suprimir <u>t</u> ablas con varias categorías<br>Nú <u>m</u> ero máximo de categorías: 10 |
| Continuar                                                                                                    | Cancelar Ayuda                                                                                                    |

#### 8.1.3.1. ORDENAR POR

Cuando hemos solicitado una tabla de frecuencias, esta opción está activada, y nos permite especificar cómo queremos que esa tabla esté ordenada, en función de los valores o de las frecuencias de aparición, y de forma ascendente o descendente. Si se solicita un histograma o valores percentiles, SPSS asumirá que la variable es cuantitativa y mostrará los valores de forma ascendente.

#### 8.1.3.2. MÚLTIPLES VARIABLES

Si vamos a analizar varias variables los resultados pueden salir en una sola tabla, o bien en tablas individuales para cada variable.

# 8.2. DESCRIPTIVOS

Mediante el procedimiento **Descriptivos** pueden obteberse un grupo de estadísticos de resumen para varias variables en una única tabla, y además pueden calcularse los valores normalizados para los valores de las variables. Es útil fundamentalmente para trabajar con variables cuantitativas continuas. En el cuadro de diálogo Descriptivos se muestran las variables

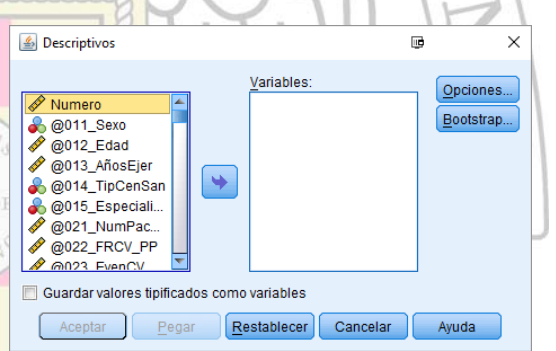

disponibles a la izquierda, y en el lado derecho las variables que se quiere analizar. También se halla la opción *Guardar valores tipificados como variables*, que calcula los valores z de la variable tipificada y los guarda en una nueva variable.

Además de los habituales botones de comandos, está el botón *Opciones*, queda paso al cuadro de diálogo *Descriptivos: Opciones*, en el que podremos escoger los estadísticos que deseemos.

Pueden elegirse la media y la suma total de los valores de la variable como medidas de la tendencia central. Como medidas de dispersión, las mismas que en la opción *Frecuencias*, asícomo

los índices de asimetría y curtosis.

Los resultados pueden visualizarse en diferente orden: según la lista de variables, por orden alfabético, o bien por orden ascendente o descendente de las medias aritméticas.

| 1 |                                                             |     |
|---|-------------------------------------------------------------|-----|
| 4 | 🕹 Descriptivos: Opcio🔤es                                    | ×   |
| [ | Media 📃 Suma                                                |     |
| Г | Dispersión                                                  |     |
|   | <b>v</b> Desviación <u>t</u> ípica <b>v</b> Mí <u>n</u> imo |     |
|   | 📃 Varianza 🛛 📝 Má <u>x</u> imo                              |     |
|   | 🔲 <u>R</u> ango 👘 <u>E</u> . T. med                         | lia |
| Г | Distribución                                                | _   |
|   | 🔲 Curtosis 🛛 🕅 Asimetría                                    |     |
| Г | Orden de presentación                                       |     |
|   | Lista de variables                                          |     |
|   | © <u>A</u> lfabético                                        |     |
|   | ○ Medias as <u>c</u> endentes                               |     |
|   | © Me <u>d</u> ias descendentes                              |     |
|   |                                                             | _   |
|   | Continuar Cancelar Ayuda                                    |     |

#### 8.3. EXPLORAR

Es un procedimiento que genera estadísticos y gráficos de forma un poco más compleja que los anteriores, para todos los casos de las variables elegidas o para grupos de casos seleccionados. Nos permite estratificar los resultados sin necesidad de segmentar el archivo, por unas variables que llama *Factores*. Al elegir la opción *Explorar* se abre su cuadro de diálogo, con las distintas opciones.

En el lado derecho del cuadro hay tres campos. En el superior (*Dependientes*) seleccionaremos las variables que deseemos analizar. Si queremos incluir todos los casos no hay que seleccionar nada más,

pero podemos dividir los casos en función de otra u otras variables, pasándolas al campo *Lista de Factores*. Además, cuando solicitemos (como se ve más adelante) datos para casos individuales, podemos etiquetar éstos en función de los valores de la variable que elijamos en el campo *Etiquetar los casos mediante.* 

Una vez realizada esta selección hemos de escoger la información que queremos obtener. Ésta puede ser en forma de estadísticos, gráficos o ambos, y para ello marcaremos la correspondiente opción en el cuadro*Mostrar*.

#### 8.3.1.ESTADÍSTICOS

Al pulsar este botón se abre el subcuadro de diálogo *Explorar: Estadísticos,* en el que se presentan cuatro posibilidades no excluyentes.

 Descriptivos. Muestra medidas de la tendencia central y de dispersión. Además, se muestra el intervalo de confianza al 95 % para la media, aunque puede cambiarse el nivel de confianza. Explorar: Estadísticos
 Descriptivos
 Intervalo de confianza para la media: 95 %
 Estimadores robustos centrales
 Valores atípicos
 Percentiles
 Continuar
 Cancelar
 Ayuda

- 2. *Estimadores robustos centrales*. Se trata de estimadores especiales alternativos a la media y la mediana.
- 3. *Valores atípicos*. Muestra los cinco valores de la variable mayores y menores. Si hemos seleccionado una variable para etiquetar, al lado de cada caso aparece la etiqueta correspondiente.
- 4. Percentiles. Muestra los valores de los percentiles 5, 10, 25, 50, 75, 90 y 95.

#### 8.3.2.GRÁFICOS

5. Diagramas de Caja. Pueden solicitarse los diagramas para cada variable independienteseleccionada mediante la opción Niveles de los factores juntos. Si se desea ver los diagramas para todas las variables seleccionadas hay que escoger la opción Dependientes juntas; ésta es bastante útil cuando las variables representan una misma

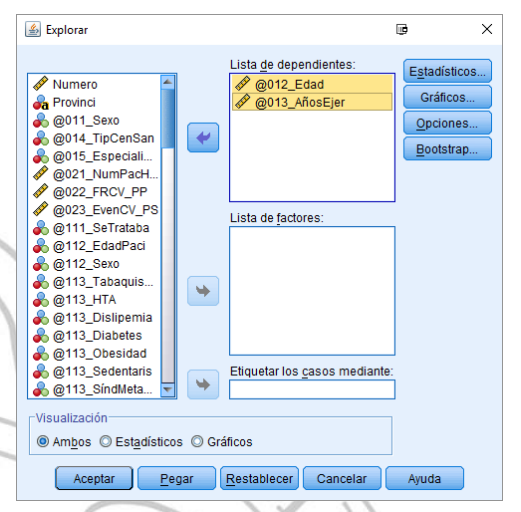

característica medida en momentos distintos.

- 6. *Descriptivos*. Pueden solicitarse el diagrama de tallo y hojas y el histograma.
- Gráficos con pruebas de normalidad. Realiza pruebas de normalidad (Kolmogorov- Smirnov y Shapiro- Wilk) a las variables seleccionadas, y muestra dos tipos de gráficos para explorar el ajuste a la normal.
- 8. Dispersión por nivel con prueba de Levene. Efectúa una prueba de homogeneidad de la varianza (Levene) y permite seleccionar diversas transformaciones para los datos.

### 8.3.3.OPCIONES

Tras pulsar el botón **Opciones** se abre el correspondiente cuadro de diálogo, donde podemos tratar de distinto modo en el análisis los valores perdidos.

*Excluir casos según lista*. En este caso quedarán excluidos del análisis todos los casos que tengan valor perdido para cualquiera de las variables seleccionadas.

*Excluir casos según pareja*. Sólo <mark>excluye del análisis a los</mark>

valores que tengan valor perdid<mark>o en cada una de las variables</mark> individualmente

*Mostrar los valores*. Genera una categoría diferente en el análisis para los valores perdidos de las variables de factor.

# 8.4. TABLAS DE CONTING<mark>ENCIA</mark>

Este procedimiento crea tablas para analizar la asociación entre variables categóricas. En el cuadro de diálogo *Tablas de contingencia* aparecen las diferentes opciones.

En los campos *Filas y Columnas* incluiremos las variables que queremos analizar. También se nos ofrece la opción de ver los gráficos de barrascorrespondientes a las variables elegidas, así como no ver las tablas, sino solamente los estadísticos.

| 181 N                                                                                                    |                                                                                         | 10                        | 01                                                         |
|----------------------------------------------------------------------------------------------------|-----------------------------------------------------------------------------------------|---------------------------|------------------------------------------------------------|
| 🚯 Tablas de contingencia                                                                                                    |                                                                                         |                           | B ×                                                        |
| Tablas de contingencia     Numero     Portonici     Q012_Etad     Q013_AñosEjer     Q013_AñosEjer     Q021_NumPachay     Q022_FRCV_PP     Q022_ErRCV_PS     Q021_EtadPaci     Q021_StasPaci     Q021_StasPaci | Files:<br>Columnas:<br>Columnas:<br>Capa 1 de 1<br>Antenor<br>Mostrar variabjes de capa | idad (Siguie <u>nte</u> ) | Exacta<br>Estadisticos<br>Casillas<br>Formato<br>Bootstrgp |
| 🛅 Suprimir tablas                                                                                                    |                                                                                         |                           |                                                            |
| Aceptar Pegar                                                                                                    | Restablecer Cancelar                                                                    | Ayuda                     |                                                            |
| Ľ                                                                                                    |                                                                                         |                           |                                                            |

Además, podemos realizar estratificación por diferentes variables si las incluimos en el campo *Capa*, obteniendo todos los resultados para el análisis estratificado.

| 🕌 Explorar: Gráficos                                                                  |              | × |  |  |  |  |
|---------------------------------------------------------------------------------------|--------------|---|--|--|--|--|
| Diagramas de caja<br>Niveles de los factores juntos<br>Dependientes juntas<br>Ninguna | Descriptivos | 6 |  |  |  |  |
| 🔲 Gráfic <u>o</u> s con pruebas de normalidad                                         |              |   |  |  |  |  |
| Dispersión por nivel con prueba de L                                                  | evene        |   |  |  |  |  |
| Ninguna                                                                               |              |   |  |  |  |  |
| SEstimación de potencia                                                               |              |   |  |  |  |  |
| ◎ Transformados Potencia: Log natural 🔻                                               |              |   |  |  |  |  |
| No transformados                                                                      |              |   |  |  |  |  |
| Continuar Cancelar Ayuda                                                              |              |   |  |  |  |  |

| 🕌 Explorar: Opciones 💷               | × |
|--------------------------------------|---|
| Valores perdidos                     | 7 |
| Excluir casos según lista            |   |
| © Excluir casos según <u>p</u> areja |   |
| O Most <u>r</u> ar los valores       |   |
| Continuar Cancelar Ayuda             |   |
| es individualmente.                  |   |

#### 8.4.1.ESTADÍSTICOS

- ✓ *Chi-cuadrado*. Calcula los valores de chi- cuadrado de Pearson, de la razón de verosimilitud, de Fisher (equivalente no paramétrico del Pearson) y el corregido de Yates.
- ✓ *Correlaciones* da los coeficientes de correlación como medida de asociación lineal entre las variables seleccionadas.
- ✓ *Riesgo.* En tablas 2x2 estima el riesgo relativo y el odds ratio.
- ✓ *Mc Nemar*. Prueba no paramétrica para dos variables dicotómicas dependientes.
  - 8.4.2.CASILLAS

| Tablas de contingencia: Estadísticos                | œ                          | $\times$ |  |  |  |  |  |
|-----------------------------------------------------|----------------------------|----------|--|--|--|--|--|
| Chi-cuadrado                                        | Correlaciones              |          |  |  |  |  |  |
| Nominal                                             | Ordinal                    |          |  |  |  |  |  |
| Coeficiente de contingencia                         | 🔲 Gamma                    |          |  |  |  |  |  |
| 🛅 Phi y V de Cramer                                 | 🔲 d de Somers              |          |  |  |  |  |  |
| 🛅 Lambda                                            | 📃 Tau- <u>b</u> de Kendall |          |  |  |  |  |  |
| Coeficiente de incertidumbre                        | 🔲 Tau- <u>c</u> de Kendall |          |  |  |  |  |  |
| -Nominal por intervalo                              |                            |          |  |  |  |  |  |
| 🛅 Eta                                               | Riesgo                     |          |  |  |  |  |  |
| McNemar                                             |                            |          |  |  |  |  |  |
| Estadísticos de Cochran y Mantel-Haenszel           |                            |          |  |  |  |  |  |
| Probar que la razón de ventajas común equivale a: 1 |                            |          |  |  |  |  |  |
| Continuar Cancelar Ayuda                            |                            |          |  |  |  |  |  |

| 8.4.2.CASILLAS                                                                                                    | 1                     | Tablas de contingencia: Mostra                                                                                          | r en las casillas 🛛 🗊                                                                                                    | ×  |
|----------------------------------------------------------------------------------------------------|-----------------------|----------------------------------------------------------------------------------------------------|----------------------------------------------------------------------------------------------------|----|
| Ofrece la posibilidad de mostrar en la tabla de co                                                                                                    | ntingencia            | Recuentos<br>Observado                                                                                                  | prueba z                                                                                                    | 1a |
| las frecuencias esperadas γ observadas para cad                                                                                                    | a variable,           | Ocultar recuentos pequeños     Menos que 5                                                                              | Corregii valores p (metodo de <u>D</u> ome                                                                                 |    |
| así como los porcentajes correspondientes a las                                                                                                    | filas y las           | Porcentajes                                                                                                    | Residuos                                                                                                    |    |
| columnas.                                                                                                    | SNE                   | Fila           Columna                                                                                                  | <ul> <li>No tipificados</li> <li>Tipificado<u>s</u></li> </ul>                                                             |    |
| Además pueden incluirse los resid <mark>uos (diferenc</mark> ia                                                                                                    | entre los             | Ponderaciones no enteras                                                                                                | Tipificados corregidos                                                                                                    |    |
| valores observados y esperados.                                                                                                    | aaaaaa                | <ul> <li>Redondear recuentos de cas</li> <li>Truncar recuentos de casilla:</li> <li>No efectuar correcciones</li> </ul> | sillas O Redondear ponderaciones de casos<br>S O Truncar ponderaciones de casos                                            | S  |
| 8.4.3.FORMATO                                                                                                    |                       | Continua                                                                                                    | ar Cancelar Ayuda                                                                                                    |    |
| Puede ordenar las filas en orden ascendente o de<br>8.5. RAZÓN                                                                                                    | escendente c          | e los valores de                                                                                                    | e la variable de fila.                                                                                                    |    |
| Este procedimiento permite describir el                                                                                                    | Estadísticos de la ra | zón                                                                                                    | u ×                                                                                                    | -  |
| comportamiento de una razón entre dos<br>variables cuantitativas, mediante una serie de<br>estadísticos descriptivos. Para acceder a él hay<br>que elegir la opción <i>Razón</i> de los menús<br><i>Analizar</i> y <i>Estadísticos Descriptivos</i> , |                       | no<br>a                                                                                                    | Numerador:<br>Denominador:<br>Variable de grupo:<br>Ordenar por variable de grupo<br>Orden ascendente<br>Orden descendente |    |
| abriéndose un cuadro de diálogo. En él hay que                                                                                                    | Mostrar resultados    | s en un archivo externo                                                                                                 | -                                                                                                    |    |

Pegar

Este procedimiento permite de comportamiento de una razón e variables cuantitativas, mediante un estadísticos descriptivos. Para accede que elegir la opción Razón de la De. Analizar Estadísticos y abriéndose un cuadro de diálogo. En él hay que elegir las variables Numerador y Denominador de la razón que se describe, y además se puede

escoger una Variable de agrupación, o factor. En el botón Estadísticos pueden escogerse los parámetros que desea utilizar para describir la razón.

Estadísticos..

Restablecer Cancelar Ayuda

# 9. REPRESENTACIONES GRÁFICAS

SPSS incluye una amplia gama de posibilidades para realizar representaciones gráficas de variables o de procedimientos estadísticos. Antes de detallarlos, repasaremos brevemente qué tipos de variables podemos encontrar en un análisis estadístico.

Las variables pueden ser de dos tipos:

*Cuantitativas:* son cuantificables, toman valores numéricos. Tiene sentido operar con ellas (se puede calcular una diferencia de edades o de pesos, por ejemplo) y se pueden comparar (por ejemplo, ver si un grupo de pacientes tienen una concentración de ácido úrico en suero mayor que otros) Pueden ser:

- Continuas: la variable puede adoptar cualquier valor numérico dentro de sus valores posibles (Pueden tener tantos decimales como seamos capaces de medir). EJEMPLO: cifras de colesterol en sangre, talla.
- Discretas: sus valores son siempre números enteros (aunque en ocasiones se usa, conceptualmente no podemos aplicarles decimales). EJEMPLO: número de hijos.

*Cualitativas:* expresan cualidades, y no adoptan valores numéricos. EJEMPLO: sexo (masculino, femenino). Dentro de las variables cualitativas se distinguen a su vez tress clases:

- Cadena: En ocasiones también se etieuetan como variblkes tipo *Texto*. Son cadenas de tipo alfanuméricas, pudiento tomar cualquier valor. Son las que aportan menos potencia en el análisis estadístico. EJEMPLO: Nombre, Dirección, DNI, Número de historia. En ocasiones, aunque estén representadas solo por números no tiene un sentido cuantitivo, y no es coheren operar con ellas o compararlas. Solo se utilizan para los datos identificativos. En ocasiones registramos respuestas de lo pacientes como texto libre. En estos casos su explotación estadística exige una recodificación previa en otra varible de tipo categórica.
- Nominales categóricas: los datos se agrupan por categorías en las cuales se está o no incluido. EJEMPLO: grupo sanguíneo ABO (1=A, 2=B, 3=AB, 4=0) o Sexo (1=Hombre y 1=Mujer). Son exhaustivas y mutuamente excluyentes. En SPSS se introducirán como numéricas y posteriormente se etiquetarán con su nombre correspondiente. A estas variables a pesar de estar introducidas como un número, no les serán de aplicación pruebas estadísticas de variables cuantitativas, como la media o la desviación típica.
- ✓ Ordinales: existe una relación de orden dentro de las categorías. EJEMPLO: gravedad de una enfermedad (leve, moderada, grave).

La tabulación y la representación gráfica de los datos pretende favorecer una fácil y más intuitiva interpretación y comprensión de los resultados, así como su análisis. Debe buscarse la claridad a través de la simplificación y la sencillez. Los gráficos tienen la ventaja de que pueden comunicar mucha información de una forma casi instantánea. A continuación, se presentan los más utilizados.

#### 9.1. VARIABLES CUANTITATIVAS CONTINUAS:

#### 9.1.1.HISTOGRAMA:

En el eje de abscisas se seleccionan los intervalos en los que se dividen los valores de la variable, y en el eje de ordenadas la frecuencia correspondiente de cada intervalo. Así se obtienen unos rectángulos cuyas áreas son proporcionales a las frecuencias de cada intervalo.

Para realizarlo elegiremos los menús *Gráficos* e *Histograma*, apareciendo el correspondiente cuadro de diálogo: Elegiremos una variable continua y pulsaremos *Aceptar*.

Puede elegirse que sobre el

| Histograma             |                              | X                                                    |
|------------------------|------------------------------|------------------------------------------------------|
|                        | Variable:                    | Aceptar<br>Pegar<br>Restablecer<br>Cancelar<br>Ayuda |
| ♦ ENFERMEDAD CO ♦ fuma | Mostrar <u>c</u> urva normal | <u>⊥</u> ítulos                                      |

histograma se superponga una curva normal, y además pueden insertarse títulos y subtítulos a través del botón *Títulos*.

9.1.2.EDITOR DE GRÁFICOS

Para cambiar las características del histograma iremos al Editor de Gráficos de SPSS pulsando dos veces con el ratón sobre el gráfico. 9.1.2.1. MENÚ DISEÑO

> **Opciones**: permite incluir o eliminar la curva normal y la leyenda. También se puede acceder pulsando el botón

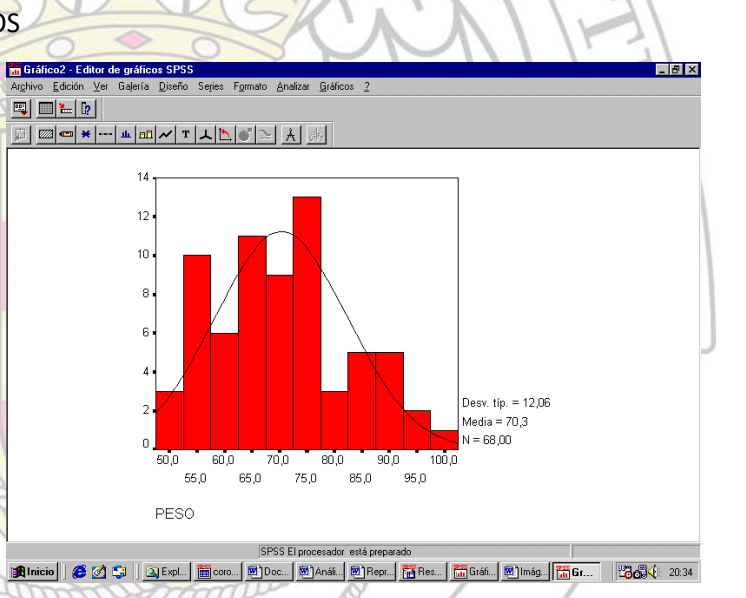

• Ejes: con esta opción

pueden modificarse las características de los ejes de coordenadas. Para ello antes hay que seleccionar uno de los ejes. Pueden modificarse el título del eje, el rango de valores visualizados, el número de intervalos en el eje X, pueden introducirse etiquetas y variar su formato, o variar las marcas señalizadoras.

- Título, Nota a pie de página, Leyenda, Anotación: introduce, elimina o modifica las características de estos elementos. También puede hacerse haciendo doble "click" sobre cada uno de ellos.
- Línea de referencia: permite insertar una o varias líneas de referencia en ambos ejes.
- *Marco interior, Marco exterior*: muestra u oculta estos elementos.

#### 9.1.2.2. MENÚ FORMATO

• **Trama de relleno**: aplica al interior de los rectángulos la trama seleccionada. Previamente hay que seleccionar los rectángulos. También puede aplicarse la trama

de relleno al área de todo el gráfico. Acceso directo con el botón 🗯

- Color: puede modificar el color de cualquier elemento del gráfico (rectángulos, curva, texto, etc) seleccionándolo previamente. También mediante el botón .
- Texto: modifica la fuente y el tamaño del texto. También con el botón. T
- Intercambiar ejes: transpone los ejes de abscisas y ordenadas. Puede realizarse directamente con el botón.

# 9.1.3.BARRAS DE ERROR

Se trata de un gráfico muy usado tradicionalmente que presenta un dato que describe una variable mediante un parámetro (la media aritmética) y un intervalo de confianza. Pude elegirse la barra de error para una única variable o para comparar grupos en función, por ejemplo, de otra variable. Esta opción se encuentra en cuadro de diálogo para las barras de error.

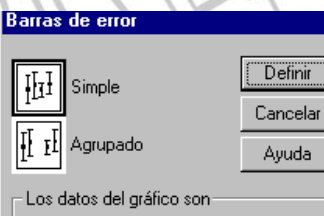

Resúmenes para grupos de casos

O Resúmenes para distintas <u>v</u>ariables

En el Editor de Gráficos pueden modificarse las características del gráfico de forma parecida al histograma.

# 9.1.4. DIAGRAMA DE CAJA O BOXPLOT

La información que aportan las barras de error es a veces bastante pobre, e incluso difícil de interpretar, a la hora de describir una variable. Existe un tipo de gráfico desarrollado en los años 70 por Tukey que, siendo parecido a las barras de error, presenta múltiples ventajas, ya que ofrece una representación sintética de una distribución y permite ver de forma clara sus principales características, como son la tendencia central, dispersión, asimetría y valores anómalos. Una de sus principales particularidades es que se elabora a partir de índices estadísticos basados en ordenaciones (mediana, cuartiles), y no en momentos (media).

# 9.1.5.CONSTRUCCIÓN DEL DIAGRAMA DE CAJA

Su parte central está formada por un rectángulo de anchura arbitraria, y sus dos bases representan el primer y tercer cuartiles de la distribución. Dentro del rectángulo hay una línea de trazo grueso que representa la mediana. Además, hay otros dos trazos horizontales (patillas) que representan los valores máximo y mínimo que no se consideran anómalos (valores adyacentes). Por último, por encima y por debajo de las patillas están representados de forma individual todos los valores anómalos de la distribución. Para hallar los valores adyacentes se multiplica la amplitud intercuartil (H<sub>3</sub>-H<sub>1</sub>) por 1,5 y el resultado se suma a H<sub>3</sub> y se resta a H<sub>1</sub>.

Con este tipo de representación gráfica se puede ver de forma muy intuitiva la tendencia central

de la distribución, la distribución del 50% central, la posible asimetría de las colas así como los valores más extremos. Es muy útil para comparar datos cuantitativos en diferentes grupos o para estudiar la evolución de un carácter diferentes momentos temporales.

El diagrama de caja puede realizarse eligiendo los menús *Gráficos* y *Diagramas de caja*. En el cuadro de diálogo puede seleccionarse si se quiere hacer el boxplot para una variable o bien comparar varios grupos. Tras pulsar el botón *Definir* 

| 🔚 Diagramas de caia 💷 🛛 🛛             | Definir diagrama de caja simple: Resúmenes para grupos de casos 🛛 🖻 🛛 🗙                                                                                       |
|---------------------------------------|----------------------------------------------------------------------------------------------------|
| · · · · · · · · · · · · · · · · · · · | Variable: Opdones                                                                                                    |
| <mark>₿<sup>₿</sup>ŧ₿</mark> Simple   | Provinci<br>© 6011_5820<br>© 012_E53d<br>Ele de categorías:<br>© 012_E53d<br>Elementar los cases madiante:                                                    |
| Agrupado                              | g012, N0050er         Image: Second and all of the second information           g015, Especiali         Panel mediante           g021, RCV, PP         Filas: |
| Los datos del gráfico son             |                                                                                                    |
| Resúmenes para distintas variables    | 6 (113,-HTA<br>6 (113,Dispenia<br>6 (113,Dispenia<br>6 (113,Dispenia                                                                                          |
| Definir Cancelar Ayuda                | 6 @113_Obesidad Anjdar variables (sin columnas vacias) Aceptar Pepar Restablecer Cancelar Ayuda                                                               |
|                                       |                                                                                                    |

aparecerá el subcuadro de diálogo en el que hay que seleccionar las variables sobre las que se construirán los diagramas de caja.

Una vez que se pulse *Aceptar* aparecerán los resultados. En el editor de gráficos pueden modificarse algunas de sus características.

# 9.2. VARIABLES CUALITATIVAS Y CUANTITATIVAS DISCRETAS

# 9.2.1.DIAGRAMA DE BARRAS

El diagrama de barras (bar chart) es una de las opciones más utilizadas para la representación de variables categóricas o cuantitativas discretas. Se confecciona colocando en el eje de abscisas las categorías de la distribución que se quiere representar, y sobre cada categoría se construye un rectángulo de altura igual a la frecuencia absoluta o relativa de cada categoría. La base tiene anchura arbitraria pero constante. Para representar un diagrama de barras hay que elegir el menú *Barras* en *Gráficos*. Se abrirá el primer cuadro de diálogo.

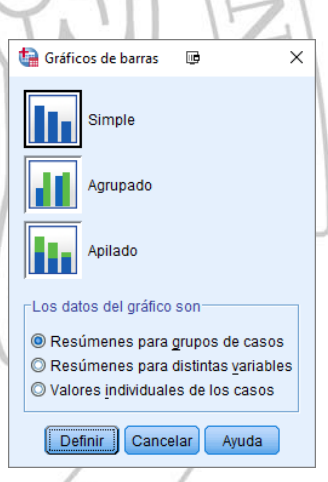

Este cuadro nos permite escoger tres tipos de representación gráfica, el diagrama simple, agrupado o apilado.

Además hay otro grupo de opciones de análisis, representar grupos de casos de una misma distribución, comparar distintas variables o representar valores individuales.

#### 9.2.2.DIAGRAMA SIMPLE

Es el caso más sencillo. En él hemos de elegir la variable que queremos representar en el cuadro Eje de categorías, y posteriormente escoger una de las opciones para el eje de ordenadas. También podemos poner títulos y subtítulos en botón Títulos, e incluir o no en el diagrama el grupo de los valores perdidos, mediante el botón *Opciones*.

#### 9.2.3.DIAGRAMA AGRUPADO

En este caso representaremos una variable que elegiremos en el campo Eje de categorías,

pero comparándola en función de los grupos de otra variable de agrupación, que colocaremos en el campo *Definir grupos por*.

#### 9.2.4. DIAGRAMAS APILADOS

Es como el caso anterior pero en lugar de salir las barras adosadas saldrán una encima de la otra.

#### 9.2.5.RESÚMENES PARA DISTINTAS VARIABLES

El diagrama de barras para una variable nos mostraba las frecuencias de cada una de sus categorías. Esta opción nos dará un resumen de varias variables categóricas en función de un parámetro estadístico que nosotros seleccionemos en el botón Cambiar resumen.

# 9.2.6. VALORES INDIVIDUALES DE LOS CASOS

Esta opción representa en el eje de abscisas cada uno de los casos, y en el eje de ordenadas la categoría para cada caso. Es poco ilustrativo cuando hay muchos casos y la variable es dicotómica.

# 9.3. DIAGRAMA DE PARETO

Es un tipo especial de gráfico de barras que se usa sólo con variables categóricas puras. Tiene las barras ordenadas de forma decreciente según la frecuencia de cada categoría. Además, sobre las barras se dibuja una línea que representa las frecuencias acumuladas de las categorías. En cada

barra también figura una etiqueta con la frecuencia de cada categoría. En el eje de ordenadas se representan las frecuencias tanto absolutas como relativas, una en cada lado del diagrama. Este diagrama puede ser útil cuando tenemos distribuciones con muchas categorías y se quiere destacar de forma visual su importancia relativa. Para realizar este diagrama se selecciona el menú *Pareto* en el menú Gráficos. También ofrece las opciones parecidas a las del diagrama de barras.

# 9.4. GRÁFICOS DE LÍNEAS

Se trata de gráficos con utilidad semejante a los diagramas de barras. También ofrecen opciones similares, con diagrama simple, múltiple y de líneas verticales, y para representar grupos de casos, distintas variables y casos individuales. Se accede a esta opción en el menú *Líneas* de *Gráficos*.

00000000

#### 9.5. DIAGRAMA DE SECTORES

En este tipo de diagrama cada clase se corresponde con un sector de superficie proporcional a su frecuencia. Las opciones para los datos y tipos de gráfico son parecidas a las anteriores.

# 10. CORRELACIÓN

Las técnicas de correlación permiten evaluar la existencia o no de una relación lineal entre variables cuantitativas, es decir, si a un aumento o disminución en una de las variables corresponde de forma fija un aumento o disminución en otra. Podemos analizar la correlación de forma gráfica o mediante parámetros estadísticos.

### 10.1. DIAGRAMA DE DISPERSIÓN

Mediante este diagrama puede observarse la distribución, caso a caso, de las variables que analicemos. Lo más habitual es hacer un gráfico entre dos variables, de forma que cada caso le corresponde un valor para cada variable, obteniéndose así una nube de puntos.

Para crear el diagrama de dispersión hay que elegir los menús *Gráficos* y *Dispersión*.

10.1.1. DIAGRAMA SIMPLE

En este caso se seleccionan dos variables, una para cada eje, y se obtiene una nube de puntos. Puede obtenerse el diagrama en función de las categorías de otra variable cualitativa seleccionando ésta en el campo *Establecer marcas por*. Además puede etiquetarse cada caso en función de otra variable con la opción *Etiquetar los casos mediante*.

Las opciones para modificar el aspecto del gráfico se hallan en el Editor de gráficos, y son parecidas a las del resto de gráficos. Sin embargo, hay que destacar algunas.

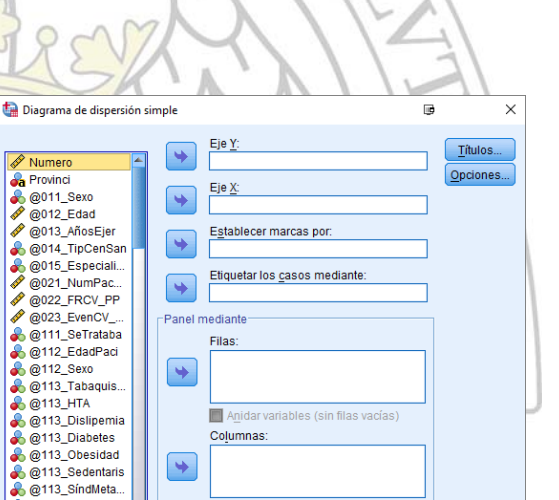

Restablecer Cancelar Ayuda

Dispersión/Puntos

Dispersión

Dispersión

superpuest

Definir

simple

325

kaki"

Dispersión

Dispersión

Ayuda

3-D

Cancelar

matricial

×

Puntos

simple

Si seleccionamos en el Editor de gráficos los menús Diseño y Opciones, aparece un cuadro de diálogo:

Registre Control Control Contr

🔲 Usar las especificaciones gráficas de

Plantilla

En él podemos incluir en el gráfico la línea que ajusta de forma lineal los puntos del diagrama; podemos elegir la línea de ajuste para el modelo total o para cada uno de los grupos. También pueden verse todas las etiquetas de los casos, aunque esta opción sólo es útil cuando la muestra no es muy numerosa.

Pueden, no obstante etiquetarse los casos individualmente pulsando el botón y después pulsando cada punto de la nube. Además, pueden mostrarse las líneas de referencia de la media en el eje Y. Cuando hay muchos puntos en el diagrama, algunos pueden quedar superpuestos, de forma que podemos agruparlos en los llamados "girasoles", en los que cada "pétalo" representa un número determinado de casos.

#### 10.1.2. DIAGRAMA SUPERPUESTO

En esta opción podemos crear varios diagramas de puntos para varios pares de variables, y así poder compararlos. Se usa fundamentalmente para comparar relaciones de variables iguales en grupos diferentes de casos.

Para crearlos hay que seleccionar al menos dos pares de variables y llevarlos al campo Pares Y-X. También pueden etiquetarse los casos en función de las categorías de otra variable.

#### 10.1.3. DIAGRAMA MATRICIAL

El diagrama matricial muestra varias nubes de puntos para la correlación lineal de varias variables intercambiando los ejes X e Y.

Pueden elegirse más de dos variables para la matriz, visualizarse según otra variable categórica, etiquetar los casos.

# 10.1.4. GRÁFICO 3-D

En este caso pueden representarse tres variables relacionadas entre sí, apareciendo la nube de puntos. En el editor de gráficos pueden utilizarse las opciones de giro en 3 dimensiones.

# 10.2. CORRELACIONES BIVARIADAS

Mediante estos procedimientos se pueden calcular parámetros estadísticos que nos informen de la existencia o no de correlación lineal entre variables.

Paraaccederaestaopción hay que elegirlos menús Analizar, Correlaciones y Bivariadas, apareciendo el correspondiente cuadro de diálogo. En él podemos seleccionar las variables que queremos analizar. Si elegimos más de dos,

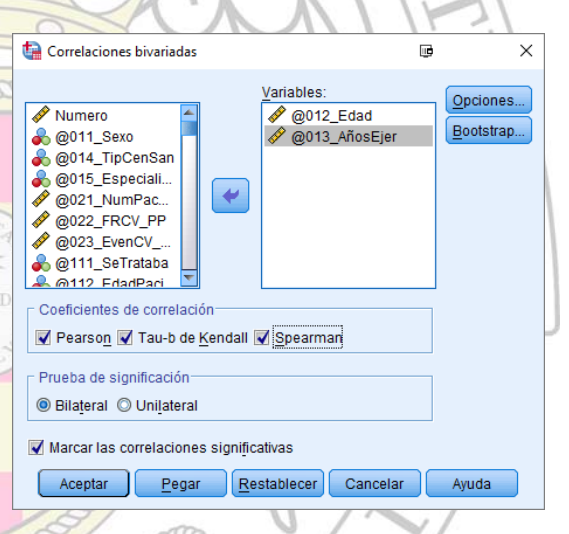

SPSS realizará todos los análisis parciales de correlación. Como parámetros de correlación podemos elegir:

# 10.2.1. COEFICIENTE DE CORRELACIÓN LINEAL DE PEARSON (R):

El coeficiente de correlación de Pearson varía entre -1 y +1, y es recíproco, es decir la correlación entre X e Y es idéntica a la correlación entre Y y X. Además, es independiente de las unidades de medida de X e Y, y por tanto permite evaluar la correlación entre variables con escalas diferentes. Una correlación positiva (r > 0) indica que a aumentos en X corresponden aumentos en Y, y viceversa, mientras que una correlación positiva (r < 0) indica que a aumentos que a aumentos en X corresponden disminuciones en Y, y viceversa. Si r = +1 ó r = -1 la correlación es exacta, y en lugar de una nube de puntos aparecerá una línea recta. Si r = 0 quiere decir que no asociación lineal entre X e Y. Es importante tener en cuenta que r no mide la magnitud de la asociación, esto habrá de determinarse mediante modelos de regresión lineal. El coeficiente de correlación tampoco nos dice si el modelo de correlación lineal es el más adecuado para

relacionar dos variables, pese a que entre ellas sí exista correlación.

#### **10.2.2.** RHO DE SPEARMAN Y TAU-*B* DE KENDALL.

Se trata de pruebas no paramétricas utilizadas principalmente con variables con categorías ordenadas. Sus valores van igualmente de –1 a +1 y su interpretación es equivalente a la del coeficiente de correlación de Pearson.

El cuadro dispone de una posibilidad de marcar las correlaciones que resulten estadísticamente significativas. En el botón Opciones también podemos pedir que aparezcan las medias y las desviaciones típicas de las variables, así como los productos cruzados y las covarianzas.

# 10.3. CORRELACIONES PARCIALES

Este procedimiento calcula los coeficientes de correlación de variables mientras se controlan los efectos de una o más variables adicionales. Se accede eligiendo los menús *Analizar* y *Correlaciones parciales*.

Hay que seleccionar las variables que se quiere analizar y también las variables que se quiere controlar. La ventana de resultados nos dará, en primer lugar, la correlación entre todas las

variables utilizadas (si elegimos esta opción en el botón *Opciones*), y después la correlación de las variables elegidas controlando por las variables de control.

El nivel de significación estadística de la correlación sin controlar hay que seleccionarlo directamente si quiere verse en la salida.

| 🔓 Correlaciones bivariadas: Opcione 💷 🛛 🗙      |
|------------------------------------------------|
| Tete d'allace                                  |
| Estadisticos                                   |
| Medias y desviaciones típicas                  |
| Productos cruzados diferenciales y covarianzas |
| -Valores perdidos                              |
| Excluir casos según <u>p</u> areja             |
| © Exc <u>l</u> uir casos según lista           |
| Continuar Cancelar Ayuda                       |
| $\left  \left  \right\rangle \right $          |

|                                                                                                    | 11                    |
|----------------------------------------------------------------------------------------------------|-----------------------|
| ta Correlaciones parciales 💷                                                                                                    | ×                     |
| Variables:<br>Variables:<br>Variables:<br>Variables:<br>Variables:<br>Variables:<br>Controlando para:<br>Controlando para:<br>Controlando para:<br>Prueba de significación<br>Bilaţeral O Unilateral<br>Mostrar el nivel de significación real | Opciones<br>Bootstrap |
| Aceptar <u>Pegar</u> <u>Restablecer</u> Cancelar                                                                                                    | Ayuda                 |

# 11.COMPARACIÓN DE MEDIAS

Los procedimientos incluidos en el menú *Comparar medias* permiten el cálculo de medias y otros estadísticos, así como la comparación de medias para diferentes tipos de variables, mediante las pruebas *t de Student* y *ANOVA*.

# 11.1. MEDIAS

Mediante el procedimiento *Medias* pueden calcularse medias y otros estadísticos para variables dependientes dentro de las categorías de una o varias variables independientes. Además puede realizarse el análisis de la varianza para variables cualitativas de varias categorías. Por lo tanto las variables dependientes o variables resultado serán cuantitativas y las variables independientes, categóricas.

| • | Analizar                  | Marketing directo                                                                                                    | <u>G</u> ráficos | Utili    | dades                         | Ventana           | Ayud                     | la                                    |          |                         |       |
|---|---------------------------|----------------------------------------------------------------------------------------------------|------------------|----------|-------------------------------|-------------------|--------------------------|---------------------------------------|----------|-------------------------|-------|
|   | Infor<br><u>E</u> sta     | mes<br>dísticos descriptivos                                                                                                    | ►<br>► ►         | *        |                               |                   | 4                        |                                       | 1<br>1   |                         | 9     |
| 1 | Ta <u>b</u> l             | as                                                                                                    | •                |          |                               |                   |                          |                                       |          |                         | _     |
| ( | Co <u>m</u><br>Mod<br>Mod | <mark>iparar medias</mark><br>elo lineal general<br>elos lineales genera                                                                                                    | ►<br>Nalizados ► |          | Medias<br>Prueba              | a T para ur       | na mue                   | e <u>s</u> tra                        | ondiontr |                         | 111   |
|   | Mod                       | elos mi <u>x</u> tos                                                                                                    | *                | A1       | Flueba                        | para m            | uesua                    | sinuep                                | enuiente | :5                      | aso   |
|   | Corr                      | elaciones                                                                                                    |                  |          | Prueba                        | a I para m        | uestra:                  | s relaci                              | onadas.  |                         | aso   |
|   | Reg                       | resión                                                                                                    | •                | una I    | ANOVA                         | de un fac         | tor                      | 44                                    | 15       | 10                      | 1,350 |
|   | L <u>o</u> gi             | ineal                                                                                                    |                  | aria     | Medic                         | ina de fan        | nilia                    | 42                                    | 12       | 18                      | Caso  |
|   | Red                       | es neuronales                                                                                                    | •                | aria     | Medic                         | ina de fan        | nilia                    | 50                                    | 20       | 4                       | 0400  |
|   | ta M                      | ledias                                                                                                    | 1/               | 1        | $\sim$                        |                   |                          |                                       | ē        |                         | ×     |
|   |                           | Numero<br>Provinci<br>@011_Sexo<br>@012_Edad<br>@013_AñosEjer<br>@014_TipCenSar<br>@015_Especiali<br>@021_NumPac<br>@022_FRCV_PP<br>@023_EvenCV<br>@111_SeTrataba<br>Aceptar | Cap<br>Cap       | Anter  R | Lista<br>de 1<br>ior<br>Lista | de indep<br>cer C | diente<br>Sign<br>endien | es:<br>uie <u>n</u> te<br>ntes:<br>ar | Ayua     | pcione<br>ootstra<br>ta | 'S    |
| 0 | m                         | mm                                                                                                    | 901              | $\sum$   |                               | 17                |                          |                                       | 1.       | -                       | 11    |

variables independientes, categoricas.

Pueden seleccionarse varias variables dependientes, y también varias independientes de forma que los resultados irán mostrando los valores de las variables resultado para cada variable independiente por separado.

# 11.1.1. OPCIONES

El subcuadro de diálogo Medias: Opciones nos muestra la información adicional que podemos pedir en este procedimiento; se trata de una serie de estadísticos cuyo orden de aparición será el mismo en el que quedan en el cuadro Estadísticos de casilla. Además, puede obtenerse una tabla de análisis de la varianza si la variable independiente tiene más de dos categorías, y parámetros de asociación (eta y eta cuadrado). Otra opción es la de presentar también parámetros de linealidad como son R y R<sup>2</sup>.

| E <u>s</u> tadísticos:   |           | Estadísticos de casilla: |   |
|--------------------------|-----------|--------------------------|---|
| Mediana                  | -         | Media                    |   |
| Mediana agrupada         |           | Número de casos          |   |
| Desv. Error de la media  |           | Desviación típica        |   |
| Suma                     |           |                          |   |
| Mínimo                   |           |                          |   |
| Máximo                   |           |                          |   |
| Rango                    |           |                          |   |
| Primero                  |           |                          |   |
| Ultimo                   |           |                          |   |
| Varianza                 |           |                          |   |
| Curtosis                 |           |                          |   |
| Desv. Error de curtosis  |           |                          |   |
| Asimetria                |           |                          |   |
| Desv. Error de asimetria | ~         |                          |   |
|                          |           |                          | _ |
| Estadísticos para la pri | imera cap | 3                        |   |
| 🔲 Tabla de Anova y eta   | а         |                          |   |
| Contrastes de linea      | hebil     |                          |   |

# 11.2. PRUEBAS *t* DE STUDENT

La prueba *t de Student* es utilizada para la estimación de medias y proporciones en variables cuantitativas y para la comparación de medias y proporciones en distintas poblaciones. El procedimiento *Comparar medias* ofrece varias opciones en función de la procedencia de los datos que queremos comparar.

#### 11.2.1. PRUEBA 7 PARA MUESTRAS INDEPENDIENTES

La *t de Student* para datos independientes se usa para comparar medias de variables en dos

grupos de casos que son independientes entre sí, de forma que los sujetos de cada grupo deberían haber sido elegidos de forma aleatoria.

En caso contrario elegiríamos la opción de t de Student para datos apareados o dependientes.

Al hacer la comparación de medias hay que tener en cuenta otro factor, que es la igualdad o no de las varianzas en los dos grupos, pues los resultados no serán iguales en ambos casos. Si asumimos igualdad de varianzas podremos calcular

| Ţ | 🔚 Prueba T para muestra                                                                                                    | s independientes       | ē     | ×                     |
|---|----------------------------------------------------------------------------------------------------|------------------------|-------|-----------------------|
|   | ✓ Numero           ♣ Provinci           ✓ @013_AñosEjer           ♣ @014_TipCenSan           ♣ @015_Especiali           ✓ @021_NumPac           ✓ @022_FRCV_PP           ✓ @023_EvenCV           ♣ @111_SeTrataba           ♣ @112_EdadPaci | Variables para contra: | star: | Opciones<br>Bootstrap |

un estimador único y más estable de la varianza poblacional a partir de las varianzas muestrales. Si las varianzas no son iguales no podremos hacer esto. El procedimiento Comparar medias realiza automáticamente un test de hipótesis para la igualdad de las varianzas (test de Levene).

En el cuadro de diálogo podemos seleccionar las variables que gueremos analizar, y en función de qué vamos a comparar los grupos, mediante la variable de agrupación, que puede ser cualitativa o cuantitativa. Una vez elegida esta variable hemos de definir los grupos de comparación pulsando el botón Definir grupos.

Aquí tenemos dos opciones. Pueden elegirse dos valores especificados para comparar las medias (en general, dos categorías en variables cualitativas), pero también puede establecerse un punto de corte para variables <mark>cuantitativas que divida esa</mark> variable en dos grupos, por encima y por debajo de ese valor.

Los resultados que SPSS muestra vienen en dos tablas: la primera, Estadísticos de grupo, incluye el tamaño muestral, la la desviación media, típica y el error estándar de la media. En la segunda se efectúa la prueba t.

| Resultado<br>Prueba T<br>Thulo<br>+ C Nictas |                                                    | Pruel | ba T                                              | [ste              | dísticos de | grupo      |                                     |            |             |                  |        |            |                                                  |          |
|----------------------------------------------|----------------------------------------------------|-------|---------------------------------------------------|-------------------|-------------|------------|-------------------------------------|------------|-------------|------------------|--------|------------|--------------------------------------------------|----------|
| Esta<br>Prue                                 | B Estadísticos de grupo<br>Prueba de muestras inde |       |                                                   |                   | Maria       | Desviación | Error tip. de                       | ela        |             |                  |        |            |                                                  |          |
|                                              | * 115-16-17-17-17-17-17-17-17-17-17-17-17-17-17-   | Edad  | Hombre                                            | 527               | 51,82       | 9,031      | media                               | 293        |             |                  |        |            |                                                  |          |
|                                              |                                                    | _     | wriei                                             | 225               | 46.42       | 9,514      |                                     | 634        |             |                  |        |            |                                                  |          |
|                                              |                                                    |       |                                                   |                   |             |            |                                     | rueba de r | moestras in | dependientes     |        |            |                                                  |          |
|                                              |                                                    |       | Prueba de Levene para la<br>ioualdad de varianzas |                   |             | para la    | Prueba Toara la loualitad de medias |            |             |                  |        |            |                                                  |          |
|                                              |                                                    |       |                                                   |                   |             |            |                                     |            |             |                  | -      | -          | 95% intervalo de confianza para<br>la diferencia |          |
|                                              |                                                    |       |                                                   |                   |             | 1          | Sig                                 | 1          | gi          | Sig. (bilateral) | medias | diferencia | Infector                                         | Superior |
|                                              |                                                    | Edad  | Se han as<br>varianzas i                          | guales            |             | 4,528      | .034                                | 7,387      | 750         | .000             | 5,399  | ,731       | 3,965                                            | 6,034    |
|                                              |                                                    |       | No se han<br>varianzas i                          | asumido<br>guales |             |            |                                     | 7,234      | 404.042     | .000             | 5.399  | .746       | 3,932                                            | 6,867    |

En primer lugar, se muestra el resultado para la prueba de Levene de homogeneidad de varianzas. Si éste es estadísticamente significativo, asumiremos que las varianzas no son homogéneas y entonces tomaremos los datos de la comparación de medias de la fila inferior (No se han asumido varianzas iquales). Si el test de Levene no es significativo, asumiremos homogeneidad de varianzas y nos quedaremos con los datos de la fila superior. Los datos que el procedimiento nos muestra son:

t: estadístico utilizado para el contraste de hipótesis.

70

- gl: número de grados de libertad del estadístico t. Cuando se asumen varianzas iguales, gl es igual a (n<sub>1</sub> + n<sub>2</sub> 2), pero cuando las varianzas no son iguales hay que calcularlo de otras formas. La más usada es la aproximación de Satterthwaite, que SPSS calcula. Este valor será menor que el anterior porque se pierde precisión con la desigualdad de las varianzas.
- *Sig. (bilateral)*: valor p de significación estadística obtenido para el contraste de hipótesis.
- *Diferencia de medias*: estimador puntual de la diferencia de medias.
- Error típ. de la diferencia: valor del error estándar de la diferencia de medias (obtenido a partir de los errores estándar de la tabla superior).
- Intervalo de confianza para la media: límites inferior y superior del intervalo de confianza que valora la precisión de la estimación que estamos realizando para la diferencia de medias.

# 11.2.2. PRUEBA T PARA MUESTRAS RELACIONADAS

En este caso las muestras no son independientes, sino que están relacionadas. Lo más habitual es que se trate de variables mediadas los en mismos casos en dos momentos temporales diferentes, o que sean casos apareados en función de otras variables.

En el cuadro de diálogo hay que seleccionar el par de variables cuyas medias vamos a comparar, y pasarlo al campo de la derecha *Variables relacionadas*.

Igual que en el caso anterior primero aparece una tabla con los estadísticos de las muestras

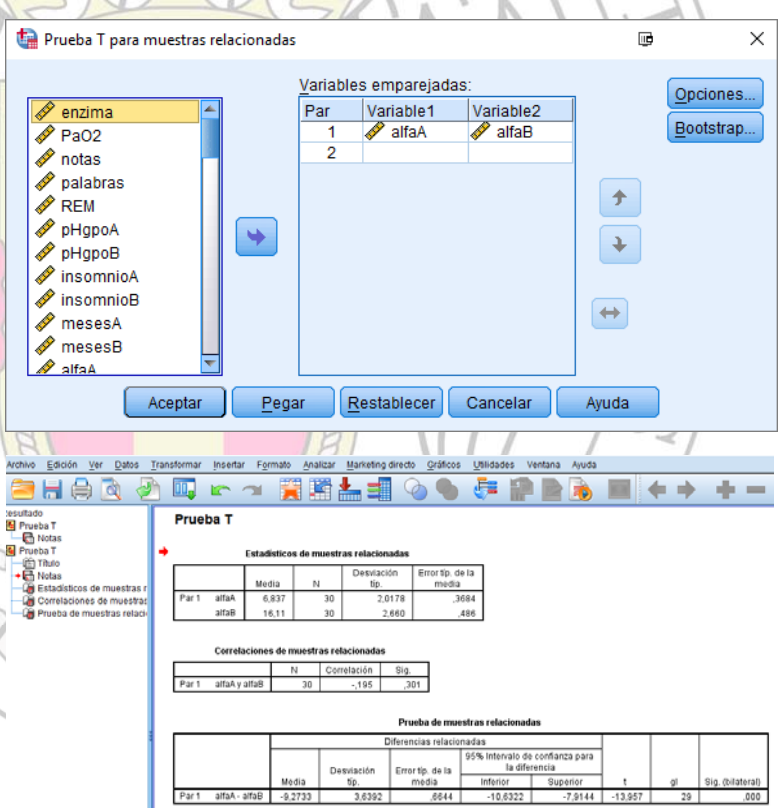

y después la prueba *t de Student*. En esta ocasión se tratan los datos como parejas de datos, y se halla la media de las diferencias entre cada pareja, así como su desviación típica para calcular el error estándar de la media. El resto de los valores son equivalentes a los del caso anterior.

#### 11.2.3. PRUEBA T PARA UNA MUESTRA

La prueba t para una muestra efectúa un contraste de hipótesis para comprobar si la media de una variable difiere de forma significativa de un valor que nosotros mismos seleccionamos.

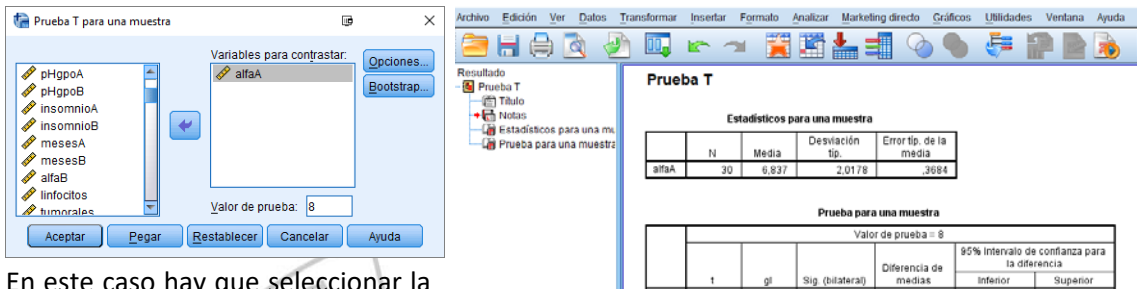

alfaA

En este caso hay que seleccionar la variable elegida y el valor que

queremos contrastar. Al pulsar Aceptar se efectuará el contraste de hipótesis.

#### 11.3. **ANOVA DE UN FACTOR**

Este procedimiento es el equivalente a la t de Student para más de dos muestras, es decir, realiza una comparación de medias en variables cuantitativas para m<mark>ás de dos</mark> grupos de casos. Se usa para contrastar la hipótesis de que varias medias son iguales. En el correspondiente cuadro de diálogo seleccionaremos la variable cuantitativa que vamos a analizar así como la variable cualitativa de más de dos categorías (Factor). Además, tenemos varios botones nos ofrecen distintas que posibilidades. 200000000

#### **OPCIONES**

estadísticos Podemos pedir los descriptivos para cada grupo de casos, así como la prueba de Levene para la homogeneidad de las varianzas. También puede presentarse un gráfico con las medias para cada grupo.

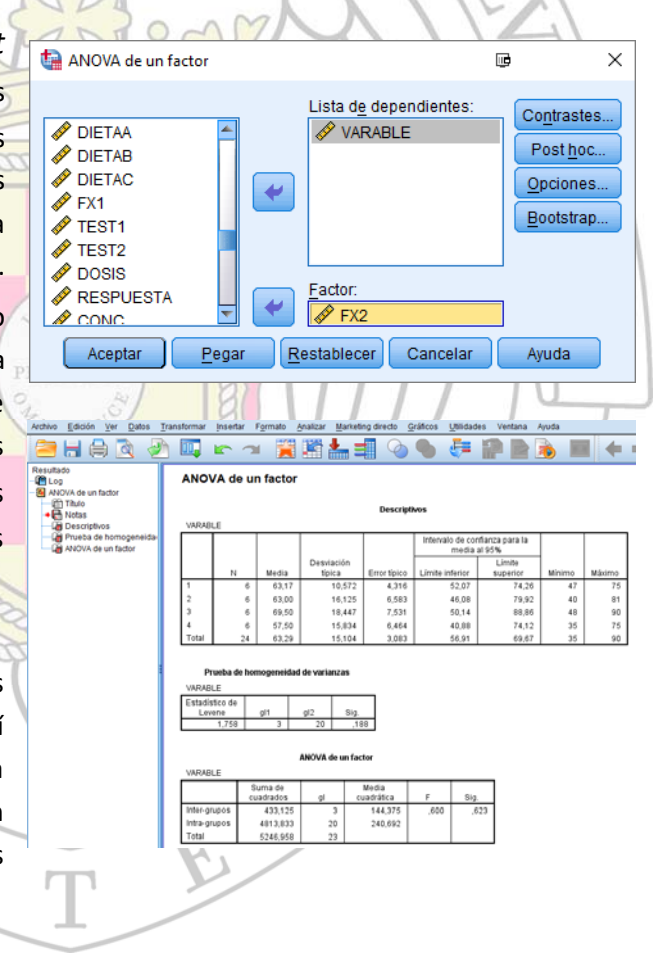

1633

# 12.REGRESIÓN LINEAL

Mediante la regresión lineal se busca hallar la línea recta que mejor explica la relación entre unas variables independientes o variables de exposición y una variable dependiente o variable respuesta. Se trata de cuantificar cuánto varía la variable respuesta con cada cambio en las variables independientes. Cuando sólo incluimos en el modelo una variable independiente hablamos de regresión lineal simple, mientras que si hay más de una nos referiremos a regresión lineal múltiple. En los modelos de regresión lineal la variables deben ser cuantitativas y ajustarse a la normal. La estructura del modelo de regresión lineal (ecuación de la recta), por lo tanto, será la siguiente:

# $\gamma = \beta_0 + \beta_1 x_1 + \beta_2 x_2 + ... + \beta_n x_n + E$

donde Y es la variable dependiente (variable efecto) y X<sub>1</sub>, X<sub>2</sub>...X<sub>n</sub> son las variables independientes y E es una variable "error" que representa el componente de Y que no puede explicarse mediante las variables X.  $\beta_0$ ,  $\beta_{1...}$   $\beta_n$  son los coeficientes de regresión correspondientes a cada una de las variables independientes.

Para hacer un modelo de regresión lineal hay que establecer unos supuestos que deben cumplirse:

Independencia: los valores de Y son independientes entre sí.

Linealidad: la relación entre la variable dependiente y cada variable independiente debe ser lineal.

- Homogeneidad de las varianzas: la varianza de Y es constantes para todos los valores de X.
- Normalidad: para cada valor de la variable independiente, Y sigue una distribución normal.
- Las variables explicativas deben ser linealmente independientes, ninguna puede ser combinación lineal de las otras.

Para crear un modelo de regresión lineal hay que elegir los menús *Analizar*, *Regresión* y *Lineal*, apareciendo el cuadro de diálogo correspondiente. Hay que seleccionar una variable dependiente o resultado, y una o más variables independientes o efecto.

Pueden agruparse varias variables independientes en bloques y hacer varios análisis en cada procedimiento.

| - Regresion incur                                                                                                    |                                                                                                    |                                                               |
|----------------------------------------------------------------------------------------------------|----------------------------------------------------------------------------------------------------|---------------------------------------------------------------|
| Despersonalizadi.     DespesoCuali     RealizaPerso     RealizaPerso     CansaEmoCuali     CansaEmoCuali     Sexo     Pedad     MorasEsquizo     AñosTraba     ResposaC     Piedad     Piedad     Piedad     Piedad     Piedad     Piedad     Piedad     Piedad     Piedad     Piedad     Piedad     Piedad     Piedad | Dependientes:       Filoque 1 de 1       Anterior       Independientes:       Método:       Introducir       Variable de selección:       Variable de selección:       Regla       Eliquetas de caso:       Ponderación MCP: | Estadísticos.<br>Gráficos<br>Gugrdar<br>Opciones<br>Bootstrap |
| Aceptar                                                                                                    |                                                                                                    | lua                                                           |

En el campo *Variable de selección* puede elegirse una variable para hacer el análisis sólo a un subconjunto de casos definido por nosotros mismos, pulsando el botón *Regla*.

Además, puede seleccionarse una variable para etiquetar los casos en función de sus categorías si se realiza algún gráfico.

Con esto, la información que la ventana de resultados ofrece por defecto es la siguiente:

### 12.1. INTERPRETACIÓN DE LOS COEFICIENTES

Un coeficiente de regresión debe interpretarse como la variación de la variable resultado producida por cada unidad de variación en la variable independiente. Si utilizamos varias variables independientes, entenderemos que esa variación se produce manteniendo constantes el resto de variables, es decir, ajustando por cada una de ellas.

Para cada uno de los coeficientes obtendremos un intervalo de confianza del coeficiente y una significación estadística (perobabilidad de que el coeficiente sea igual a 0).

# 12.2. GRÁFICOS

12.3.

Pueden crearse gráficos de dispersión a través del botón *Gráficos*. Además, pueden realizarse gráficos de dispersión mediante el procedimiento Dispersión del menú Gráficos. En él se puede construir el gráfico con la nube de puntos, la recta de ajuste y las bandas de confianza, que serían como los intervalos de confianza de la recta de regresión.

# ESTADÍSTICOS

Coeficientes de regresión: la opción Estimaciones muestra los estadísticos que incluye por defecto. Intervalos de confianza muestra intervalos de confianza para coeficiente de regresión. Matriz de covarianza muestra una tabla con las correlaciones y covarianzas de las variables exposición.

|                                                                                                    | NY I I F I                                                                                                    |  |  |  |
|----------------------------------------------------------------------------------------------------|----------------------------------------------------------------------------------------------------|--|--|--|
| <table-of-contents> Regresión lineal: Estadístico</table-of-contents>                                                   | os 🗈 🗙                                                                                                    |  |  |  |
| Coeficientes de regresión<br>Estimaciones<br>Intervalos de confianza<br>Nivel(%): 95<br>Matriz de covarianzas           | <ul> <li>Ajuste del modelo</li> <li>Cambio en R cuadrado</li> <li>Descriptivos</li> <li>Correlaciones parciales y semiparciales</li> <li>Diagnósticos de colinealidad</li> </ul> |  |  |  |
| Residuos     Durbin-Watson     Diagnósti <u>c</u> os por caso     Walores atípicos fuera     O Todos los c <u>a</u> sos | 3 desviaciones típicas                                                                                                    |  |  |  |
| Continuar Cancelar Ayuda                                                                                                |                                                                                                    |  |  |  |

Ajuste del modelo: muestra las tablas con el coeficiente de determinación y el análisis de la varianza.

• Descriptivos: muestra el tamaño muestral, media y desviación típica y una matriz de correlaciones.

#### 12.4. OPCIONES

- Criterios del método por pasos: establece las condiciones para que una variable sea incluida o eliminada del modelo cuando la selección de variables se realiza hacia adelante, hacia atrás o por pasos.

| 🙀 Regresión lineal: O                   | pciones X        |  |  |  |  |  |
|-----------------------------------------|------------------|--|--|--|--|--|
| Criterios del métod<br>Usar probabilida | d de F           |  |  |  |  |  |
| Entrada: ,05                            | Salida: ,10      |  |  |  |  |  |
| O Usar valor de F                       |                  |  |  |  |  |  |
| Entrada: 3,84                           | Salida: 2,71     |  |  |  |  |  |
|                                         |                  |  |  |  |  |  |
| Incluir la constant                     | e en la ecuación |  |  |  |  |  |
| Valores perdidos-                       |                  |  |  |  |  |  |
| Excluir casos según lista               |                  |  |  |  |  |  |
| O Excluir casos se                      |                  |  |  |  |  |  |
|                                         |                  |  |  |  |  |  |
| 🔘 <u>R</u> eemplazar por la media       |                  |  |  |  |  |  |
| Continuar Cancelar Ayuda                |                  |  |  |  |  |  |

Unidad Docente de Medicina Preventiva. Universidad Complutense de Madrid